# ERBE

## VIO 300 D v 1.2.x V 1.3.x V 1.4.x V 1.5.x V 1.6.x V 1.7.x VIO 200 D V 1.4.x V 1.5.x V 1.6.x V 1.7.x 04.06

## **SERVICE MANUAL**

VIO 300 D VIO 200 D

Service Manual Art. No. 80116-271

All rights to this Service Manual, in particular rights of duplication, dissemination and translation, are reserved. No part of this Service Manual may be reproduced in any form (by photocopying, microfilming or other methods) or processed, duplicated or disseminated by the use of electronic systems without the written consent of ERBE Elektromedizin GmbH.

The information contained in this Service Manual may be amended or supplemented without prior notice and represents no obligation on the part of ERBE Elektromedizin GmbH.

Printed by ERBE Elektromedizin

Printed in Germany

Copyright © ERBE Elektromedizin GmbH, Tübingen 2006

## **Table of Contents**

| Chapter | Title                                                      | Page |
|---------|------------------------------------------------------------|------|
| 1       | Safety information                                         | 9    |
|         | Classification of the safety information                   | 9    |
|         | Knowledge of the User Manual                               | 9    |
|         | Protection from the risk of electric shock                 | 9    |
|         | Electrostatically sensitive components                     | 10   |
|         | Liability and warranty                                     | 10   |
| 2       | Modifications                                              | 11   |
| 3       | Controls                                                   | 15   |
|         | Controls at the front                                      | 15   |
|         | Controls at the rear                                       | 16   |
| 4       | Technical Data                                             | 19   |
| 5       | Circuit Descriptions                                       | 21   |
|         | Block diagram VIO 300 D                                    | 22   |
|         | Block diagram VIO 200 D                                    | 23   |
|         | Description of the various assemblies                      | 24   |
|         | Line input                                                 |      |
|         | Power supply (high-voltage power supply unit (i.v. supply) |      |
|         | HF generator                                               |      |
|         | CPU + Sensors                                              |      |
|         | ECB (ERBE Communication Bus)                               |      |
|         | IIF (Instrument Interface)                                 |      |
|         | Nessy2                                                     |      |
| 6       | SET-UP                                                     | 31   |
|         | General information                                        | 31   |
|         | Overview of settings for SET-UP level 1                    | 31   |
|         | Overview of settings for SET-UP level 2                    | 32   |
|         | Call up SET-UP                                             | 36   |
|         | Change settings                                            | 37   |

| 7 | Test programs                                                | 39       |
|---|--------------------------------------------------------------|----------|
|   | Call up Test programs                                        | 39       |
|   | Exit Test programs                                           | 41       |
|   | Parameter inputs in Test programs                            | 41       |
|   | Description of test programs                                 | 42       |
|   | Test program "Display test"                                  | 42       |
|   | Test program "TP relay"                                      | 43<br>44 |
|   | Test program "TP activation signal"                          | 44       |
|   | Test program "TP power supply unit"                          | 45       |
|   | Test program "TP generator"                                  | 46       |
|   | Test program "Burn-In test" (only for production)            | 48       |
|   | l est program "Watchdog"<br>Toot program "ChookStop"         | 48<br>10 |
|   | Test program "Measured values" (only with V 1.3.x and later) | 40<br>49 |
|   |                                                              |          |
| 8 | Measurement and adjustment                                   | 51       |
|   | Measurement of the HF power output                           | 51       |
|   | Temperature conditions                                       | 51       |
|   | l est equipment                                              | 51       |
|   | Test procedure                                               | 52       |
|   | Adjustment                                                   | 53       |
|   | Personnel requirements                                       | 53       |
|   | Temperature conditions                                       | 53       |
|   | l est sequence                                               | 53       |
|   | Voltage                                                      | 54<br>55 |
|   | Spark                                                        | 56       |
|   | Currents                                                     | 57       |
| 9 | Troubleshooting                                              | 59       |
| Ŭ |                                                              |          |
|   | ERROR list for VIO system                                    | 59       |
|   | B-Frrors                                                     | 63       |
|   | C-Errors                                                     | 79       |
|   | D-Errors                                                     | 85       |
|   | 2,3,5,6-Errors                                               | 86       |
|   | 4 (NE)-Errors                                                | 90       |
|   | 9-Errors                                                     | 92       |
|   | Testing and measuring equipment                              | 93       |

| 10 | Maintenance and servicing                                                                                                    | 95                    |
|----|----------------------------------------------------------------------------------------------------|-----------------------|
|    | Who is allowed to perform servicing and maintenance work?                                                                                                    | 95                    |
|    | What is a safety check?                                                                                                    | 95                    |
|    | How often does a safety check have to be performed?                                                                                                    | 95                    |
|    | Safety check – step by step<br>Safety information<br>User manual and visual inspections<br>Tests to be conducted in accordance with the national<br>specifications and regulations<br>DC resistance<br>Performance tests<br>Footswitch activation<br>Fingerswitch activation<br>Instrument recognition MF receptacle<br>Automatic start mode<br>Automatic stop mode<br>Spark monitor<br>HF power output CUT |                       |
|    | Performance test upgrades<br>Monitor circuits                                                                                                    | 114<br>118            |
| 11 | Spare parts                                                                                                    | 125                   |
|    | VIO D with plug-in power supply module                                                                                                    | 125                   |
|    | VIO D with screw-in power supply module                                                                                                    | 131                   |
|    | Wiring<br>Wiring for HF generator module 30140-804<br>Wiring for HF generator module 30140-828                                                                                                    | 137<br>137<br>139     |
|    | Circuit Boards                                                                                                    | 141                   |
|    | Receptacle modules<br>Bipolar receptacles<br>Monopolar receptacles<br>MF receptacle<br>Receptacles for neutral electrode                                                                                                    | 142<br>142<br>142<br> |

## Safety information

#### Classification of the safety information

| WARNING!   | The WARNING! safety indication refers to a risk of personal injury.                                                                                                    |
|------------|----------------------------------------------------------------------------------------------------|
| CAUTION!   | The CAUTION! safety indication refers to a risk of damage to property.                                                                                                    |
| ATTENTION! | The ATTENTION! safety indication refers to a risk which can cause equipment to become unserviceable.                                                                                                    |
| IMPORTANT! | The IMPORTANT! designation indicates application information and other particularly important information.                                                                                                    |
|            | Knowledge of the User Manual                                                                                                    |
|            | The user manuals relating to the units form part of this service man-<br>ual. Familiarity with the user manuals, in particular the procedures for<br>setting up, commissioning and handling described in the manuals, is<br>a prerequisite for the performance of servicing work. |
|            |                                                                                                    |

#### Protection from the risk of electric shock

WARNING! The supply voltage must match the voltage specified on the rating plate. Connect the unit / the equipment cart to a properly installed grounded outlet. Only use the ERBE power cord or an equivalent power cord for this purpose. The power cord must bear the national test symbol.
 For safety reasons, multiple outlets and extension cords should not be used. If their use is unavoidable, they also must be provided with proper grounding.

- **WARNING!** Unplug the power cord from the outlet before exchanging parts of the unit or cleaning it.
- **WARNING!** || Do not plug a wet power cord into the unit or into an outlet.
- **WARNING!** Do not touch any unprotected wires or conductive surfaces while the unit is disassembled and is under voltage.

**WARNING!** Blown line fuses may only be replaced by a competent technician. Only replacement fuses of the rating specified on the unit's name plate may be used. Before resuming operation the unit must be subjected to a performance test by a competent technician.

#### **Electrostatically sensitive components**

**CAUTION!** This unit contains electrostatically sensitive components. Work at an anti-static workplace while repairing the unit. Wear a grounding armband while working with electrostatically sensitive components. Hold the circuit boards by their non-conducting corners. Use an anti-static container for transporting electrostatically sensitive components and the circuit boards.

#### Liability and warranty

This service manual enables the service technician to perform maintenance work to the necessary extent. The work may only be performed by ERBE or persons specially trained by ERBE. The manufacturer accepts no liability and warranty rights shall be void if:

- the unit is adjusted incorrectly by untrained personnel,
- maintenance work, modifications, or repairs to the unit or accessories are performed by untrained personnel,
- original spare parts are not used.

## **Modifications**

## As from VIO version 1.3.x

#### Hardware

| Component affected | Description of the modification                                                                                                    |
|--------------------|----------------------------------------------------------------------------------------------------|
| APC 2 module       | In addition to the APC receptacle, another receptacle can be<br>added. The second receptacle can be either a multifunctional<br>(only in conjunction with a VIO 300 D), monopolar or bipolar<br>receptacle. |
| IES 2 module       | The IES 2 smoke evacuation system can be attached to the VIO HF surgical unit and operated via said unit.                                                                                                   |

#### Software

| Component affected | Description of the modification                                             |
|--------------------|-----------------------------------------------------------------------------|
| VIO module         | New modes:                                                                  |
|                    | DRY CUT ° (only relevant for VIO 300 D)                                     |
|                    | SWIFT COAG ° (only relevant for VIO 300 D)                                  |
| SET-UP settings    | Power Display:                                                              |
|                    | When the unit is restarted, the power display is always deactivated (=OFF). |
|                    | Neutral electrode:                                                          |
|                    | Additional option "dynamic".                                                |
|                    | New SET-UP settings:                                                        |
|                    | Display time                                                                |
|                    | APC Purge Flow/APC purging flow                                             |
|                    | DRY °/SWIFT ° (only relevant for VIO 300 D)                                 |
|                    | Additions to test programs:                                                 |
|                    | Error list IIF/NE                                                           |
|                    | Hardware TP                                                                 |
|                    | Upgrade list                                                                |

Art.-Nr.: 80116-271 04.06

| Component affected | Description of the modification                              |
|--------------------|--------------------------------------------------------------|
| Test programs      | New "Measured values" test program.                          |
|                    | Test program mode can also be called up when the unit is ON. |

## As from VIO version 1.4.x

#### Hardware

| Component affected | Description of the modification                                                                                                    |
|--------------------|----------------------------------------------------------------------------------------------------|
| APC 2 module       | In addition to the APC receptacle, another receptacle can be<br>added. The second receptacle can be either a multifunctional<br>(only in conjunction with a VIO 300 D), monopolar, bipolar or<br>APC receptacle. |
| VEM 2 module       | The VEM 2 can expand the VIO HF surgical unit by up to two receptacles. It can accommodate multifunctional receptacles (only in conjunction with a VIO 300 D), monopolar receptacles, and bipolar receptacles.   |

#### Software

| Component affected | Description of the modification                            |
|--------------------|------------------------------------------------------------|
| VIO module         | New modes:                                                 |
|                    | ENDO CUT I                                                 |
|                    | ENDO CUT Q                                                 |
| SET-UP settings    | New SET-UP settings:                                       |
|                    | APC AutoPurge                                              |
|                    | APC PurgeDuration                                          |
|                    | Test programs:                                             |
|                    | Version list extended to include the "safe config." option |

Art.-Nr.: 80116-271 04.06

#### As from VIO version 1.5.x

#### Hardware

| Component affected | Description of the modification                                                                                                    |
|--------------------|----------------------------------------------------------------------------------------------------|
| EIP 2 module       | The EIP 2 irrigation pump can be attached to the VIO HF surgical unit and operated via said unit.                                    |
| HF generator       | Development of a new HF generator module which will be recognized and supported by VIO D devices from software version 1.5.x onward. |

#### Software

| Component affected | Description of the modification                                                                         |
|--------------------|----------------------------------------------------------------------------------------------------|
| SET-UP settings    | SET-UP level 2:                                                                                         |
|                    | SET-UP level 2 is available in English only – regardless of the country setting selected on the device. |
|                    | New SET-UP settings:                                                                                    |
|                    | max. APC cyl. pressure                                                                                  |
|                    | SWIFT ° replaces DRY °/SWIFT °<br>(only relevant for VIO 300 D)                                         |
|                    | DRY ° replaces DRY °/SWIFT °<br>(only relevant for VIO 300 D)                                           |
|                    | Decoupling C (C = capacitor)                                                                            |

#### As from VIO version 1.6.x

#### Hardware

No changes

#### Software

| Component affected | Description of the modification                  |
|--------------------|--------------------------------------------------|
| VIO module         | New modes:                                       |
|                    | BIPOLAR CUT+ (only relevant for VIO 300 D)       |
|                    | BIPOLAR SOFT COAG+ (only relevant for VIO 300 D) |

#### As from VIO version 1.7.x

#### Hardware

No changes

#### Software

| Component affected | Description of the modification | 20116-97- |
|--------------------|---------------------------------|-----------|
| VIO module         | Modified mode:                  | - Nr - B  |
|                    | ENDO CUT Q                      | 4         |

## Controls

**IMPORTANT!** This chapter contains an overview of the controls of the unit(s). The relevant User Manual for the unit(s), knowledge of which is assumed for servicing work, provides detailed information about how to use the unit(s).

#### Controls at the front

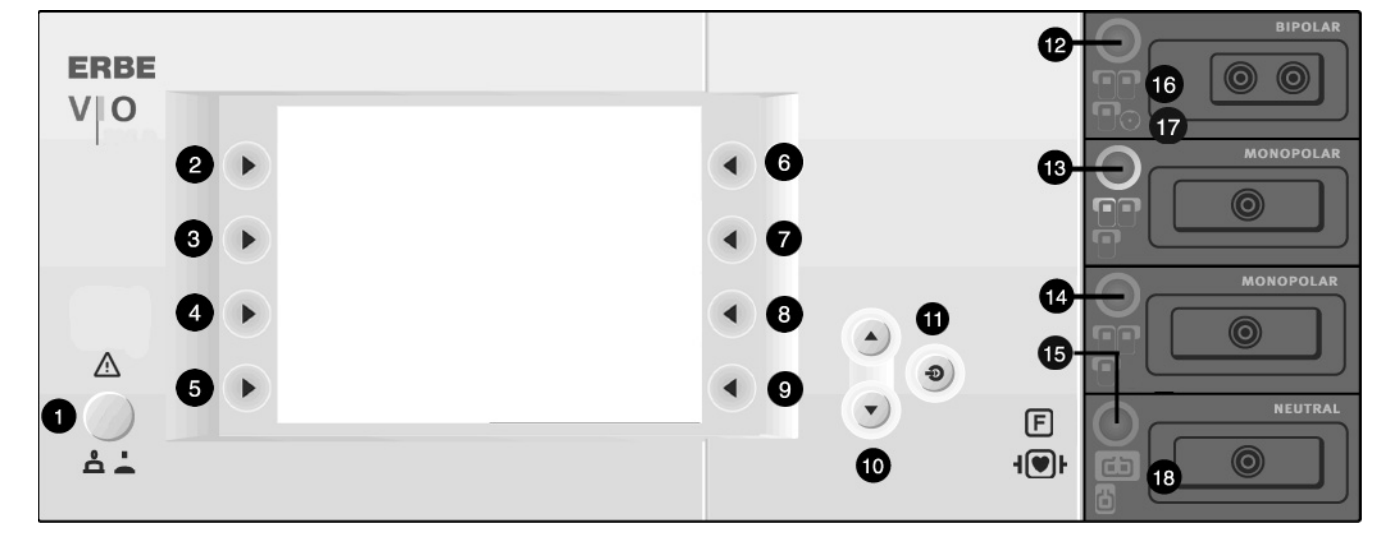

Fig. 3-1

- 1 Power Switch
- 2-9 Selection buttons
  - 10 Up/Down buttons
  - 11 Enter button
- 12 15 Focus buttons
  - 16 Pilot lamps for footswitches
  - 17 Pilot lamp for AUTO START
  - 18 Pilot lamps for neutral electrodes

#### Controls at the rear

**IMPORTANT!** This unit comes with different power supply modules – plug-in or screw-in.

#### VIO D with screw-in power supply module

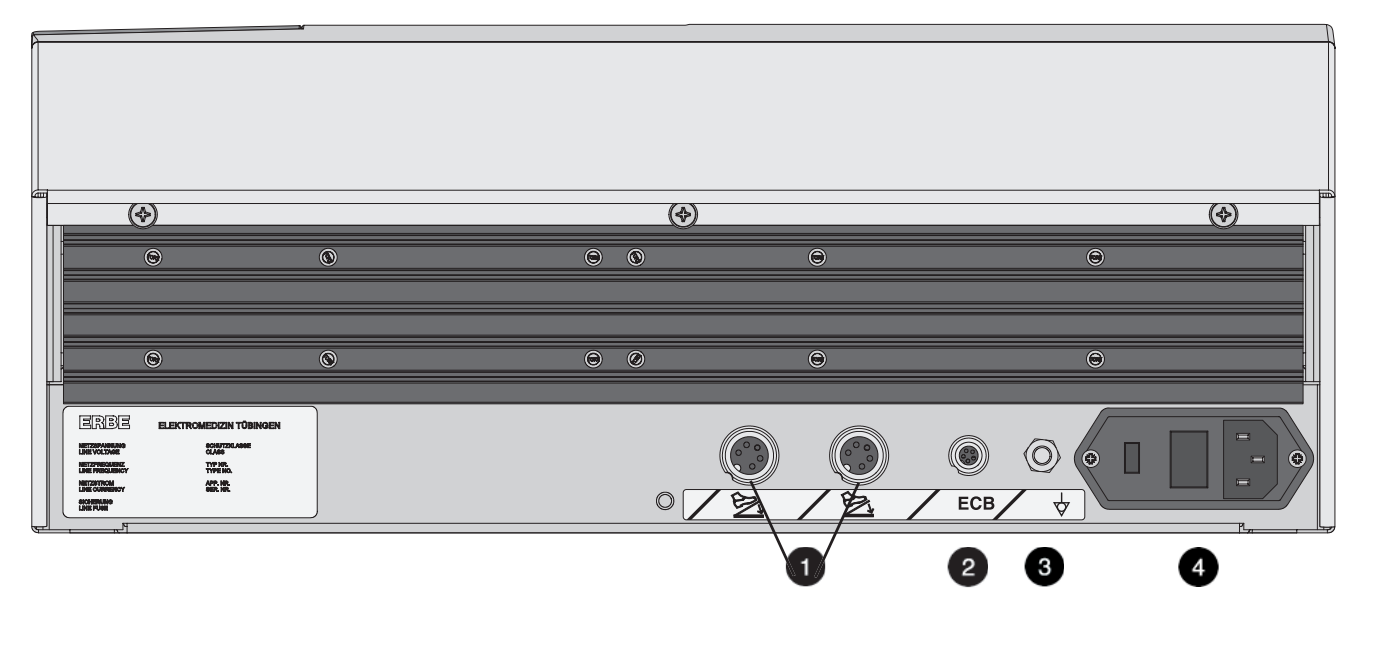

Fig. 3-2

- 1 Footswitch sockets
- 2 ECB socket (ERBE Communication Bus)
- 3 Potential equalization terminal
- 4 Power supply module with fuses

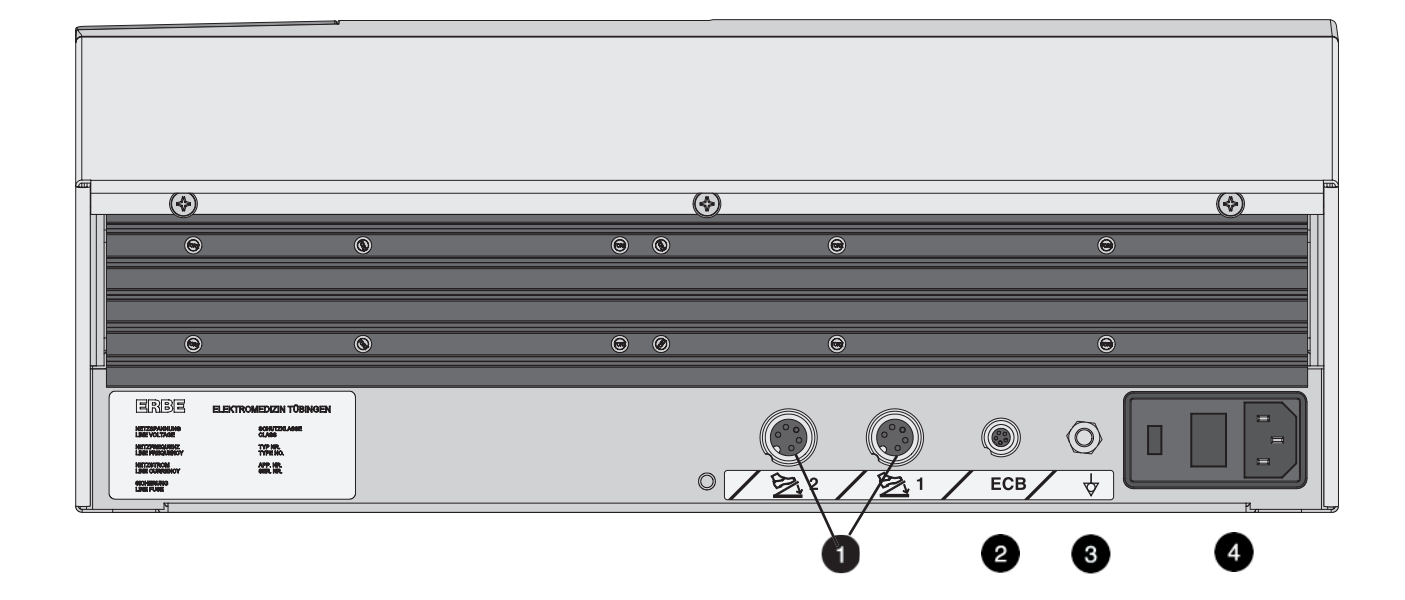

#### VIO D with plug-in power supply module

Fig. 3-3

- 1 Footswitch sockets
- 2 ECB socket (ERBE Communication Bus)
- 3 Potential equalization terminal
- 4 Power supply module with fuses

3 • Controls

## **Technical Data**

| Power connection                    |                                           |
|-------------------------------------|-------------------------------------------|
| Rated supply voltage                | 100 V - 120 V ± 10% / 220 V - 240 V ± 10% |
| Rated supply frequency              | 50 / 60 Hz                                |
| Line current                        | 8 A / 4 A                                 |
| Power input in standby mode         | 40 watts                                  |
| Power input with max. HF output     | 500 watts / 920 VA                        |
| Terminal for potential equalization | yes                                       |
| Power fuses                         | T 8 A / T 4 A                             |

| Operating mode         |                                                                    |
|------------------------|--------------------------------------------------------------------|
| Intermittent operation | ON time 25% (e.g. activated for 10 sec. / deactivated for 30 sec.) |

| Dimensions and weight  |                    |
|------------------------|--------------------|
| Width x height x depth | 410 x 165 x 380 mm |
| Weight                 | 9.5 kg             |

| Ambient conditions for transport and storage of unit |                   |  |
|------------------------------------------------------|-------------------|--|
| Temperature                                          | -40 °C to + 70 °C |  |
| Relative humidity                                    | 10% - 95%         |  |

| Ambient conditions for operation of unit |                          |
|------------------------------------------|--------------------------|
| Temperature                              | +10 °C to + 40 °C        |
| Relative humidity                        | 15% - 80%, noncondensing |

#### Acclimatizing

If the unit has been stored or transported at temperatures below + 10 °C, in particular under 0 °C , the unit will require approx. 3 hours to acclimatize at room temperature.

| Standards                                              |      |
|--------------------------------------------------------|------|
| Classification according to EC Directive 93/42/<br>EEC | ll b |
| Protection class as per EN 60 601-1                    | I    |
| Type as per EN 60 601-1                                | CF   |

## **Circuit Descriptions**

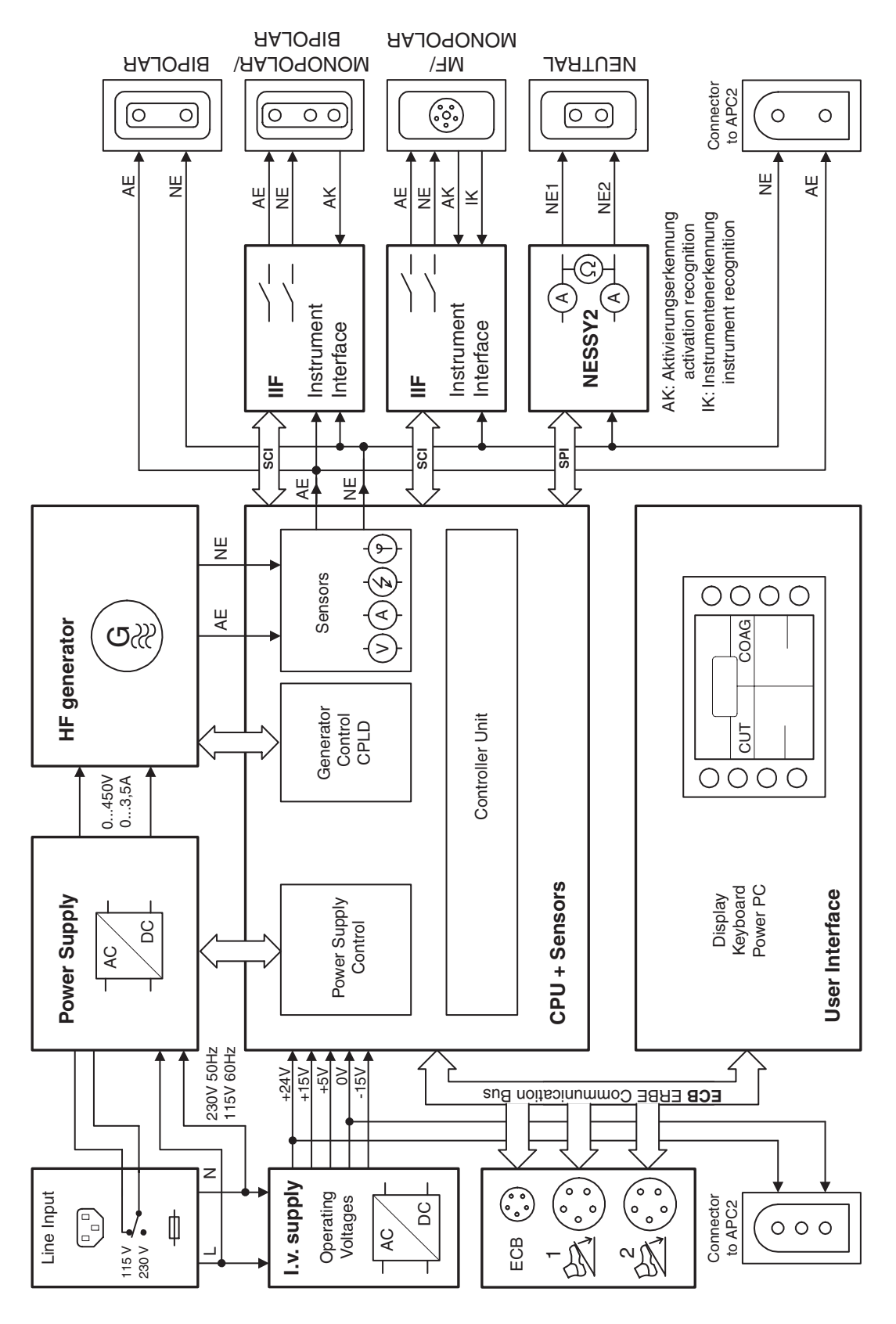

#### Block diagram VIO 300 D

Fig. 5-1

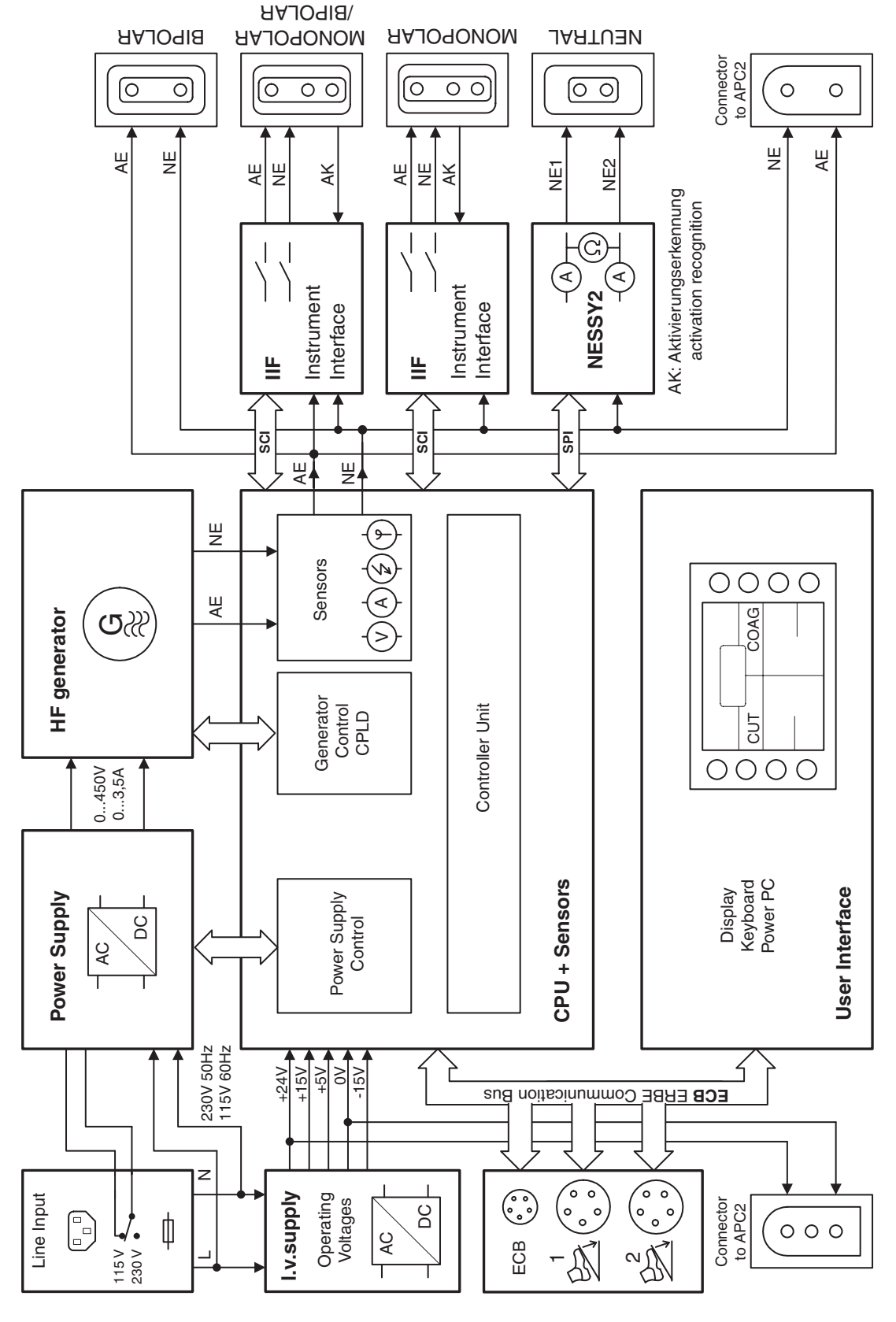

#### Block diagram VIO 200 D

Fig. 5-2

#### **Description of the various assemblies**

#### Line input

The VIO system can be operated with a line voltage of either 220 - 240 V or 100 - 120 V. For this the corresponding value (230 V for a line voltage of 220 - 240 V or 115 V for 100 - 120 V) must be visible in the inspection window on the power connection, and fuses corresponding to the value given on the rating plate must be used.

**CAUTION!** || An incorrect setting or unsuitable fuses may damage the unit.

#### Low voltage power supply unit (I.v. supply)

The low voltage power supply unit produces the operating voltages +5 V, +15 V, -15 V and +24 V. A special socket on the underside of the unit is used to supply the +24 V voltage to other system components (e.g. APC 2).

The input voltage range for this power supply unit is 90...264 V with 50 or 60 Hz. Switching over the line voltage at the power connection has no effect on this power supply unit.

#### Pin assignment

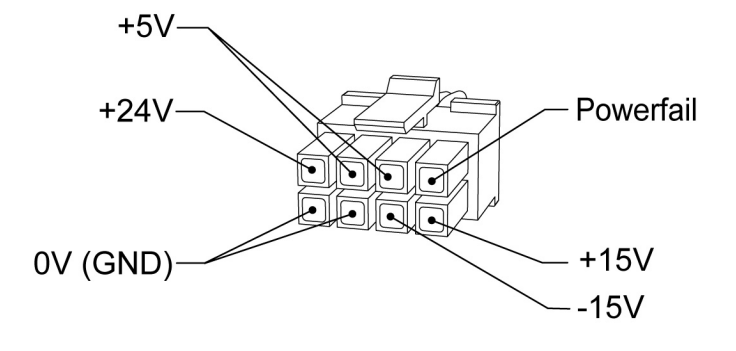

Fig. 5-3

#### Power supply (high-voltage power supply unit)

The high-voltage power supply unit provides the HF generator with a DC voltage which may reach 450 V. It depends on the surgical effect selected and the alternating voltage necessary for this.

**WARNING!** Make sure you observe the safety regulations when using line voltage!

The line input voltage is directly rectified using a bridge-connected rectifier. The AC line voltage of 230 V changes to a DC voltage of approx. 320 V; this can be checked between MP3 (ground) and the holding clips of the fuse holder.

If the power connection is set to 115 V, the bridge circuit becomes a voltage doubler connection, also producing approx. 320 V.

The input circuit contains two NTC resistors to limit the high charging current which flows when the unit is switched on. Once the capacitors of the high-voltage power supply unit are charged, limitation is no longer necessary. The NTC resistors are therefore jumpered during activation via the make contacts of relay Rel10.

The resulting DC voltage is chopped by a chopper regulator and supplied to a transformer. The transformer is equipped with two identical output windings which produce a DC voltage again through rectification. With relay Rel13 these two output windings can be connected either in series or in parallel, resulting in two operating ranges for the power supply unit: in the range up to 250 V the maximum output current is 3.5 A, and in the range up to 450 V 1.75 A max. is possible.

The high-voltage power supply unit is controlled by two analog inputs: The setpoint voltage is specified at J21 Pin 11. A control voltage of 4.5 V results in a power supply unit output voltage of 450 V. The current limitation is specified at pin 9. Here 5 V corresponds to the maximum current of 3.5 A.

Measuring devices are available for both voltage and current. Analog signaling of the measurement values also takes place at pin 8 (actual voltage) and pin 6 (actual current) with the same amplification factors. Two other control inputs are also available: an enable signal (pin 7 5 V -> off), used to switch the high-voltage power supply unit on and off, and the control for the discharge circuit (pin 1 5 V -> on), used to discharge the output capacitors.

#### **HF** generator

The high-frequency generator consists of the "HF generator" circuit board with the power components, and the programmable logic device (CPLD), which is responsible for transistor control but is located on the "CPU+Sensors" circuit board.

The VIO system is only equipped with one generator module. To achieve the individual surgical effects there are widely differing requirements on the types of voltage and current to be generated. Both the HF generator and the downstream sensors have therefore been designed for a very wide dynamic range.

The alternating current is generated by using transistors to control a resonant circuit in the right frequency. This parallel resonant circuit includes a transformer which has three taps on its secondary winding: for HF output voltages up to approx. 1000 V (Rel35), voltages up to approx. 2500 V (Rel37) and voltages up to approx. 4000 V (Rel39).

Depending on the operating ranges of the high-voltage power supply unit, a pair of switching transistors is available for DC input voltages up to 250 V and 450 V respectively. Rel43 is used for switching here.

The zero crossings of the resulting alternating voltage are detected by a comparator and signaled to the control logic. It can then be decided here, depending on the type of modulation selected, whether there should be another actuation pulse for the switching transistors or not.

With very high-resistance loads the energy stored in the resonant circuit can only dissipate slowly, so that the generator would also continue to oscillate without actuation. However, this would mean that modulation would be determined by the external load and not by the control system. The transformer is therefore equipped with another secondary winding, which can be short-circuited via a transistor. This results in discharge of the resonant circuit and thus a defined dying out process. This transistor is also controlled by the CPLD; another comparator circuit indicates when generator oscillation has died out.

When the contact monitor is activated, the generator produces a relatively low HF voltage which is used to produce a measurement current. Depending on size of this current, it can be decided whether there is tissue contact.

#### **CPU + Sensors**

The "CPU + Sensors" circuit board includes the processor controlling all the hardware assemblies in the HF unit, and with the software assemblies ensures the necessary exchange of data. All relevant sensors are also accommodated here.

**Sensors** The **HF-voltage sensor** consists of a transformer which is directly connected to AE and NE on its primary side. The HF voltage supplied by the generator is stepped down and passed to an active peak value rectifier on the secondary side. The rectifier's output voltage is proportional to the HF peak voltage ( $U_{HFp}$ ). A relay can be used to switch the sensitivity of the sensor to produce a measuring range up to 1000 V and a measuring range up to 4000 V.

The **HF current sensor** also consists of a transformer with a downstream peak value rectifier. This results in an output voltage which is proportional to the HF peak voltage ( $I_{HFp}$ ). A measuring range up to 1 A and a measuring range up to 6.5 A then result for each relay changeover.

The phase angle between the voltage and current is determined by the **phase sensor**. A signal is derived on the secondary side of the voltage transformer and current transformer and transmitted to an evaluating circuit. This detects the corresponding zero crossings and generates a DC voltage proportional to the phase angle.

The size of the resulting spark is also measured. As a spark produced when cutting biological tissue jumps more readily from the metal tip of the electrode to the tissue and not vice versa, this creates a rectification effect, i.e., a direct current is superimposed on the HF current, so resulting in a DC voltage at the output coupling capacitor in the HF generator. This DC voltage can be measured with the **spark sensor**. It is proportional to the size of the spark produced. The DC voltage is chopped and transformed and rectified from the patient circuit to the intermediate circuit by a transformer.

The HF output is calculated from the values for voltage, current and phase.

**Redundancies** The motherboard is equipped with another voltage sensor as redundancy for the voltage sensor, albeit with a lower precision level.

For the current sensor the measurements using NESSY 2 serve as redundancy.

**Control** The high-voltage power supply unit is provided with the necessary parameters via the control inputs for the setpoint voltage and current limitation. These may either be set, i.e. fixed, or regulated. Hardware is used to ensure fast control. Depending on the type of control required, the analog output value of one of the sensors may directly affect the power supply unit voltage and thus also the resulting HF voltage, bringing about voltage regulation, for example.

This entire system has a second slower control loop superimposed on it, which is realized using software. **Monitoring** All measurement values are continuously compared with specified setpoints and monitored. In the event of critical divergence the power supply unit and generator are switched off and an error message output.

Besides the parameters necessary for the surgical effects, the operating voltages are also measured and monitored.

The inside temperature of the unit is additionally measured. The speed of the circulation fan is controlled accordingly.

#### User Interface (control panel)

The most powerful processor (Power PC) in the VIO system can be found on the control panel. It operates the display as well as the buttons and displays on the front of the unit. It is the master unit for the ERBE Communication Bus (ECB). The control panel is used to log on all the assemblies, e.g. the HF module, APC 2, smoke evacuator, footswitches and all the sockets, and also to request the issue of status messages on a cyclical basis. This means that there is always an overview of the components involved in the system and their state (off, on, error, etc.).

The activation of one or more assemblies is also controlled from the Power PC. It receives activation signals from the finger or footswitches, then issues the appropriate commands for switch-on or off. The status messages (e.g. current contact resistance of NESSY 2) are also used to decide whether activation can start or whether it is necessary to switch off the unit due to user error or a malfunction.

#### **ECB (ERBE Communication Bus)**

The ECB is based on the CAN bus system. The CAN bus was developed for the automotive industry and is also widely used in other sectors due to its structure and safety characteristics.

In the VIO system all subsystems are connected to the control panel via the ECB.

#### **IIF (Instrument Interface)**

The instrument interface assembly may be found up to four times in the VIO system: twice in the electrosurgical unit and twice in the APC 2 unit and VEM 2 unit respectively.

The IIF is used to provide the system with the key instrument information via an electrically isolated serial interface:

Activation recognition The activation regognition checks whether one of the activation buttons (or ReMode button) has been pressed. It is designed to analyze the different coding systems (diode coding, resistor coding connected in parallel or series).

**Receptacle recognition** The **receptacle recognition** can recognize the type of receptacle via the coding jumpers on the receptacle connectors.

| Receptacle type                   | Type<br>number | Coding<br>jumper<br>Pin 2 - Pin 6 | Coding<br>jumper<br>Pin 1 - Pin 6 |
|-----------------------------------|----------------|-----------------------------------|-----------------------------------|
| Bipolar                           | 1              | _                                 | Х                                 |
| Monopolar                         | 2              | х                                 | -                                 |
| Multifunctional (MF) <sup>1</sup> | 3              | Х                                 | Х                                 |
| APC                               | 4              | _                                 | _                                 |

Instrument recognition

APC receptacles)

(only relevant for MF and

1. Only relevant for VIO 300 D or in conjunction with a VIO 300 D.

## The **instrument recognition** can identify instruments coded by resistance and read instruments equipped with an electronic memory, transmitting the relevant data to the system.

This data is converted to CAN using the "CPU + Sensors" and sent to the control panel.

The safety relays used to switch the HF voltage to the connected instrument on activation are also located on the IIF assembly. The actual circuit state of the relay is signaled to the system to ensure that defective relays or improper circuit states are detected.

There are three IIF versions:

- IIF ME: for monopolar instruments, equipped with a relay that can switch the activated electrode to the instrument.
- IIF BE: for bipolar instruments and multifunctional instruments designed for bipolar use only. Each equipped with one relay for the activated electrode and patient plate.
- IIF MF (only relevant for VIO 300 D or in conjunction with a VIO 300 D): equipped with 4 relays, which on multifunctional instruments with several electrodes allows a very wide range of configurations.

#### Nessy2

The NESSY 2 assembly **measures the electrical resistance** between the two connections to the patient plate. In addition, the **currents** in both connecting lines are measured.

The measured values are transmitted to the "CPU + Sensors" via an electronically insulated asynchronous serial interface. There they are converted to CAN and sent to the control panel. Here it is then assessed whether the measured contact resistance permits activation or not. In addition, it is checked whether the limits specified for current density and symmetry have been exceeded.

## **SET-UP**

#### **General information**

This unit has two SET-UP levels. The first level is accessible to users and service staff. The second level is only for use by the service staff.

### **Overview of settings for SET-UP level 1**

| Setting            | Available from | Description                                                                                                    |  |
|--------------------|----------------|----------------------------------------------------------------------------------------------------|--|
| Brightness         | V 1.2.x        | Setting the display brightness in 16 levels.                                                                                                    |  |
| System vol-<br>ume | V 1.2.x        | Setting the volume of activation tones in 16 levels. The activation tones must be clearly audible!                                                                                                    |  |
| Key volume         | V 1.2.x        | Setting the button volume in 16 levels.                                                                                                    |  |
| Viewing<br>angle   | V 1.2.x        | Rough graduation of display brightness in 3 levels.                                                                                                    |  |
| Power<br>display   | V 1.2.x        | A bar diagram is shown on the display on activation of the output<br>indicator.<br>The bar diagram provides a dynamic display of the delivered out-<br>put during activation. At the end of activation, Pmax shows the<br>maximum delivered output, and Pavg the mean value of the deliv-<br>ered output over the activation period.<br>The green line in the bar diagram represents the power limitation<br>selected. |  |
|                    |                | Only V 1.3.x: When the unit is restarted, the power display is always deactivated (=OFF).                                                                                                    |  |
| Display<br>UpMax   | V 1.2.x        | Display of maximum HF voltage $[V_p]$ on activation of the unit. In<br>the user manual for the instrument or on the instrument itself the<br>maximum electrical capacity is given in $[V_p]$ . If the HF voltage<br>exceeds the capacity of the instrument, the instrument may be<br>damaged. Select a reduced effect to avoid this.                                                                                   |  |
| AUTO<br>START 1    | V 1.2.x        | Input of start delay for the AUTO START function.<br>The start delay value for AUTO START 1 depends on the value<br>entered for AUTO START 2 but is always below the start delay<br>value of AUTO START 2.<br>A start delay between 0.0 and 9.5 s is possible.                                                                                                    |  |

| Setting            | Available from | Description                                                                                                    |
|--------------------|----------------|----------------------------------------------------------------------------------------------------|
| AUTO<br>START 2    | V 1.2.x        | Input of start delay for the AUTO START function.<br>The start delay value for AUTO START 2 depends on the value<br>entered for AUTO START 1 but is always above the start delay<br>value of AUTO START 1.<br>A start delay between 0.1 and 10 s is possible. |
| Service<br>program | V 1.2.x        | This menu item leads to the second SET-UP level.                                                                                                    |

### **Overview of settings for SET-UP level 2**

**IMPORTANT!** From V 1.5.x on, this SET-UP menu is available in English only – regardless of the country setting selected on the device.

| Setting              | Avaiable from | Description                                                                                                    |  |
|----------------------|---------------|----------------------------------------------------------------------------------------------------|--|
| Date                 | V 1.2.x       | Self-explanatory.                                                                                                    |  |
| Time                 | V 1.2.x       | Self-explanatory.                                                                                                    |  |
| Neutral<br>electrode | V 1.2.x       | single surface<br>dual surface<br>either way<br>As from V 1.3.x: Additional option "dynamic". On delivery, the unit<br>is set to neutral electrode "dual surface". |  |
| AUTO<br>START        | V 1.2.x       | Setting for whether AUTO START is permitted as an activation type.                                                                                                 |  |
| Time limit           | V 1.2.x       | Setting the time period after which activation is automatically<br>ended:<br>1 to 99 s or OFF                                                                      |  |
| Display<br>time      | V 1.3.x       | Setting the length of time for which indicator window and error messages appear on the display:<br>1 to 15 s or OFF.                                               |  |
| Automatic<br>time    | V 1.2.x       | Setting the length of time for which an input window appears on the display:<br>3 to 29 s or Not automatic.                                                        |  |
| Start<br>screen      | V 1.2.x       | Selection of start screen:<br>Guide or List of Programs.                                                                                                    |  |
| Expert<br>mode       | V 1.2.x       | To permit other selection options, e.g. modification of modulation in modes without power limitation.                                                              |  |
| Language             | V 1.2.x       | Self-explanatory.                                                                                                    |  |
| APC<br>supply        | V 1.2.x       | Self-explanatory.                                                                                                    |  |

| Setting                       | Avaiable from         | Description                                                                                                    |
|-------------------------------|-----------------------|----------------------------------------------------------------------------------------------------|
| APC<br>AutoPurge              | V 1.4.x               | The instrument is purged with gas automatically when it is<br>plugged into the APC receptacle and an instrument that is<br>already plugged into the APC receptacle is purged with gas auto-<br>matically when the unit is started up.                          |
| APC Purge<br>Duration         | V 1.4.x               | Selection of time for which the instrument is purged with gas<br>automatically:<br>0 to 10 s.                                                                                                    |
| APC<br>PurgeFlow              | V 1.3.x               | Only in V 1.3.x: The instrument is purged with gas automatically<br>when it is plugged into the APC receptacle and an instrument that<br>is already plugged into the APC receptacle is purged with gas<br>automatically when the unit is started up.           |
|                               |                       | As from V 1.4.x: Selection of purge flow (in %) at which the instru-<br>ment is purged with gas automatically. Purge flow relates to the<br>default COAG-Flow setting stored in the instrument.                                                                |
| max. APC<br>cyl.pres-<br>sure | V 1.5.x               | Setting of maximum cylinder pressure in the argon cylinder used.<br>Correct reporting on the cylinder level display on the HF surgical<br>device depends upon the maximum cylinder pressure setting of<br>the actual argon gas bottle used:<br>100 to 240 bar. |
| Sound sample                  | V 1.2.x               | Selection of type of warning signals.                                                                                                    |
| DRY ° /<br>SWIFT °            | V 1.3.x to<br>V 1.4.x | Only relevant for VIO 300 D:<br>ON:<br>The DRY CUT °/SWIFT COAG ° modes are used.<br>OFF:<br>The DRY CUT/SWIFT COAG modes are used.                                                                                                    |
| SWIFT °                       | V 1.5.x               | Only relevant for VIO 300 D:                                                                                                    |
|                               |                       | ON:<br>The SWIFT COAG ° mode is used.                                                                                                    |
|                               |                       | OFF:<br>The SWIFT COAG mode is used.                                                                                                    |
| DRY °                         | V 1.5.x               | Only relevant for VIO 300 D:                                                                                                    |
|                               |                       | ON:<br>The DRY CUT ° mode is used.                                                                                                    |
|                               |                       | OFF:<br>The DRY CUT mode is used.                                                                                                    |

| Setting                            | Avaiable from | Description                                                                                                    |
|------------------------------------|---------------|----------------------------------------------------------------------------------------------------|
| Decoupling<br>C (C =<br>capacitor) | V 1.5.x       | Setting on the decoupling capacitor.                                                                                                    |
|                                    |               | MAX:<br>Decoupling capacitor with maximum capacity.<br>Available in HF generator modules 30140-804 and 30140-828.                                                                       |
|                                    |               | MIN:<br>Decoupling capacitor with minimized capacity.<br>Available only in HF generator module 30140-828. At this setting,<br>neuromuscular stimuli are reduced in the PULSED APC mode. |
| Next safety check                  | V 1.2.x       | Self-explanatory.                                                                                                    |
| Test pro-<br>grams <sup>1</sup>    | V 1.2.x       | Error list:<br>Stores all errors detected and signaled by the control panel.                                                                                                    |
|                                    | V 1.2.x       | Event list:<br>Stores all events (=information and activations) in a looped mem-<br>ory.                                                                                                |
|                                    | V 1.2.x       | Version list:<br>Shows the software versions of all connected components.                                                                                                    |
|                                    |               | From V 1.4.x onward: Option "safe config." is available. <sup>2</sup>                                                                                                    |
|                                    | V 1.2.x       | EEPROM:<br>Shows memory usage by the application program on EEPROM.                                                                                                    |
|                                    | V 1.2.x       | HF-CPU error list:<br>Stores all errors detected and signaled by the "CPU + Sensors";<br>up to 16 entries.                                                                              |
|                                    | V 1.2.x       | No. HF errors:<br>Records the frequency of errors detected and signaled by the<br>"CPU + Sensors".                                                                                      |
|                                    | V 1.2.x       | APC error list:<br>Stores all errors detected and signaled by the APC.                                                                                                    |
|                                    | V 1.2.x       | No. APC errors:<br>Records the frequency of errors detected and signaled by the<br>APC.                                                                                                 |

| Setting | Avaiable from | Description                                                                                                    |
|---------|---------------|----------------------------------------------------------------------------------------------------|
|         | V 1.2.x       | Loudsp. test:<br>Unit checks the loudspeaker function. Three different tones must<br>be heard.                                                                                                    |
|         | V 1.3.x       | Error list IIF/NE:<br>Stores all errors detected and signaled by the IIF (instrument<br>interface) and the NE (Nessy2).                                                                                                    |
|         | V 1.3.x       | Hardware TP:<br>Branching to the hardware test programs.                                                                                                    |
|         | V 1.3.x       | Upgrade list:<br>Indicates which upgrades have been installed.                                                                                                    |
|         | V 1.4.x       | Enable Kali (only relevant for VIO 200 D):<br>Makes it possible to increase the HF power limitation for SWIFT<br>COAG to 150 W. When switching off, the unit resets the increase<br>back to the standard power limitation of 120 W automatically. |

 Test programs not explained here are not relevant for the service technicians.
 "safe config." saves the receptacle configuration of the unit detected by the system. The receptacle configuration must be saved by the service technician after each software update and each time the unit is upgraded or converted. For this purpose compare the receptacle configuration indicated on the "Version list" with the physical configuration on the unit. If they agree, save the receptacle configuration with "safe config."

#### Call up SET-UP

IMPORTANT! As from Version 1.3.x there are various methods of scrolling forwards within a menu:
(a) with the Down button or
(b) with the selection button next to the menu item "More".

In the service manual, the variant (a) is used.

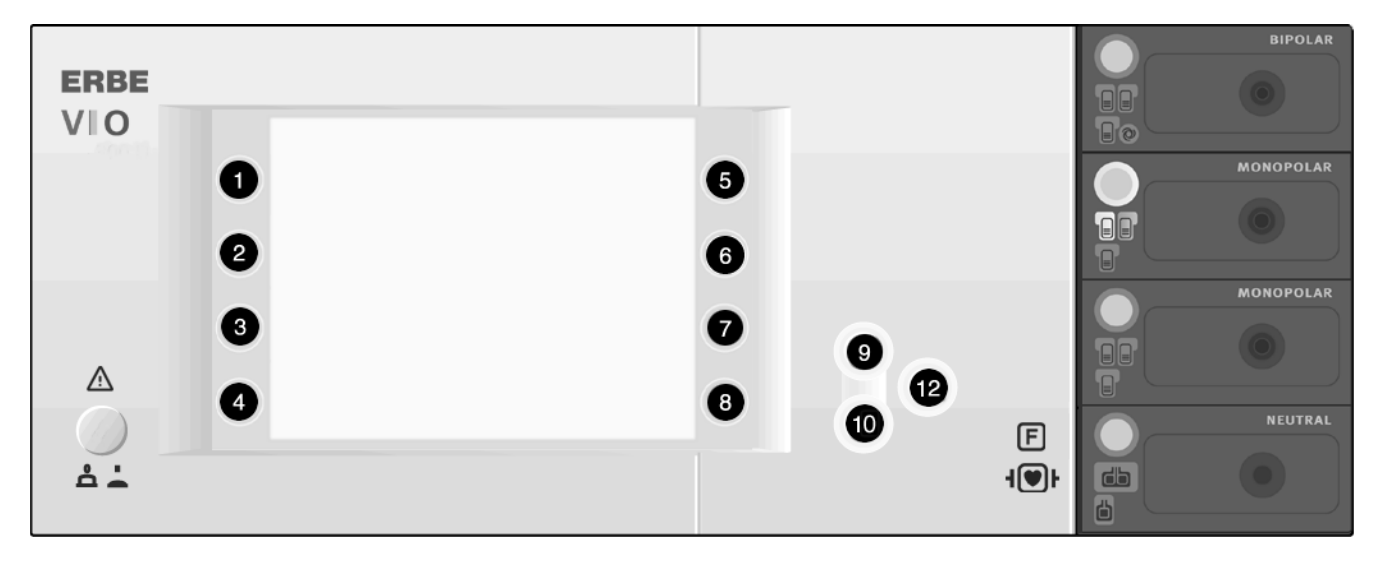

Fig. 6-1

| SET-UP level 1 | 1. | Call up "Guide" window.                                                                                                  |
|----------------|----|----------------------------------------------------------------------------------------------------|
|                | 2. | Select menu item "Other functions".                                                                                      |
|                | 3. | Select menu item "Setup". The unit switches to SET-UP level 1.<br>See above table for settings that can be changed here. |
| SET-UP level 2 | 1. | Call up SET-UP level 1 as described above.                                                                               |
|                | 2. | Use the Down button (10) to scroll to the setting "Service pro-<br>gram".                                                |
|                | 3. | Select setting "Service program".                                                                                        |
|                |    |                                                                                                    |

- 4. Enter VIOD as the password: Use the Up/Down buttons (9/10) to select the letters, confirming each of the four letters with the adjacent selection button and then jumping forward to enter the next letter. Repeat this procedure until all four letters have been entered.
- 5. Confirm the complete password using the Enter button (12). The unit switches to SET-UP level 2. See above table for settings that can be changed here.
# **Change settings**

- 1. Select the setting to be changed using the adjacent selection button (1...8). The setting is highlighted.
- 2. Change the setting with the Up/Down buttons (9/10).
- 3. Confirm the changed setting with the Enter button (12).

#### CHAPTER 7

# **Test programs**

## Call up Test programs

#### IMPORTANT! |

- **T!** As from Version 1.3.x there are various methods of scrolling forwards within a menu:
  - (a) with the Down button
  - or
  - (b) with the selection button next to the menu item "More".
  - In the service manual, the variant (a) is used.

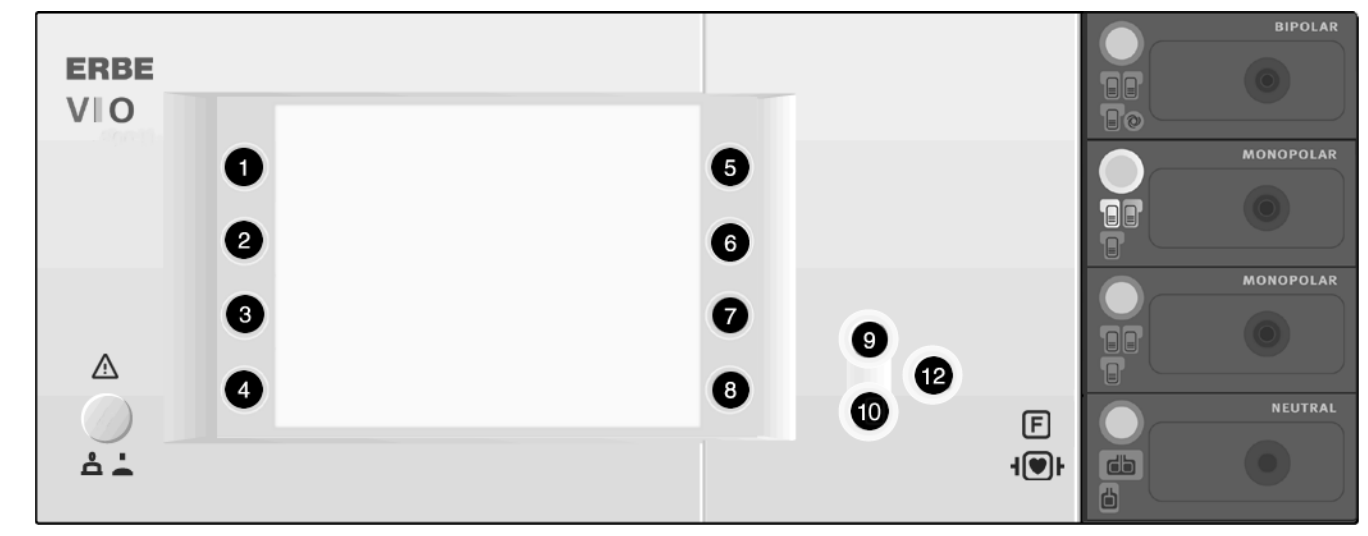

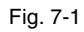

When the unit is OFF

- F 1. When switching on the unit keep the Down button (10) pressed.The unit switches directly to the test program mode.
  - 2. Use the Up/Down buttons (9/10) to select the required test program.
  - 3. Start the required test program using the Enter button (12).

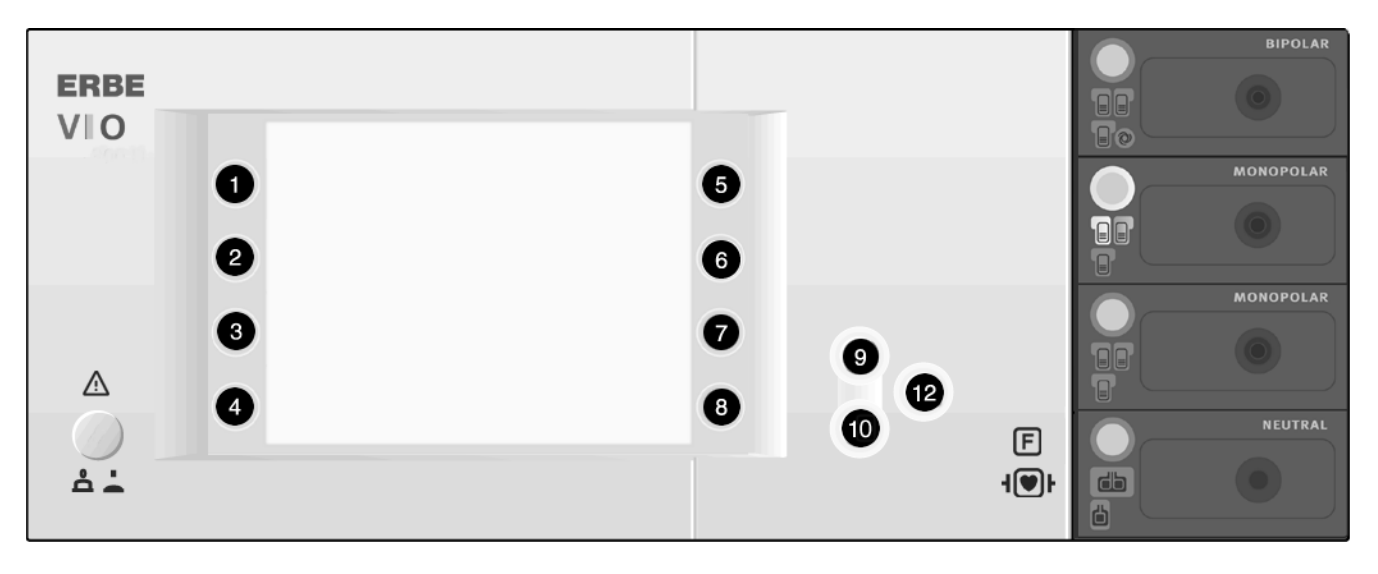

Fig. 7-2

When the unit is ON (only with V 1.3.x and later)

- 1. Call up "Guide" window.
- 2. Select menu item "Other functions".
  - 3. Select menu item "Setup".
  - 4. Use the Down button (10) to scroll to the setting "Service program".
  - 5. Select setting "Service program".
  - Enter VIOD as the password: Use the Up/Down buttons (9/10) to select the letters, confirming each of the four letters with the adjacent selection button and then jumping forward to enter the next letter. Repeat this procedure until all four letters have been entered.

Art.-Nr.: 80116-271 04.06

- 7. Confirm the complete password using the Enter button (12).
- 8. Use the Down button (10) to scroll to the "Test programs" setting.
- 9. Press the selection button (1..8) next to the "Test programs" setting.
- 10. Use the Up button (9) to select the "Hardware TP" test program, and confirm using the Enter button (12). The unit switches to test program mode.
- 11. Use the Up/Down buttons (9/10) to select the test program you require.
- 12. Start the required test program using the Enter button (12).

#### **Exit Test programs**

- 1. Keep pressing the Up button (9) until "Restart" appears in the display.
- 2. Confirm the setting with the Enter button (12). The unit exits the test program mode.

#### Parameter inputs in Test programs

In some test programs it is possible to select or change values (e.g. for power supply unit voltage).

#### **Example** 1. Start a test program.

- 2. Press the selection button (1..8) next to the value to be selected or changed. The value is shown in red and can now be changed.
- 3. Set the required value using Up/Down buttons (9/10).
- 4. Confirm value set. To do so press the selection button (1..8) next to the value set again. The value is now shown in black again.
- 5. Use the Up/Down buttons (9/10) to switch to another test program.

# **Description of test programs**

#### Test program "Display test"

This test program allows the brightness of the display to be changed.

The current setting is displayed visually according to the color scale of red/ green/ blue and various shades of gray. On the socket covers all LEDs (focus buttons, pilot lamps for footswitches and for neutral electrodes) are switched on for control purposes.

The brightness of the display can be adjusted with the "Bright" and "Dark" buttons.

- **Increase brightness** Pressing the "Bright" button will increase the brightness level. When the button is pressed, an acknowledgement tone will be heard at minimum volume.
- **Reduce brightness** Pressing the "Dark" button will decrease the brightness level. When the button is pressed, an acknowledgement tone will be heard at maximum volume.

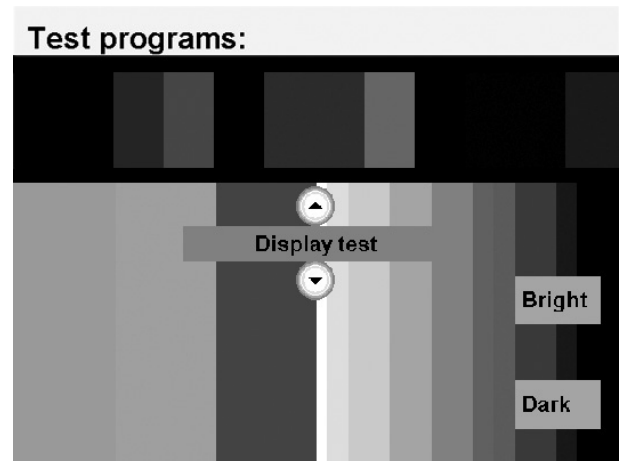

Fig. 7-3

#### Test program "TP relay"

With this test program all relays in the patient circuit can be controlled.

The current switching position is shown by symbols and can be changed by pressing a button.

For relays equipped with readback contacts (all except NE) the signaled circuit state is shown.

As IIF modules with different relay configurations are used, the configuration detected is also shown.

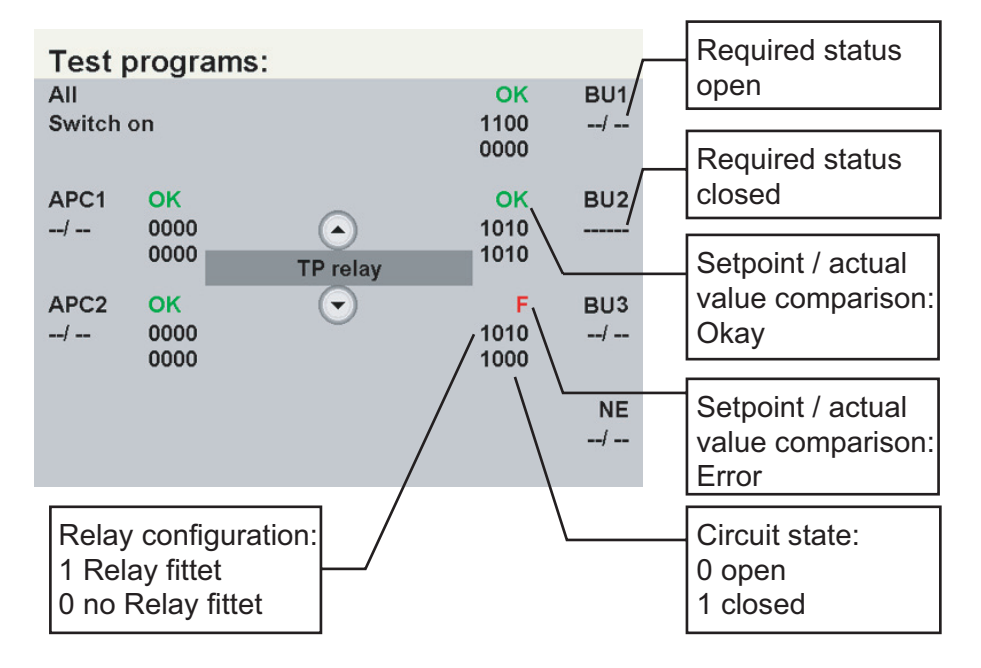

# Up to version 1.3.x

Fig. 7-4

#### As from version 1.4.x

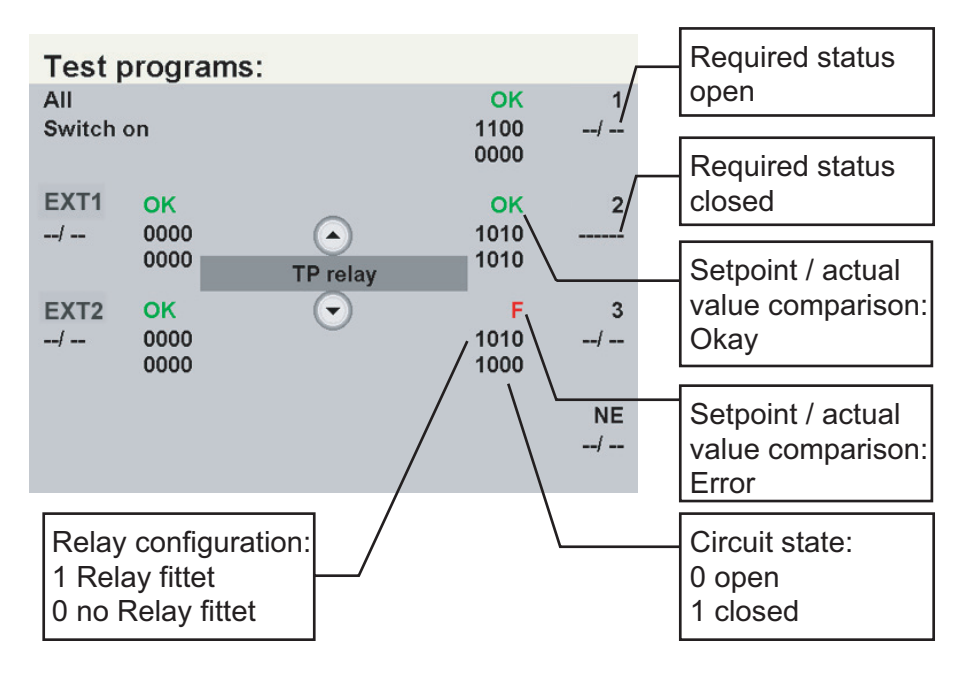

Art.-Nr.: 80116-271 04.06

#### Test program "TP valves (APC)"

In this test program the valves in the APC can be controlled.

The current switching position is shown by symbols and can be changed by pressing a button.

The control level for the proportional valve can be set from 0 to 100%

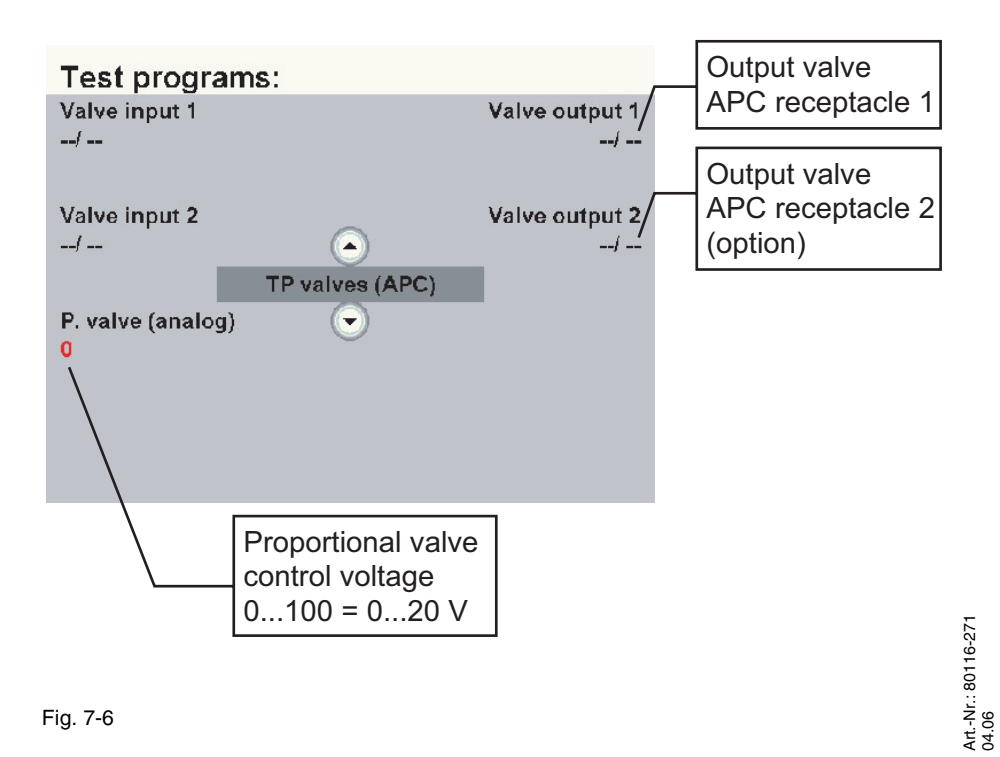

# Test program "TP activation signal"

This test program visually displays the activation state of the foot and finger switches.

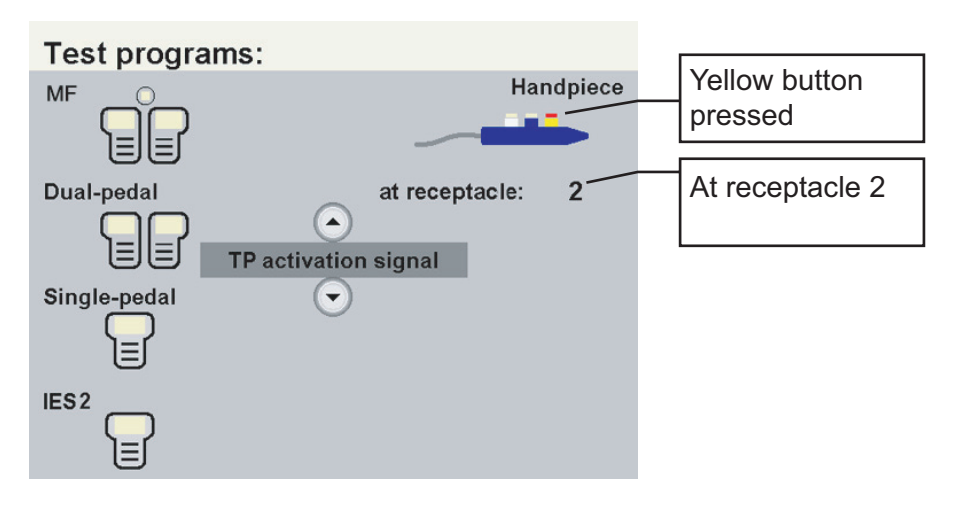

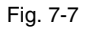

#### Test program "TP power supply unit"

In this test program the high-voltage power supply unit can be parameterized and switched on.

The measurement values for voltage and current are displayed.

The maximum power output is 400 W in continuous operation and 875 W in alternating operation (10/30 s).

ATTENTION! The parameters are freely selectable over the entire range - the user of the test program is responsible for ensuring that the unit is not damaged while in use!

| Test programs:                              |                            |                               |
|---------------------------------------------|----------------------------|-------------------------------|
| Voltage range<br>0250∨ 0450∨                | Discharge<br>/             |                               |
| Set voltage<br>60 V<br>TP power supply unit | U measured:<br>60 V        |                               |
| Current limitation<br>20 mA                 | l measured:<br>6 mA        | Display:                      |
| NTC relay                                   | Power supply<br>Switch off | power supply unit switched on |

Fig. 7-8

**Voltage range** Switch between high and low voltage range.

**Set voltage** Set power supply unit voltage.

Current limitation Set current limitation.

- NTC relay Manual activation of NTC relay. The NTC relay jumpers the NTC resistors which limit the starting current.
  - **Discharge** Discharge of power supply unit. The power supply unit can only be discharged when switched off.
  - ever everts. Owitch on / off newsray comply white After 10 seconds the newsray owned
- **Power supply** Switch on / off power supply unit. After 10 seconds the power supply unit is automatically switched off again.

#### Test program "TP generator"

- **ATTENTION!** || Never switch high voltages (FORC. / SPRAY) to a bipolar or multifunctional receptacle.
- **ATTENTION!** When there is no load the generator may produce high voltages, possibly resulting in irreparable damage to components or assemblies. The power supply unit voltage should therefore not be set too high.

| Maximum HF voltages: | SOFT  | 1000 V |
|----------------------|-------|--------|
| Ŭ                    | AUTO  | 1000 V |
|                      | FORC. | 2500 V |
|                      | SPRAY | 4000 V |
|                      |       |        |

ATTENTION! Unlike in the regular operating modes FORCED COAG and SPRAY COAG no leakage current suppression is provided for the generator control. For this reason it should only be activated briefly when there is no load as otherwise this may subject the transistor in the generator discharge circuit to thermal overload.

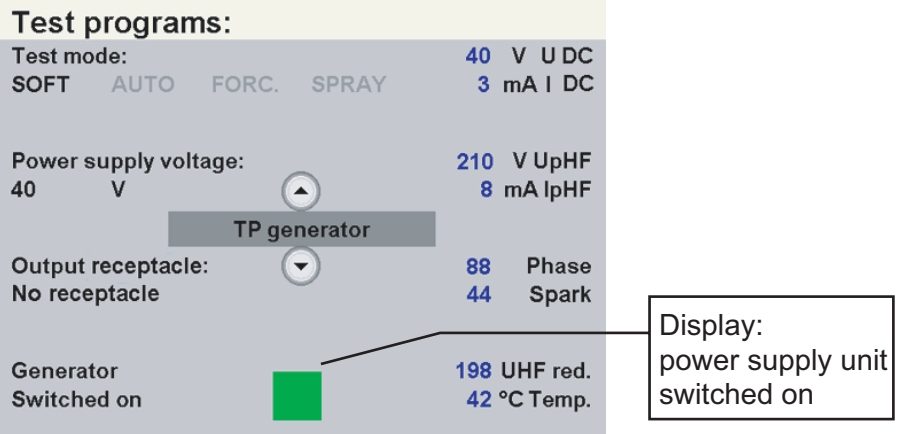

Fig. 7-9

#### Test mode Switch between basic modes.

The various surgical effects of this unit call for a high dynamic performance in terms of output voltage, current and power. For this reason the high-voltage power supply unit and the high-frequency generator offer many switching options which are broken down into 4 basic modes to simplify handling in the test program:

- SOFT (SOFT COAG)
- AUTO (AUTO CUT)
- FORC. (FORCED COAG)
- SPRAY (SPRAY COAG)

**Power supply voltage** Set power supply unit voltage.

| Output receptacle  | Select active receptacle (13) and its configuration (monopolar or bipolar). With the setting "No receptacle" the HF voltage is only presen at the throughplating on the floor of the housing. |                                                                                                    |  |
|--------------------|----------------------------------------------------------------------------------------------------|----------------------------------------------------------------------------------------------------|--|
| Generator          | The generator can be switched on with any available activation ele-<br>ment:                                                                                                    |                                                                                                    |  |
|                    | <ul><li>fingerswitc</li><li>fingerswitc</li><li>dual-pedal</li><li>single-pedal</li></ul>                                                                                                    | <ul> <li>fingerswitch at monopolar receptacle (yellow or blue)</li> <li>fingerswitch at APC receptacle (yellow or blue)</li> <li>dual-pedal footswitch (yellow or blue)</li> <li>single-pedal footswitch</li> </ul> |  |
| Measurement values | U DC:<br>I DC:                                                                                                    | output voltage of high-voltage power supply unit output current of high-voltage power supply unit                                                                                                    |  |
|                    | UpHF:<br>IpHF:                                                                                                    | peak value (pos.) of HF voltage<br>peak value of HF current                                                                                                    |  |
|                    | Phase:<br>Spark:                                                                                                    | phase angle (090°)<br>value measured by spark sensor<br>(no spark = 44 ERBE)                                                                                                    |  |
|                    | UHF red.:<br>Temp.:                                                                                                    | value measured by redundant voltage sensor<br>Inside temperature of unit<br>(measured on "CPU + Sensors" circuit board)                                                                                             |  |

|                                                                          | SOFT   | AUTO   | FORC.   | SPRAY  |
|--------------------------------------------------------------------------|--------|--------|---------|--------|
| Setting range of power supply unit voltage                               | 0250 V | 0250 V | 0450 V  | 0450 V |
| Current limitation power supply unit                                     | 3.5 A  | 3.5 A  | 1.75 A  | 1.75 A |
| Power supply unit<br>range<br>250 V / 450 V<br>Rel 13                    | 250    | 250    | 450     | 450    |
| Switching transis-<br>tors<br>250 V / 500 V<br>Rel 43                    | 250    | 250    | 500     | 500    |
| Transformer tap<br>Rel 35 (1 : 4)<br>Rel 37 (1 : 5.5)<br>Rel 39 (1 : 11) | 1:4    | 1:4    | 1 : 5.5 | 1:11   |
| Attenuation<br>Rel 41                                                    | no     | no     | yes     | yes    |

Settings Test modes

|                                             | SOFT   | AUTO   | FORC.  | SPRAY  |
|---------------------------------------------|--------|--------|--------|--------|
| Voltage sensor<br>measuring range<br>Rel 12 | 1000 V | 1000 V | 4000 V | 4000 V |
| Current sensor<br>measuring range<br>Rel 14 | 1.0 A  | 6 A    | 6 A    | 6 A    |

# Test program "Burn-In test" (only for production)

## Test program "Watchdog"

If the watchdog is functioning, the screen will briefly go dark after the Enter button is pressed and the unit restarts.

#### Test program "CheckStop"

If the watchdog is functioning, the screen will briefly go dark after the Enter button is pressed and the unit restarts.

Test program "Measured values" (only with V 1.3.x and later)

| Test programs: |                            |     |          |  |
|----------------|----------------------------|-----|----------|--|
| +24 V          | 24200 mV                   | 17  | V U DC   |  |
| +15 V          | 15100 mV                   | 276 | mAIDC    |  |
| -15 V          | -15300 mV                  | 9   | V UpHF   |  |
| -5 V           | -4700 mV 💽 Measured values | 7   | mA lpHF  |  |
|                |                            | 1   | Phase    |  |
|                | 0                          | 0   | Spark    |  |
|                |                            | 0   | UHF red. |  |
|                |                            | 41  | °C Temp. |  |

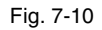

**Low voltage** It is not possible to measure all the operating voltages simultaneously. All the blue measured values are being measured at the present moment. All the gray values are those last measured, and they are not updated.

To change the measured value range, you must press the selection button next to the measured value you require.

Other measured values U DC: output voltage of high-voltage power supply unit I DC: output current of high-voltage power supply unit UpHF: peak value (pos.) of HF voltage IpHF: peak value of HF current Phase: phase angle (0...90°) value measured by spark sensor Spark: (no spark = 44 ERBE) UHF red.: value measured by redundant voltage sensor Inside temperature of unit Temp.: (measured on "CPU + Sensors" circuit board)

#### **CHAPTER 8**

# **Measurement and adjustment**

#### Measurement of the HF power output

#### **Temperature conditions**

**IMPORTANT!** Measurement/adjustment should take place when the unit has warmed up (standby temperature). For this purpose, switch on the unit and wait until the temperature attains a constant value. This value is between +45 °C and +55 °C and is attained after approx. half an hour. (This value is displayed in the test program "TP generator", for example.)

#### **Test equipment**

**IMPORTANT!** The following list contains the testing and measuring equipment recommended by ERBE for servicing. Where ERBE article numbers are specified, only original ERBE testing and measuring equipment should be used.

| ERBE<br>Art. No.       | Description                                               |
|------------------------|-----------------------------------------------------------|
| _                      | HF power meter<br>(recommended: Metron QA-ES)             |
| 20190-045              | Elektrode handle ICC/ACC                                  |
| 20189-101              | Dual-pedal footswitch with ReMode                         |
| 20192-127<br>20192-110 | Patient cable AE<br>or<br>Patient cable AE, international |
| 20194-070<br>20194-075 | Patient cable NE<br>or<br>Patient cable NE, international |
| 20196-045<br>20196-053 | Bipolar cable<br>or<br>Bipolar cable, international       |

#### Test set-up

**IMPORTANT!** ERBE Elektromedizin recommends measuring HF output power with a Metron QA-ES. For this purpose the Metron must be adjusted so that it is up to date. To this end please contact a Metron service point.

Measurements that are conducted with a different HF power meter or one which has *not* been adjusted can produce figures that are very different than those on the final test report of the unit.

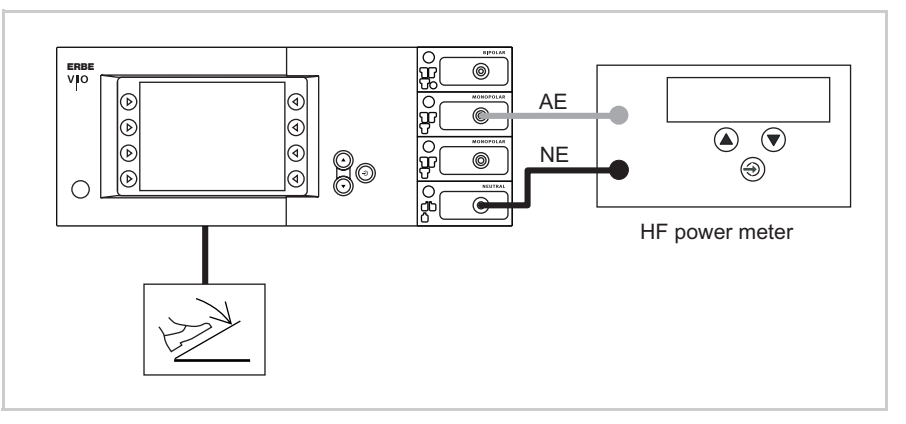

Fig. 8-1

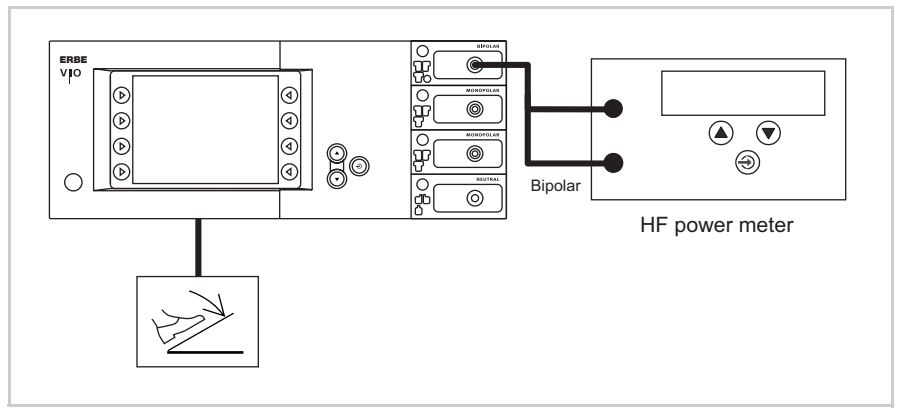

Art.-Nr.: 80116-271 04.06

Fig. 8-2

#### **Test procedure**

# **IMPORTANT!** Measure the HF power output using the values in the safety check (STK) log.

- 1. Switch the unit off and start it again in normal mode.
- 2. Set the mode, effect and power limitation using the values in the safety check (STK) log.
- 3. Also set the impedance on the HF power meter using the values in the safety check (STK) log.
- 4. Activate the unit. The values measured can be checked on the HF power meter.
- 5. Repeat steps 2 to 4 with other settings.

## Adjustment

#### **Personnel requirements**

ATTENTION! Adjustments, technical tests, modifications, maintenance and repair work may only be performed by ERBE or persons trained by ERBE. If the work is not performed by trained persons, ERBE accepts no liability and warranty rights become void.

#### **Temperature conditions**

**IMPORTANT!** Measurement/adjustment should take place when the unit has warmed up (standby temperature). For this purpose, switch on the unit and wait until the temperature attains a constant value. This value is between +45 °C and +55 °C and is attained after approx. half an hour. (This value is displayed in the test program "TP generator", for example.)

#### **Test sequence**

**IMPORTANT!** Please ensure you follow the sequence specified for the individual tests in this chapter.

#### **Test equipment**

**IMPORTANT!** The following list contains the testing and measuring equipment recommended by ERBE for servicing. Where ERBE article numbers are specified, only original ERBE testing and measuring equipment should be used.

| ERBE<br>Art. No.       | Description                                                                                                  |
|------------------------|----------------------------------------------------------------------------------------------------|
| _                      | PC/laptop WIN 98 or higher                                                                                   |
| 29140-211              | VIO HF Adjustment Tool (software, only for inter-<br>nal use by ERBE)                                        |
| _                      | Oscilloscope, 100 MHz or higher<br>(recommended: Tektronix TDS 1012)                                         |
| _                      | HF power meter<br>(recommended: Metron QA-ES)                                                                |
| -                      | High Voltage Differential Probe<br>(recommended: TESTTEC TT-SI 9010,<br>Tektronix P5210 or Sapphire SI-9010) |
| 20100-019              | Testbox spark monitor, 230 V                                                                                 |
| 20189-101              | Dual-pedal footswitch with ReMode                                                                            |
| 20140-002              | VIO Support Hardware (only for internal use by ERBE)                                                         |
| 20192-127              | Patient cable AE                                                                                             |
| 20192-110              | or<br>Patient cable AE, international                                                                        |
| 20194-070<br>20194-075 | Patient cable NE<br>or<br>Patient cable NE, international                                                    |

Art.-Nr.: 80116-271 04.06

#### Voltage

Test set-up

- **ATTENTION!** When connecting the probe to the input of the HF power meter, make absolutely sure that minus is connected to the patient plate.
- **ATTENTION!** For adjustment steps "Voltage range 700 V" and "Voltage range 3 kV" set the pulse duty factor on the probe to 1000:1 or else the probe will be damaged.

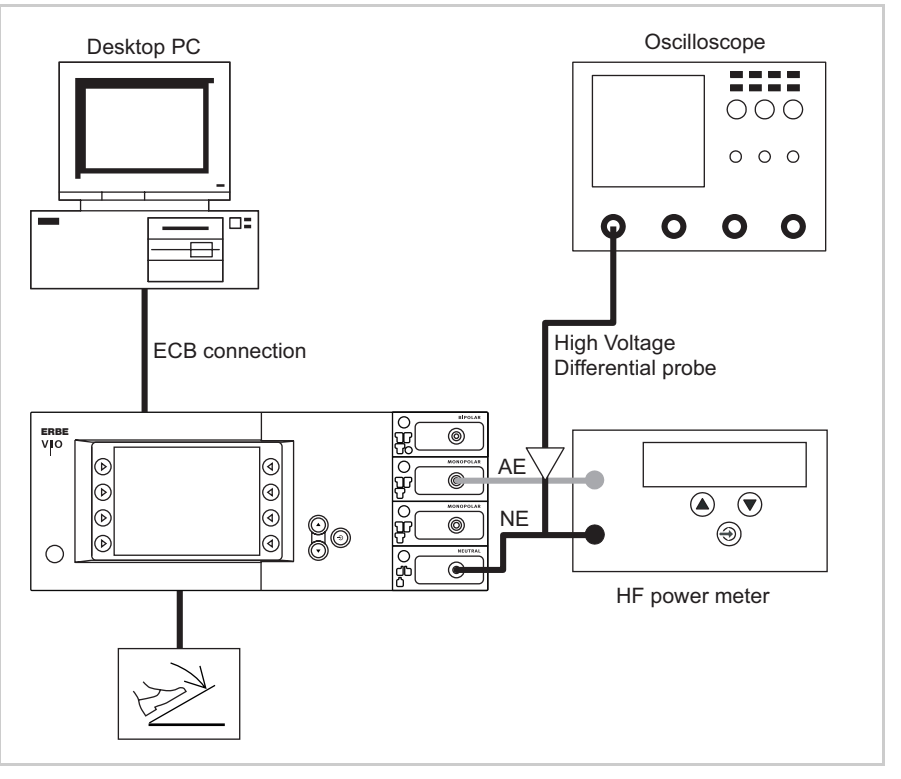

Fig. 8-3

- The test setup is designed as shown in the illustration above.
- The test specimen is connected to the power supply via the power cord.
- The test specimen is switched on.
- On the PC the "VIO HF Adjustment Tool" software is installed.

#### **Test procedure**

- 1. Start "VIO HF Adjustment Tool" software.
- 2. Start the adjustment procedure with the <Start adjusment> button.
- 3. Perform adjustment steps 1 5 as described in the software.
- 4. Do *not* switch off the test specimen during rearrangement for next test step.

#### Spark

Test set-up

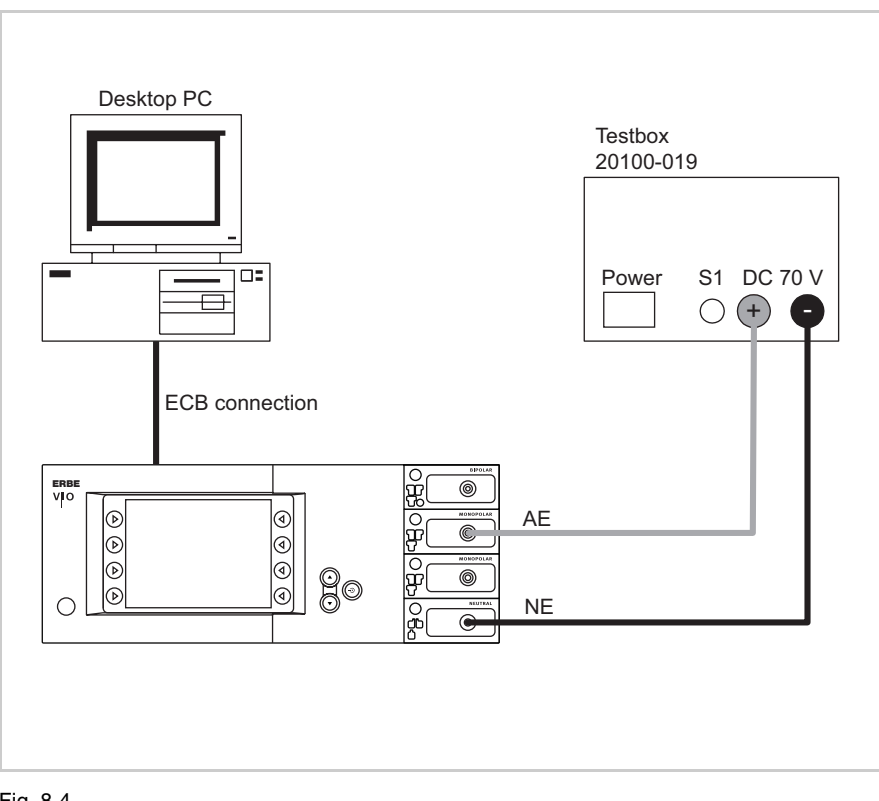

Fig. 8-4

- The test setup is designed as shown in the illustration above.
- The test specimen is connected to the power supply via the power cord.
- The test specimen is switched on.
- On the PC the "VIO HF Adjustment Tool" software is installed.

#### **Test procedure**

- 1. Perform adjustment step 6 as described in the software.
- 2. Using the <Continue> button switch to the next test step.
- 3. Do *not* switch off the test specimen during rearrangement for next test step.

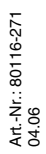

## Currents

Test set-up

The currents are determined using a power meter.

**ATTENTION!** || No probe must be connected with the following measurements.

IMPORTANT! || Only relevant for VIO 300 D from V 1.3.x onward

The SWIFT COAG  $^\circ$  mode should *not* be set. To ensure this, go to SET-UP level 2 and if necessary switch the setting DRY  $^\circ$  / SWIFT  $^\circ$  or from V 1.5.x onward SWIFT  $^\circ$  to OFF.

#### IMPORTANT! || Only relevant for VIO 200 D

For the "current range 4 A" adjustment step call up the test program "Enable Kali" (SET-UP level 2) and confirm with the Enter button. HF prower limitation for SWIFT COAG can now be increased to the 150 W for the adjustment step. When switching off, the unit resets this increase again automatically.

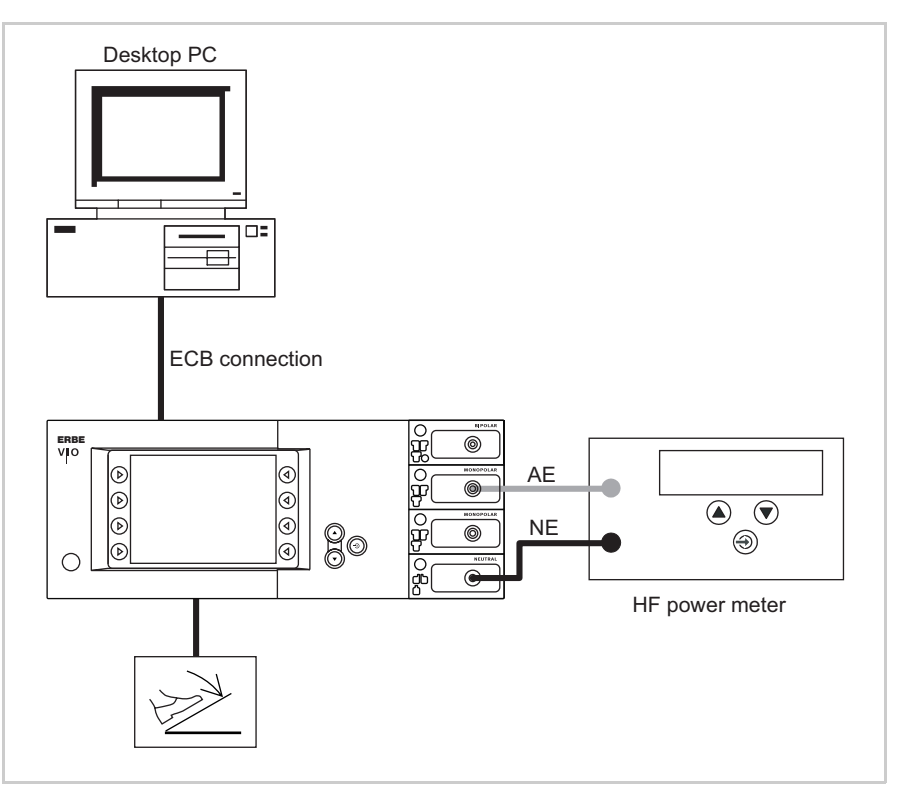

Fig. 8-5

- The test setup is designed as shown in the illustration above.
- The test specimen is connected to the power supply via the power cord.
- The test specimen is switched on.
- The test specimen is in normal operation.
- On the PC the "VIO HF Adjustment Tool" software is installed.

**Test procedure** 

1. Perform adjustment steps 7 - 8 as described in the software.

## **CHAPTER 9**

# Troubleshooting

# **ERROR list for VIO system**

Abbreviations used for identifying modules:

| A:       | APC                                                         |
|----------|-------------------------------------------------------------|
| B:       | Control panel                                               |
| C:       | CPU + Sensors                                               |
| D:       | Smoke evacuation system IES 2                               |
| E:       | Extension module VEM 2                                      |
| 2,3,5,6: | IIF (Instrument Interface) of corresponding receptacle slot |
| 4 (NE):  | Nessy2                                                      |
| 9:       | ERBE Irrigation Pump EIP 2                                  |

| 9 | • | Troubleshooting |
|---|---|-----------------|
|---|---|-----------------|

#### Status of ERROR list: 08.04

# A/E-Errors

| Recognizing module: A = APC, E = Extension module VEM 2 |               |                             |                                               |                                                                                                    |
|---------------------------------------------------------|---------------|-----------------------------|-----------------------------------------------|----------------------------------------------------------------------------------------------------|
| Recog-<br>nizing<br>module                              | Error<br>code | Additional infor-<br>mation | Description                                   | Remedy                                                                                                    |
| A                                                       | 1             |                             | Timeout of activation sig-<br>nal.            | Ensure uninterrupted CAN<br>transmission (e.g. shielded<br>FS cable or position of FS<br>cable to HF cable). |
|                                                         |               |                             |                                               | If reproducible error: Carry<br>out CAN analysis (e.g.<br>PCAN explorer).                                    |
| A/E                                                     | 2             |                             | APC setup parameters invalid.                 | Information, analyse CAN data (sector error).                                                                |
| A/E                                                     | 3             |                             | Position of safety relays IIF1.               | Relay on IIF module 1 or<br>control on APC controller<br>faulty.                                             |
| A/E                                                     | 4             |                             | Safety relay IIF2 is addressed via relay 1+i. | Relay on IIF module 2 or<br>control on APC controller<br>faulty.                                             |
| A/E                                                     | 5             |                             | Button error receptacle 1.                    | Short circuit or interruption<br>to/on receptacle board 1,<br>check connector.                               |
| A/E                                                     | 6             |                             | Button error receptacle 2.                    | Short circuit or interruption<br>to/on receptacle board 2,<br>check connection.                              |
| A                                                       | 7             |                             | Valve error.                                  | Input valve coil is not<br>inserted or is faulty, check<br>connection.                                       |
| A                                                       | 8             |                             | Interruption - proportional valve.            | Proportional valve coil is<br>not inserted or is faulty,<br>check connection.                                |
| A                                                       | 9             |                             | Short circuit - proportional valve            | Short circuit in proportional valve circuit.                                                                 |
| A                                                       | A             |                             | Control transistor - propor-<br>tional valve. | Control transistor faulty.                                                                                   |
| A/E                                                     | В             |                             | Error in test mode.                           | Error during calibration or<br>diagnosis, mostly caused<br>by PC program. Mostly<br>uncritical.              |

| Recognizing module: A = APC, E = Extension module VEM 2 |               |                             |                                                                                     |                                                                                                    |
|---------------------------------------------------------|---------------|-----------------------------|-------------------------------------------------------------------------------------|----------------------------------------------------------------------------------------------------|
| Recog-<br>nizing<br>module                              | Error<br>code | Additional infor-<br>mation | Description                                                                         | Remedy                                                                                                    |
| A/E                                                     | С             |                             | IIF does not react.                                                                 | Serial communication with<br>IIF not possible, check con-<br>nections.                                                                                |
| A/E                                                     | D             |                             | CAN error.                                                                          | Information, CAN data (length) error.                                                                                                    |
| А                                                       | 10            |                             | Underpressure at selected                                                           | User error.                                                                                                    |
|                                                         |               |                             | gas input.                                                                          | Otherwise error in input<br>pressure measuring circuit.<br>Follow instructions on the<br>screen.                                                      |
| А                                                       | 11            |                             | Overpressure at selected                                                            | User error.                                                                                                    |
|                                                         |               |                             | gas input.                                                                          | Otherwise error in input<br>pressure measuring circuit.<br>Follow instructions on the<br>screen.                                                      |
| A                                                       | 12            |                             | Caloric and differential pressure sensor do not agree (wrong gas).                  | Wrong gas (user error) or calibration error or sensors faulty.                                                                                        |
| A                                                       | 13            |                             | Differential pressure sen-<br>sor measures less than half<br>a setting (defective ) | Calibration error or sen-<br>sors faulty.                                                                                                    |
| A/E                                                     | 21            |                             | Undervoltage of a mea-<br>surement circuit.                                         | Troubleshooting.                                                                                                    |
| A/E                                                     | 22            |                             | Overvoltage of a measure-<br>ment circuit.                                          | Troubleshooting.                                                                                                    |
| A/E                                                     | 23            |                             | Combination of error mes-<br>sages A 21 and A 22.                                   | Troubleshooting, probably reference voltage.                                                                                                    |
| A                                                       | 30            |                             | Input 2 selected with partial complement.                                           | Information, analyze CAN data (sector error).                                                                                                    |
| A/E                                                     | 38            |                             | Type detection of receptacle 1 fails to agree with the stored value.                | Check whether the recepta-<br>cle configuration agrees<br>with the information on the<br>version list and if it does,<br>confirm with "Save config.". |
| A/E                                                     | 39            |                             | Type detection of receptacle 2 fails to agree with the stored value.                | Check whether the recepta-<br>cle configuration agrees<br>with the information on the<br>version list and if it does,<br>confirm with "Save config.". |

| Recogniz                   | ing mo        | dule: A = APC, E = Ex       | tension module VEM 2                       |                                                                                                    |
|----------------------------|---------------|-----------------------------|--------------------------------------------|----------------------------------------------------------------------------------------------------|
| Recog-<br>nizing<br>module | Error<br>code | Additional infor-<br>mation | Description                                | Remedy                                                                                                    |
| А                          | 40            |                             | Flow specification not attained.           | User error.                                                                                                    |
| A                          | 41            |                             | Flow specification exceeded.               | Calibration error or sen-<br>sors faulty.                                                                                             |
| A/E                        | 7D            |                             | Program CRC test.                          | Information, reprogram.                                                                                                    |
| A/E                        | 7E            |                             | EEPROM not ready to read.                  | Access to EEPROM not<br>possible at times, mostly<br>secondary fault. (Another<br>write access already exists<br>in the error memory) |
| A/E                        | 7F            |                             | Operating system error.                    | Information if error occurs<br>during operation, can also<br>occur after software update<br>or when switching off/on.                 |
| A/E                        | 80            |                             | Internal state incorrect.                  | Information.                                                                                                    |
| A/E                        | 81            |                             | Protocol violation CAN.                    | Information, analyze CAN data (length).                                                                                               |
| A/E                        | 82            |                             | Protocol violation SIO -><br>IIF.          | If frequent event, check IIF.                                                                                                    |
| A/E                        | 83            |                             | Time exceeded SIO -> IIF.                  | If frequent event, check IIF.                                                                                                    |
| A/E                        | 85            |                             | Invalid resistance instru-<br>ment number. | Replace instrument.                                                                                                    |
| A                          | 86            |                             | Gas underdose, e.g. hose blocked.          | Replace instrument.                                                                                                    |
| А                          | 90            |                             | Low pressure at cylinder 1.                | Change gas bottle 1.                                                                                                    |
| А                          | 91            |                             | Low pressure at cylinder 2.                | Change gas bottle 2.                                                                                                    |
| A                          | A0            |                             | Calibration in EEPROM invalid.             | Readjust unit.                                                                                                    |

## **B-Errors**

| Recogniz                   | Recognizing module: B = Control panel |                                                                                                    |                                                                                                    |                                                                                                    |
|----------------------------|---------------------------------------|----------------------------------------------------------------------------------------------------|----------------------------------------------------------------------------------------------------|----------------------------------------------------------------------------------------------------|
| Recog-<br>nizing<br>module | Error<br>code                         | Additional informa-<br>tion                                                                                                    | Description                                                                                                    | Remedy                                                                                                    |
| В                          | 1                                     |                                                                                                    | Software watchdog:<br>Occurs if the program<br>crashes due to a software<br>error or malfunction (e.g.<br>EMC).                                                                                       | One-off event -> EMC prob-<br>lem => Check environment.<br>Reproducible -> Software<br>error => Inform ERBE<br>Tübingen Technical Ser-<br>vice. |
| В                          | 2                                     | Bit combination con-<br>sisting of the nonap-<br>plication module<br>codes (hexadecimal):<br>HF module<br>0X0000001<br>APC module<br>0X0000002<br>IES module<br>0X0000004<br>master remote control<br>0X00000010<br>slave remote control<br>0X0000020<br>1 pedal footswitch<br>0X00000200<br>multifunctional foot-<br>switch 0X0000400<br>VIO receptacle 1<br>0X0001000<br>VIO receptacle 2<br>0X0002000<br>VIO receptacle 3<br>0X0004000<br>NE receptacle 3<br>0X0004000<br>NE receptacle 1<br>0X000000<br>APC receptacle 1<br>0X0010000<br>APC receptacle 2<br>0X0020000<br>APC receptacle 2<br>0X0020000<br>APC receptacle 2<br>0X0020000<br>APC receptacle 2<br>0X0020000<br>APC receptacle 2<br>0X0020000<br>APC receptacle 2<br>0X0020000<br>APC receptacle 2<br>0X0020000 | Timeout monitoring:<br>Occurs if a module involved<br>in activation (e.g. HF mod-<br>ule, footswitch, APC mod-<br>ule) fails to transmit a valid<br>status message via CAN for<br>longer than 110 ms. | Check module given in<br>additional information.<br>Communication problem<br>due to EMC interference<br>possible => Check environ-<br>ment.     |

| Recogniz                   | zing mo       | dule: B = Control panel                                   |                                                                                                    |                                                                                              |                   |
|----------------------------|---------------|-----------------------------------------------------------|----------------------------------------------------------------------------------------------------|----------------------------------------------------------------------------------------------|-------------------|
| Recog-<br>nizing<br>module | Error<br>code | Additional informa-<br>tion                               | Description                                                                                                    | Remedy                                                                                       |                   |
| В                          | 5             |                                                           | APC status error:                                                                                                    | Check APC.                                                                                   | 1                 |
|                            |               |                                                           | Occurs if the APC module<br>signals the status "active"<br>although it should be<br>switched off.                                                                | Communication problem<br>due to EMC interference<br>possible => Check environ-<br>ment.      |                   |
| В                          | 6             | ID of received mes-                                       | APC module protocol error                                                                                                    | Check APC.                                                                                   |                   |
|                            |               | sage.                                                     | with status message:<br>Occurs if an incorrect sta-                                                                                                    | Check software version.                                                                      |                   |
|                            |               |                                                           | tus message is received from the APC module.                                                                                                    | Error reproducible =><br>Inform ERBE Tübingen<br>Technical Service.                          |                   |
| В                          | 9             |                                                           | Checkstop-Interrupt invalid memory access:                                                                                                    | One-off event -> EMC prob-<br>lem => Check environment.                                      |                   |
|                            |               |                                                           | Occurs if the program<br>crashes due to a software<br>error or malfunction (e.g.<br>EMC).                                                                        | Reproducible -> Software<br>error => Inform ERBE<br>Tübingen Technical Ser-<br>vice.         |                   |
| В                          | A             |                                                           | NE module is not available:<br>Occurs if monopolar activa-<br>tion has been initiated and<br>no correctly logged on NE<br>module (e.g. failure) is<br>available. | Check NE module.                                                                             | ArtNr.: 80116-271 |
| В                          | В             | Value of measured                                         | NESSY message: NE is not                                                                                                    | User error.                                                                                  |                   |
|                            |               | resistance in ohms.                                       | correctly applied:<br>Occurs if measurement of<br>the NE contact resistance<br>is outside the valid range<br>on activation.                                      | Should be certain that the<br>measured value is incorrect<br>=> Check NE module.             |                   |
| В                          | С             | CAN ID of status<br>message of corre-<br>sponding module. | Function is not available:<br>Occurs if a module is<br>unable to implement the<br>required function.                                                             | Check software version/<br>features of the module<br>given in additional informa-<br>tion.   |                   |
| В                          | D             | Incorrect EEPROM<br>address.                              | I <sup>2</sup> C bus error:<br>Occurs if a write or read<br>function cannot be per-<br>formed properly on the<br>serial EEPROM of the con-<br>trol panel CPU.    | Check components: IC101,<br>IC41, IC51, RA30, RA25,<br>D12, C264, R356, C228,<br>C264, BT10. |                   |

| Recogniz                   | Recognizing module: B = Control panel |                                                                               |                                                                                                    |                                                                                                    |  |
|----------------------------|---------------------------------------|-------------------------------------------------------------------------------|----------------------------------------------------------------------------------------------------|----------------------------------------------------------------------------------------------------|--|
| Recog-<br>nizing<br>module | Error<br>code                         | Additional informa-<br>tion                                                   | Description                                                                                                    | Remedy                                                                                                    |  |
| В                          | E                                     |                                                                               | ECB bus error:<br>Occurs if the control panel<br>CPU detects an error at the<br>CAN bus (e.g. CAN con-                                                                                            | Check communication on<br>the ECB bus. Check all<br>connection lines (also<br>inside unit).                 |  |
|                            |                                       |                                                                               | nection interrupted).                                                                                                    | If the error can be narrowed down to the CPU823:                                                            |  |
|                            |                                       |                                                                               |                                                                                                    | Check IC109 with wiring<br>and bus connection to<br>IC101.                                                  |  |
| В                          | F                                     |                                                                               | No signal from capacitive<br>keyboard:<br>Occurs if the control panel<br>CPU does not receive a<br>signal from the capacitive<br>keyboard (e.g. connection<br>interrupted).                       | Check connector to key-<br>board. Check IC44. Track<br>signal and check compo-<br>nents.                    |  |
| В                          | 10                                    |                                                                               | Please terminate activation:<br>Occurs if activation has<br>been automatically termi-<br>nated (e.g. by AutoStop)<br>and the activation signal<br>remains (longer than 5 s)<br>(e.g. footswitch). | User error.                                                                                                 |  |
| В                          | 11                                    |                                                                               | Error during activation:<br>Occurs if activation has not                                                                                                    | Communication error.                                                                                        |  |
|                            |                                       |                                                                               | been enabled for over 110 ms during activation.                                                                                                    | One-off event -> EMC prob-<br>lem => Check environment.                                                     |  |
|                            |                                       |                                                                               |                                                                                                    | Reproducible -> Software<br>error => Inform ERBE<br>Tübingen Technical Ser-<br>vice.                        |  |
| В                          | 12                                    | CAN ID of activation<br>signal (e.g. 100 with<br>dual-pedal foot-<br>switch). | Activation signal during<br>switch-on:<br>Occurs if an activation sig-<br>nal is present during initial-<br>ization of the unit (e.g.<br>footswitch pedal pressed).                               | User error or faulty activa-<br>tion element. Check activa-<br>tion element (see additional<br>information) |  |

| Recogniz                   | ing mo        | dule: B = Control panel                                                                                                    |                                                                                                    |                                                                                                    |
|----------------------------|---------------|----------------------------------------------------------------------------------------------------|----------------------------------------------------------------------------------------------------|----------------------------------------------------------------------------------------------------|
| Recog-<br>nizing<br>module | Error<br>code | Additional informa-<br>tion                                                                                                    | Description                                                                                                    | Remedy                                                                                                    |
| В                          | 13            | 1 => Error file 1<br>2 => Error file 2<br>10 => Event file 1<br>20 => Event file 2                                                                       | Errors in list management:<br>Occurs if an error is identi-<br>fied in the corresponding<br>flash file when managing<br>the event or error list.                                                       | Delete lists. If this recurs,<br>there could be a fault in the<br>flash memory => Replace<br>assembly. Inform ERBE<br>Tübingen Technical Ser-<br>vice.                     |
| В                          | 14            |                                                                                                    | CRC error:<br>Occurs if an error is identi-<br>fied by the continuous CRC<br>monitoring of the program.<br>(e.g. A bit flipping in the<br>flash memory or an error<br>when downloading soft-<br>ware). | Reload system software.<br>If this recurs, there could be<br>a fault in the flash memory<br>=> Replace assembly.<br>Inform ERBE Tübingen<br>Technical Service              |
| В                          | 15            |                                                                                                    | FLASH RAM verification<br>error:<br>Occurs if an error is identi-<br>fied by the continuous mon-<br>itoring of the program. (e.g.<br>a bit flips in DRAM mem-<br>ory).                                 | One-off event -> EMC prob-<br>lem => Check environment.<br>Reproducible -> Error in<br>system memory =><br>Replace assembly. Inform<br>ERBE Tübingen Technical<br>Service. |
| В                          | 16            |                                                                                                    | Insufficient EEPROM mem-<br>ory:<br>Occurs if the memory for<br>user programs is full.                                                                                                    | Delete programmes that are not required.                                                                                                    |
| В                          | 17            | CAN ID of second activation signal.                                                                                                    | Double activation:<br>Occurs if two activation sig-<br>nals (e.g. both pedals of a<br>footswitch) are present<br>simultaneously (within 100<br>ms).                                                    | User error or faulty activa-<br>tion element.                                                                                                    |
| В                          | 18            | Bit combination of HF<br>module and APC<br>module:<br>1000 or 100 HF mod-<br>ule (Coag)<br>2000 or 200 HF mod-<br>ule (Cut)<br>4000 or 400 APC<br>module | No deactivation signal:<br>Occurs if a module involved<br>in activation (HF module or<br>APC module) fails to react<br>to a deactivation request for<br>longer than 110 ms.                            | Communication error.<br>One-off event -> EMC prob-<br>lem => Check environment.<br>Reproducible -> Software<br>error => Inform ERBE<br>Tübingen Technical Ser-<br>vice.    |

| Recogniz                   | ing mo        | dule: B = Control panel                                                                                                    |                                                                                                    |                                                                                                    |
|----------------------------|---------------|----------------------------------------------------------------------------------------------------|----------------------------------------------------------------------------------------------------|----------------------------------------------------------------------------------------------------|
| Recog-<br>nizing<br>module | Error<br>code | Additional informa-<br>tion                                                                                                    | Description                                                                                                    | Remedy                                                                                                    |
| В                          | 19            |                                                                                                    | PowerFail:<br>Occurs if a PowerFail signal<br>is received but the Power-<br>Fail does not actually hap-<br>pen within 2 s.                                                        | Check house installation.<br>Check low-voltage power<br>supply unit.                                                                                                    |
| В                          | 1A            | Number of the incor-<br>rect parameter (Hex):<br>0: Activation assign-<br>ment<br>3: CutMode<br>4: CutIntensity<br>5: CutEffect<br>6: CoagIntensity<br>7: CoagEffect<br>8: CoagMode<br>B: CutAPCFlow<br>C: CoagAPCFlow<br>D: CutIESFlow<br>E: CoagIESFlow<br>F: IES-Basic Suction<br>10: IES-Run-On Time | Error in parameter memory:<br>Occurs if an error is identi-<br>fied by the checksum<br>parameter monitoring of a<br>program. (e.g. a bit flips in<br>DRAM memory).                | One-off event -> EMC prob-<br>lem => Check environment.<br>Frequent event -> Error in<br>system memory =><br>Replace assembly.<br>Reproducible -> Software<br>error => Inform ERBE<br>Tübingen Technical Ser-<br>vice. |
| В                          | 18            |                                                                                                    | CRC check not yet com-<br>pleted: Occurs if the user<br>wants to operate the unit<br>after downloading software<br>before there has been at<br>least one successful CRC<br>check. | Wait until the CRC check has been completed.                                                                                                    |
| В                          | 1C            |                                                                                                    | The maximum ON time has<br>been exceeded: Occurs if<br>activation lasts longer than<br>the ON time selected in<br>SET-UP.                                                         | User error.                                                                                                    |
| В                          | 1D            | Number of the incor-<br>rect parameter (Hex):<br>101 Cut-Mode<br>102 Coag-Mode<br>201 Cut-Effect<br>202 Coag-Effect<br>301 Cut-Power<br>302 Coag-Power<br>501 Cut-APC-Flow<br>502 Coag-APC-Flow                                                                                                    | Incorrect instrument param-<br>eters:<br>Occurs if an instrument is<br>detected via instrument<br>recognition and the param-<br>eter is outside the permissi-<br>ble tolerances.  | Check instrument software<br>version. Replace instru-<br>ment. Check IIF.                                                                                                    |

| Recogniz                   | zing mo       | dule: B = Control panel                                                                                                    |                                                                                                    |                                                                                                    |                      |
|----------------------------|---------------|----------------------------------------------------------------------------------------------------|----------------------------------------------------------------------------------------------------|----------------------------------------------------------------------------------------------------|----------------------|
| Recog-<br>nizing<br>module | Error<br>code | Additional informa-<br>tion                                                                                                    | Description                                                                                                    | Remedy                                                                                                    |                      |
| В                          | 1E            | Button code:<br>0x001 => buttonUp<br>0x002 => buttonDwn<br>0x004 => buttonEnter<br>0x008 =><br>buttonReceptacle 1<br>0x010 =><br>buttonReceptacle 2<br>0x020 =><br>buttonReceptacle 3<br>0x040 => buttonNE<br>0x080 =>buttonAPC1<br>0x100 =>buttonAPC2 | Keyboard error:<br>Occurs if a button pressed<br>is recognized during initial-<br>ization.                                         | User error or<br>=> Check keyboard.                                                                                                 |                      |
| В                          | 1F            | NESSY symmetry value in %.                                                                                                    | NESSY symmetry monitor-<br>ing:<br>Occurs if an error is sig-<br>naled by the Nessy symme-<br>try monitoring during<br>activation. | User error.<br>Should be certain that the<br>measured value is incorrect<br>=> Check NE module.                                     |                      |
| В                          | 21            |                                                                                                    | Incorrect or missing bit map<br>file:<br>Occurs if an incompatible<br>bit map file is found.                                       | Transfer compatible bit map file.                                                                                                   | 14 NIV - 90116 - 271 |
| В                          | 22            |                                                                                                    | Occurs if activation was ter-<br>minated automatically (e.g.<br>by AutoStop) and tissue is<br>still touched.                       | Discontinue touching.                                                                                                    | -                    |
| В                          | 23            |                                                                                                    | Configuration error of HF<br>CPU: Occurs if the HF CPU<br>transmits an invalid status<br>message (0X27).                           | Check software version of HF CPU.                                                                                                   |                      |
| В                          | 24            |                                                                                                    | Occurs if an incorrect sta-<br>tus message is received<br>from the IES 2.                                                          | Check software status of<br>the system components.<br>If the error is reproducible<br>notify => Technical Service<br>ERBE Tübingen. |                      |

| Recogniz                   | Recognizing module: B = Control panel |                                   |                                                                                                    |                                                                                                    |  |
|----------------------------|---------------------------------------|-----------------------------------|----------------------------------------------------------------------------------------------------|----------------------------------------------------------------------------------------------------|--|
| Recog-<br>nizing<br>module | Error<br>code                         | Additional informa-<br>tion       | Description                                                                                                    | Remedy                                                                                                    |  |
| В                          | 25                                    |                                   | Occurs if a modified recep-<br>tacle configuration was<br>found (e.g. by replacement<br>or retrofitting of a recepta-                                                        | V 1.2.x and V 1.3.x: Check<br>receptacle type codes. If<br>necessary, replace defec-<br>tive IIF module.                                                                     |  |
|                            |                                       |                                   | cie).                                                                                                    | As from V 1.4.x: In the test<br>program "Version list" (SET-<br>UP level 2) check the<br>receptacle types and<br>resave. If necessary,<br>replace defective IIF mod-<br>ule. |  |
| В                          | 81                                    | CAN-ID of message.                | Indication of incorrect CAN protocol:                                                                                                    | Check software version of system components.                                                                                                    |  |
|                            |                                       |                                   | Occurs if a non ECB-speci-<br>fied CAN message is<br>received.                                                                                                    | If reproducible => Inform<br>ERBE Tübingen Technical<br>Service.                                                                                                    |  |
| В                          | 82                                    | Number of the changed receptacle. | Indication of a change in<br>the receptacle arrange-<br>ment:<br>Occurs if changes in the<br>receptacle assignment are<br>signaled during operation<br>(system switched on). | Check connectors. Check<br>IIF.                                                                                                    |  |
| В                          | 84                                    |                                   | Dual-pedal footswitch rec-<br>ognized:<br>Occurs if a dual-pedal foot-<br>switch is connected.                                                                               | Information.                                                                                                    |  |
| В                          | 85                                    |                                   | Dual-pedal footswitch has<br>been disconnected from the<br>system:<br>Occurs if a dual-pedal foot-<br>switch is disconnected from<br>the system.                             | Information.                                                                                                    |  |
| В                          | 86                                    |                                   | APC receptacle 1 recog-<br>nized:<br>Occurs if an APC<br>receptacle 1 is recognized.                                                                                         | Information.                                                                                                    |  |
| В                          | 87                                    |                                   | No status message from<br>APC receptacle 1:<br>Occurs if an APC<br>receptacle 1 is discon-<br>nected from the system.                                                        | Check connectors. Check<br>IIF.                                                                                                    |  |

| Recogniz                   | zing mo       | dule: B = Control panel     |                                                                                                    |                                 |                 |
|----------------------------|---------------|-----------------------------|----------------------------------------------------------------------------------------------------|---------------------------------|-----------------|
| Recog-<br>nizing<br>module | Error<br>code | Additional informa-<br>tion | Description                                                                                                    | Remedy                          |                 |
| В                          | 88            |                             | Single-pedal footswitch rec-<br>ognized:<br>Occurs if a single-pedal<br>footswitch is connected.                                                   | Information.                    |                 |
| В                          | 89            |                             | Single-pedal footswitch has<br>been disconnected from the<br>system:<br>Occurs if a single-pedal<br>footswitch is disconnected<br>from the system. | Information.                    |                 |
| В                          | 8A            |                             | APC receptacle 2 recog-<br>nized:<br>Occurs if an APC<br>receptacle 2 is detected.                                                                 | Information.                    |                 |
| В                          | 8B            |                             | No status message from<br>APC receptacle 2:<br>Occurs if an APC<br>receptacle 2 is discon-<br>nected from the system.                              | Check connectors. Check<br>IIF. | 6-271           |
| В                          | 8C            |                             | APC module recognized:<br>Occurs if an APC module is<br>detected.                                                                                  | Information.                    | Art: -Nr.: 8011 |
| В                          | 8D            |                             | No status message from<br>APC module:<br>Occurs if an APC module is<br>disconnected from the sys-<br>tem.                                          | Check connectors. Check APC.    |                 |
| В                          | 8E            |                             | No status message from<br>HF receptacle 1:<br>Occurs if an HF<br>receptacle 1 is discon-<br>nected from the system.                                | Check connectors. Check<br>IIF. |                 |
| В                          | 8F            |                             | No status message from<br>HF receptacle 2:<br>Occurs if an HF<br>receptacle 2 is discon-<br>nected from the system.                                | Check connectors. Check<br>IIF. |                 |
| В                          | 90            |                             | No status message from<br>HF receptacle 3:<br>Occurs if an HF<br>receptacle 3 is discon-<br>nected from the system.                                | Check connectors. Check<br>IIF. |                 |

| Recogniz                   | Recognizing module: B = Control panel |                                                                      |                                                                                                    |                                                                                                    |  |
|----------------------------|---------------------------------------|----------------------------------------------------------------------|----------------------------------------------------------------------------------------------------|----------------------------------------------------------------------------------------------------|--|
| Recog-<br>nizing<br>module | Error<br>code                         | Additional informa-<br>tion                                          | Description                                                                                                    | Remedy                                                                                                    |  |
| В                          | 91                                    |                                                                      | No status message from<br>IES module:<br>Occurs if the IES module is<br>disconnected from the sys-<br>tem.                                                                                                    | Check connectors. Check IES 2.                                                                                                    |  |
| В                          | 92                                    |                                                                      | IES module recognized:<br>Occurs if an IES module is<br>detected.                                                                                                    | Information.                                                                                                    |  |
| В                          | 93                                    |                                                                      | Multifunctional footswitch<br>recognized:<br>Occurs if a multifunctional<br>footswitch is connected.                                                                                                    | Information.                                                                                                    |  |
| В                          | 94                                    |                                                                      | Multifunctional footswitch<br>has been disconnected<br>from the system:<br>Occurs if a multifunctional<br>footswitch is disconnected<br>from the system.                                                                                        | Information.                                                                                                    |  |
| В                          | 95                                    | Number of output<br>receptacle<br>*0X10000 + instru-<br>ment number. | New instrument recog-<br>nized by system:<br>Occurs if an instrument with<br>instrument recognition is<br>connected.                                                                                                    | Information.                                                                                                    |  |
| В                          | 97                                    |                                                                      | Error in the program modifi-<br>cation list:<br>Occurs if the checksum of a<br>stored setting is not correct<br>(e.g. due to a storage cell<br>flipping). The setting is lost<br>and the basic setting for<br>this test program is<br>restored. | One-off event -> Interfer-<br>ence => Check ambient<br>condition.<br>Frequent event -> Memory<br>error => Replace assembly.<br>Reproducible -> Software<br>error => Inform ERBE<br>Tübingen Technical Ser-<br>vice. |  |
| В                          | 98                                    |                                                                      | Error in the program list:<br>Occurs if the checksum of a<br>stored program is not cor-<br>rect (e.g. due to a storage<br>cell flipping). The test pro-<br>gram is lost.                                                                        | One-off event -> Interfer-<br>ence => Check ambient<br>condition.<br>Frequent event -> Memory<br>error => Replace assembly.<br>Reproducible -> Software<br>error => Inform ERBE<br>Tübingen Technical Ser-<br>vice. |  |

| Recogniz                   | zing mo       | dule: B = Control panel                                                                                                    |                                                                                                    |                                                                                                    |
|----------------------------|---------------|----------------------------------------------------------------------------------------------------|----------------------------------------------------------------------------------------------------|----------------------------------------------------------------------------------------------------|
| Recog-<br>nizing<br>module | Error<br>code | Additional informa-<br>tion                                                                                                    | Description                                                                                                    | Remedy                                                                                                    |
| В                          | 99            | Activation type:<br>1 => Dual-pedal foot-<br>switch both pedals<br>2 => Dual-pedal foot-<br>switch only Coag<br>3 => Dual-pedal foot-<br>switch only Cut<br>4 => Single-pedal<br>footswitch<br>5 => AutoStart 1<br>6 => AutoStart 2 | This activation type is not<br>available:<br>Occurs if the user assigns<br>an activation signal that is<br>not currently available. (e.g.<br>unconnected footswitch).           | User error or activation ele-<br>ment (see additional infor-<br>mation) faulty and therefore<br>not available on the system. |
| В                          | 9A            |                                                                                                    | Please check the clock:<br>Occurs if the VIO was<br>switched off for such a long<br>time that the supply current<br>to the built-in realtime clock<br>was no longer sufficient. | Set time.<br>If frequent event, check<br>BT10.                                                                               |
| В                          | 9B            |                                                                                                    | Master remote control rec-<br>ognized:<br>Occurs if a master remote<br>control is recognized by the<br>VIO.                                                                     | Information.                                                                                                    |
| В                          | 9C            |                                                                                                    | Master remote control has<br>been disconnected from the<br>system:<br>Occurs if the master remote<br>control is disconnected<br>from the system.                                | Information.                                                                                                    |
| В                          | 9D            |                                                                                                    | Remote control recognized:<br>Occurs if a remote control<br>is recognized by the VIO.                                                                                           | Information.                                                                                                    |
| В                          | 9E            |                                                                                                    | Remote control has been<br>disconnected from the sys-<br>tem:<br>Occurs if the remote control<br>is disconnected from the<br>system.                                            | Information.                                                                                                    |
| Recognizing module: B = Control panel |               |                                                                                                    |                                                                                                    |                                                                                                    |  |
|---------------------------------------|---------------|----------------------------------------------------------------------------------------------------|----------------------------------------------------------------------------------------------------|----------------------------------------------------------------------------------------------------|--|
| Recog-<br>nizing<br>module            | Error<br>code | Additional informa-<br>tion                                                                                                    | Description                                                                                                    | Remedy                                                                                                    |  |
| В                                     | 9F            | Number of output receptacle.                                                                                                    | Instrument has been dis-<br>connected from the system:<br>Occurs if an instrument with<br>instrument recognition is<br>disconnected from the sys-<br>tem.  | Information.                                                                                                    |  |
| В                                     | AO            | Number of output receptacle.                                                                                                    | No other mode can be set<br>for this instrument:<br>Occurs if the user wants to<br>assign a different mode to<br>an instrument with a fixed<br>mode.       | Information.                                                                                                    |  |
| В                                     | A1            |                                                                                                    | No status message from<br>HF module:<br>Occurs if the control panel<br>does not receive a status<br>message from the HF mod-<br>ule (for longer than 1 s). | One-off event<br>-> Interference<br>=> Check<br>ambient conditions.<br>Frequent event<br>-> Memory error<br>=> Check CPU+sensors. |  |
| В                                     | A3            | Error number of foot-<br>switch (see error<br>description for foot-<br>switch):<br>+ 0x100 (with single-<br>pedal footswitch)<br>+ 0x200 (with dual-<br>pedal footswitch)<br>+ 0x400 (with multi-<br>functional footswitch) | Footswitch not assigned:<br>Occurs if a footswitch which<br>has not been assigned to<br>an output socket is<br>pressed.                                    | User error.                                                                                                    |  |
| В                                     | A4            | CAN ID of second<br>footswitch or 2 if it<br>cannot be assigned to<br>any CAN ID.                                                                                                    | Two footswitches are con-<br>nected: Occurs if two foot-<br>switches of the same type<br>are connected.                                                    | User error.                                                                                                    |  |
| В                                     | A6            |                                                                                                    | EEPROM is updated:<br>Occurs if the unit is pro-<br>grammed using a con-<br>nected PC.                                                                     | Information.                                                                                                    |  |
| В                                     | A8            | CAN ID of module.                                                                                                    | Invalid ECB version:<br>Occurs if a module with an<br>invalid ECB version logs<br>on.                                                                      | Check software version of system components.                                                                                      |  |

| Recogniz                   | Recognizing module: B = Control panel |                                         |                                                                                                    |                                                                                                    |  |
|----------------------------|---------------------------------------|-----------------------------------------|----------------------------------------------------------------------------------------------------|----------------------------------------------------------------------------------------------------|--|
| Recog-<br>nizing<br>module | Error<br>code                         | Additional informa-<br>tion             | Description                                                                                                    | Remedy                                                                                             |  |
| В                          | A9                                    |                                         | Activation not possible until<br>settings are confirmed:<br>Occurs if the user wants to<br>perform activation after<br>switching on the unit with-<br>out confirming the settings<br>beforehand. | User error.                                                                                        |  |
| В                          | AA                                    | CAN ID of activation request.           | No valid mode is assigned:<br>Occurs if an output channel<br>is activated without a mode<br>being assigned to it.                                                                                | User error. If necessary,<br>load upgrade.                                                         |  |
| В                          | AB                                    | CAN ID of activation request.           | Activation is only possible<br>with a valid instrument:<br>Occurs if an MF receptacle<br>is activated at which no<br>instrument is recognized.                                                   | User error or check plug-in contacts. Check instrument software.                                   |  |
| В                          | AC                                    | 0x140 (CAN ID of<br>AutoStart monitor). | AutoStart is not possible if<br>contact is made during<br>assignment:<br>Occurs if the AutoStart<br>function is assigned while<br>contact has already been<br>recognized.                        | User error or check AUTO<br>START monitor (CPU+sen-<br>sors).                                      |  |
| В                          | AD                                    | CAN ID of module.                       | Error with version check:<br>Occurs if a module with an<br>invalid version tries to log<br>on.                                                                                                   | Check software version of system components.                                                       |  |
| В                          | AE                                    |                                         | No modules logged on:<br>Occurs if no modules log on<br>during the initialization<br>phase.                                                                                                    | Check connectors, ECB and electrical supply.                                                       |  |
| В                          | AF                                    |                                         | NE module ceases to<br>respond:<br>Occurs if the NE module<br>ceases responding.                                                                                                    | Check NE module.                                                                                   |  |
| В                          | BO                                    | NESSY symmetry value in %.              | NESSY symmetry warning:<br>Occurs if the Nessy sym-<br>metry monitoring signals a<br>value between 20 % and<br>50 %.                                                                             | User error.<br>It should be certain that the<br>measured value is incorrect<br>=> Check NE module. |  |

| Recognizing module: B = Control panel |               |                             |                                                                                                    |                                                       |
|---------------------------------------|---------------|-----------------------------|----------------------------------------------------------------------------------------------------|-------------------------------------------------------|
| Recog-<br>nizing<br>module            | Error<br>code | Additional informa-<br>tion | Description                                                                                                    | Remedy                                                |
| В                                     | B1            | NESSY current value.        | NESSY current density warning:                                                                                                    | User error.                                           |
|                                       |               |                             | density monitoring signals<br>a value above the limit<br>curve.                                                                                                    | measured value is incorrect<br>=> Check NE module.    |
| В                                     | B2            |                             | IES footswitch detected:<br>Occurs if an IES footswitch<br>is connected.                                                                                                    | Information.                                          |
| В                                     | B3            |                             | Calibration of keyboard:                                                                                                    | Information.                                          |
|                                       |               |                             | keyboard is recalibrated.                                                                                                    | If frequent event, replace assembly.                  |
| В                                     | B4            |                             | Rinsing of an APC instru-<br>ment:<br>Occurs if rinsing of an APC<br>instrument is initiated.                                                                                                    | Information.                                          |
| В                                     | B5            |                             | CAN warning:<br>Occurs if the error counter<br>of the CAN controller<br>reaches a critical value.                                                                                                | ECB communication error.<br>Check ambient conditions. |
| В                                     | B6            |                             | Incorrect receptacle version<br>signal:<br>Occurs if an incorrect<br>receptacle version signal is<br>received.                                                                                   | Check software version of receptacle module.          |
| В                                     | B7            |                             | Permissible limit value of<br>AUTO START activation<br>has been exceeded:<br>Occurs if an attempt is<br>made to assign AUTO<br>START activation a non-<br>permissible power limitation<br>value. | Information.                                          |
| В                                     | B8            |                             | New interface module rec-<br>ognized:<br>Occurs if an interface mod-<br>ule (e.g. VIO PORTAL) logs<br>on to the system.                                                                          | Information.                                          |

| Recogniz                   | zing mo       | dule: B = Control panel     |                                                                                                    |                                        |           |
|----------------------------|---------------|-----------------------------|----------------------------------------------------------------------------------------------------|----------------------------------------|-----------|
| Recog-<br>nizing<br>module | Error<br>code | Additional informa-<br>tion | Description                                                                                                    | Remedy                                 |           |
| В                          | B9            |                             | Interface module has been<br>disconnected from the sys-<br>tem:<br>Occurs if an interface mod-<br>ule (e.g. VIO PORTAL) is<br>disconnected from the sys-<br>tem.       | Information.                           |           |
| В                          | BA            |                             | Warning from interface<br>module:<br>Occurs if an interface mod-<br>ule (e.g. VIO PORTAL) sig-<br>nals an error.                                                       | Check interface module.                |           |
| В                          | BB            |                             | Reminder that a safety<br>check is due:<br>Occurs when a safety<br>check is due.                                                                                       | Information.                           |           |
| В                          | BC            |                             | VEM 2 module recognized:<br>Occurs if receptacle exten-<br>sion module VEM 2 logs<br>into the system.                                                                  | Information.                           | 80116-271 |
| В                          | BD            |                             | VEM 2 module discon-<br>nected:<br>Occurs if receptacle exten-<br>sion module VEM 2 is dis-<br>connected from the system.                                              | Information.                           | ArtNr.:   |
| В                          | BE            |                             | VEM 2 module receptacle 1<br>no longer ready for opera-<br>tion:<br>Occur if the 1st receptacle<br>of receptacle extension<br>module VEM 2 no longer<br>responds.      | Check receptacle 1 in<br>VEM 2 module. |           |
| В                          | BF            |                             | VEM 2 module receptacle 2<br>no longer ready for opera-<br>tion:<br>Occur as if the 2nd recepta-<br>cle of receptacle extension<br>module VEM 2 no longer<br>responds. | Check receptacle 2 in<br>VEM 2 module. |           |

| Recogniz                   | Recognizing module: B = Control panel |                             |                                                                                                    |                        |  |
|----------------------------|---------------------------------------|-----------------------------|----------------------------------------------------------------------------------------------------|------------------------|--|
| Recog-<br>nizing<br>module | Error<br>code                         | Additional informa-<br>tion | Description                                                                                                    | Remedy                 |  |
| В                          | CO                                    |                             | Neither footswitch nor<br>AUTO START assigned:<br>Occurs if an instrument<br>without a fingerswitch is<br>recognized and neither a<br>footswitch nor AUTO<br>START is assigned. | Information.           |  |
| В                          | C1                                    |                             | EIP 2 was recognized by<br>the system:<br>Occurs if the EIP 2 is con-<br>nected to the system.                                                                                  | Information.           |  |
| В                          | C2                                    |                             | EIP 2 was disconnected<br>from the system:<br>Occurs if EIP 2 is discon-<br>nected from the system.                                                                             | Information.           |  |
| В                          | C3                                    |                             | IES 2 footswitch was dis-<br>connected from the system:<br>Occurs if the IES 2 foot-<br>switch is disconnected from<br>the system.                                              | Information.           |  |
| В                          | C4                                    |                             | Purge function not<br>assigned:<br>Occurs if the purge button<br>on the APC is pressed and<br>no APC receptacle was<br>selected.                                                | Select APC receptacle. |  |
| В                          | FC                                    |                             | Power Down:<br>Occurs if the unit is<br>switched off.                                                                                                    | Information.           |  |
| В                          | FD                                    |                             | System Reset:<br>Occurs if a system reset is<br>performed (e.g. when<br>switching on unit).                                                                                     | Information.           |  |
| В                          | FE                                    |                             | PowerFail:<br>Occurs if a PowerFail is sig-<br>naled (e.g. when switching<br>off unit).                                                                                         | Information.           |  |

#### 9 • Troubleshooting

| Recognizing module: B = Control panel |               |                                                     |                                                                                                    |              |
|---------------------------------------|---------------|-----------------------------------------------------|----------------------------------------------------------------------------------------------------|--------------|
| Recog-<br>nizing<br>module            | Error<br>code | Additional informa-<br>tion                         | Description                                                                                                    | Remedy       |
| В                                     | FF            | ID of CAN message<br>with associated data<br>bytes. | CAN MESSAGE:<br>Occurs as soon as a CAN<br>message, which is to be<br>logged in a protocol, is<br>transmitted by the control<br>panel. | Information. |

# **C-Errors**

| Recogniz                   | Recognizing module: C = CPU + Sensors |                             |                                                                                                    |                                                                                                    |  |
|----------------------------|---------------------------------------|-----------------------------|----------------------------------------------------------------------------------------------------|----------------------------------------------------------------------------------------------------|--|
| Recog-<br>nizing<br>module | Error<br>code                         | Additional infor-<br>mation | Description                                                                                          | Remedy                                                                                                    |  |
| С                          | 1                                     |                             | System error: CPU has not<br>received necessary CAN<br>message from control panel<br>at proper time. | Ensure uninterrupted CAN<br>transmission (e.g. shielded<br>FS cable or position of FS<br>cable to HF cable). |  |
|                            |                                       |                             |                                                                                                    | If reproducible error: Carry<br>out CAN analysis (e.g.<br>PCAN explorer).                                    |  |
| С                          | 4                                     |                             | System error: Internal sta-<br>tus.                                                                  | One-off event: Switch unit off and on again.                                                                 |  |
|                            |                                       |                             |                                                                                                    | Reproducible: Inform ERBE<br>Tübingen Technical Ser-<br>vice.                                                |  |
| С                          | 5                                     |                             | System error: CAN mes-<br>sage with wrong length.                                                    | One-off event: Switch unit off and on again.                                                                 |  |
|                            |                                       |                             |                                                                                                    | Reproducible: Inform ERBE<br>Tübingen Technical Ser-<br>vice.                                                |  |
| С                          | 6                                     |                             | System error: Activation<br>request without parameter<br>message.                                    | Ensure uninterrupted CAN<br>transmission (e.g. shielded<br>FS cable or position of FS<br>cable to HF cable). |  |
|                            |                                       |                             |                                                                                                    | If reproducible error: Carry<br>out CAN analysis (e.g.<br>PCAN explorer).                                    |  |
| С                          | D                                     |                             | System error: CAN length of message.                                                                 | One-off event: Switch unit off and on again.                                                                 |  |
|                            |                                       |                             |                                                                                                    | Reproducible: Inform ERBE<br>Tübingen Technical Ser-<br>vice.                                                |  |
| C                          | 21                                    |                             | Overdose: Output 20 % too high.                                                                      | Check high-voltage power<br>supply unit (TP power sup-<br>ply unit).                                         |  |
|                            |                                       |                             |                                                                                                    | Check generator<br>(TP generator).                                                                           |  |

| Recognizing module: C = CPU + Sensors |               |                                    |                                                                         |                                                 |
|---------------------------------------|---------------|------------------------------------|-------------------------------------------------------------------------|-------------------------------------------------|
| Recog-<br>nizing<br>module            | Error<br>code | Additional infor-<br>mation        | Description                                                             | Remedy                                          |
| С                                     | 26            |                                    | Measurement values of<br>P_HF and P_NT do not                           | E.g. HF power output > NT power output.         |
|                                       |               |                                    | agree.                                                                  | Check power supply unit (TP power supply unit). |
|                                       |               | Check generator<br>(TP generator). |                                                                         |                                                 |
|                                       |               |                                    |                                                                         | Check calibration.                              |
| С                                     | 30            |                                    | Redundant measurement value for HF voltage too great during activation. | Check generator<br>(TP generator).              |
|                                       |               |                                    |                                                                         | Check sensors.                                  |
| С                                     | 31            |                                    | Measurement value for HF voltage too great with OFF.                    | Check power supply unit (TP power supply unit). |
|                                       |               |                                    |                                                                         | Check generator<br>(TP generator).              |
|                                       |               |                                    |                                                                         | Check sensors.                                  |
| С                                     | 32            |                                    | Measurement value for HF voltage too small with OFF.                    | Check power supply unit (TP power supply unit). |
|                                       |               |                                    |                                                                         | Check generator<br>(TP generator).              |
|                                       |               |                                    |                                                                         | Check sensors.                                  |
| С                                     | 33            |                                    | Measurement value for HF voltage too great with ON.                     | Check power supply unit (TP power supply unit). |
|                                       |               |                                    |                                                                         | Check generator<br>(TP generator).              |
|                                       |               |                                    |                                                                         | Check sensors.                                  |
| С                                     | 34            |                                    | Measurement value for HF voltage too small with ON.                     | Check power supply unit (TP power supply unit). |
|                                       |               |                                    |                                                                         | Check generator<br>(TP generator).              |
|                                       |               |                                    |                                                                         | Check sensors.                                  |
| С                                     | 35            |                                    | Measurement value for HF current too great with OFF.                    | Check power supply unit (TP power supply unit). |
|                                       |               |                                    |                                                                         | Check generator<br>(TP generator).              |
|                                       |               |                                    |                                                                         | Check sensors.                                  |

| Recognizing module: C = CPU + Sensors |               |                             |                                                      |                                                 |
|---------------------------------------|---------------|-----------------------------|------------------------------------------------------|-------------------------------------------------|
| Recog-<br>nizing<br>module            | Error<br>code | Additional infor-<br>mation | Description                                          | Remedy                                          |
| С                                     | 36            |                             | Measurement value for HF current too small with OFF. | Check power supply unit (TP power supply unit). |
|                                       |               |                             |                                                      | Check generator<br>(TP generator).              |
|                                       |               |                             |                                                      | Check sensors.                                  |
| С                                     | 37            |                             | Measurement value for HF current too great with ON.  | Check power supply unit (TP power supply unit). |
|                                       |               |                             |                                                      | Check generator<br>(TP generator).              |
|                                       |               |                             |                                                      | Check sensors.                                  |
| С                                     | 38            |                             | Measurement value for HF current too small with ON.  | Check power supply unit (TP power supply unit). |
|                                       |               |                             |                                                      | Check generator<br>(TP generator).              |
|                                       |               |                             |                                                      | Check sensors.                                  |
| С                                     | 41            |                             | Measurement value for spark too great with OFF.      | Check generator<br>(TP generator).              |
|                                       |               |                             |                                                      | Check sensors.                                  |
| С                                     | 42            |                             | Measurement value for spark too small with OFF.      | Check generator<br>(TP generator).              |
|                                       |               |                             |                                                      | Check sensors.                                  |
| С                                     | 43            |                             | Measurement value for spark too great with ON.       | Check generator<br>(TP generator).              |
|                                       |               |                             |                                                      | Check sensors.                                  |
| С                                     | 44            |                             | Measurement value for spark too small with ON.       | Check generator<br>(TP generator).              |
|                                       |               |                             |                                                      | Check sensors.                                  |
| С                                     | 45            |                             | Measurement value for phase too great with OFF.      | Check generator<br>(TP generator).              |
|                                       |               |                             |                                                      | Check sensors.                                  |
| С                                     | 46            |                             | Measurement value for phase too small with OFF.      | Check generator<br>(TP generator).              |
|                                       |               |                             |                                                      | Check sensors.                                  |

| Recognizing module: C = CPU + Sensors |               |                             |                                                                           |                                                 |
|---------------------------------------|---------------|-----------------------------|---------------------------------------------------------------------------|-------------------------------------------------|
| Recog-<br>nizing<br>module            | Error<br>code | Additional infor-<br>mation | Description                                                               | Remedy                                          |
| С                                     | 47            |                             | Measurement value for phase too great with ON.                            | Check generator<br>(TP generator).              |
|                                       |               |                             |                                                                           | Check sensors.                                  |
| С                                     | 48            |                             | Measurement value for phase too small with ON.                            | Check generator<br>(TP generator).              |
|                                       |               |                             |                                                                           | Check sensors.                                  |
| С                                     | 51            |                             | Measurement value for<br>power supply unit voltage<br>too great with OFF. | Check power supply unit (TP power supply unit). |
| С                                     | 52            |                             | Measurement value for<br>power supply unit voltage<br>too small with OFF. | Check power supply unit (TP power supply unit). |
| С                                     | 53            |                             | Measurement value for<br>power supply unit voltage<br>too great with ON.  | Check power supply unit (TP power supply unit). |
| С                                     | 54            |                             | Measurement value for<br>power supply unit voltage<br>too small with ON.  | Check power supply unit (TP power supply unit). |
| С                                     | 55            |                             | Measurement value for<br>power supply unit current<br>too great with OFF. | Check power supply unit (TP power supply unit). |
| С                                     | 56            |                             | Measurement value for<br>power supply unit current<br>too small with OFF. | Check power supply unit (TP power supply unit). |
| С                                     | 57            |                             | Measurement value for<br>power supply unit current<br>too great with ON.  | Check power supply unit (TP power supply unit). |
| С                                     | 58            |                             | Measurement value for<br>power supply unit current<br>too small with ON.  | Check power supply unit (TP power supply unit). |
| С                                     | 5A            |                             | Power supply unit actuat-<br>ing voltage too great.                       | Check power supply unit (TP power supply unit). |
| С                                     | 5B            |                             | Power supply unit actuat-<br>ing voltage too small.                       | Check power supply unit (TP power supply unit). |
| С                                     | 61            |                             | Operating voltage +15 V incorrect.                                        | Check operating voltages.                       |
| С                                     | 62            |                             | Operating voltage –15 V<br>incorrect.                                     | Check operating voltages.                       |

| Recognizing module: C = CPU + Sensors |               |                             |                                                                                                 |                                                                          |
|---------------------------------------|---------------|-----------------------------|-------------------------------------------------------------------------------------------------|--------------------------------------------------------------------------|
| Recog-<br>nizing<br>module            | Error<br>code | Additional infor-<br>mation | Description                                                                                     | Remedy                                                                   |
| С                                     | 63            |                             | Operating voltage +24 V<br>incorrect.                                                           | Check operating voltages.                                                |
| С                                     | 64            |                             | Operating voltage –5 V<br>incorrect.                                                            | Check operating voltages.                                                |
| С                                     | 70            |                             | Relay configuration insuffi-<br>cient.                                                          | Check IIF components (ME,BE,MF).                                         |
|                                       |               |                             |                                                                                                 | Check relay (TP relay)                                                   |
| С                                     | 71            |                             | At least 1 relay is signaled<br>as closed although all<br>should be open.                       | Check relay (TP relay).                                                  |
| С                                     | 72            |                             | At least 1 relay is signaled<br>as open although all should<br>be closed.                       | Check relay (TP relay).                                                  |
| С                                     | 75            |                             | IIF signals invalid instru-<br>ment number.                                                     | Replace IIF.                                                             |
| С                                     | 7D            |                             | System error: CRC error in program memory.                                                      | Replace or reprogram<br>CPU + sensors.                                   |
| С                                     | 7E            |                             | System error: EEPROM not ready to read.                                                         | Replace CPU + sensors.                                                   |
| С                                     | 7F            |                             | System error: Multitasking.                                                                     | Replace CPU + sensors.                                                   |
| С                                     | 81            |                             | System error: CAN protocol length incorrect.                                                    | Replace control panel.                                                   |
| С                                     | 82            |                             | System error: SIO protocol<br>length incorrect.                                                 | Replace IIF.                                                             |
| С                                     | 83            |                             | System error: IIF has not responded at proper time.                                             | Replace IIF.                                                             |
| С                                     | 84            |                             | Short circuit between AE and NE.                                                                | Information.                                                             |
| С                                     | 91            |                             | Redundancy error: Current<br>at NESSY is greater than at<br>CPU + sensors.                      | Check calibration, replace NESSY.                                        |
| С                                     | 92            |                             | Redundancy error: Power<br>supply unit current available<br>but no corresponding HF<br>current. | Check calibration.<br>Check power supply unit<br>(TP power supply unit). |

#### 9 • Troubleshooting

| Recognizing module: C = CPU + Sensors |               |                             |                                                   |                                                       |
|---------------------------------------|---------------|-----------------------------|---------------------------------------------------|-------------------------------------------------------|
| Recog-<br>nizing<br>module            | Error<br>code | Additional infor-<br>mation | Description                                       | Remedy                                                |
| С                                     | A0            |                             | Temperature sensor at<br>CPU + sensors defective. | Check sensor (display in TP generator or on CAN bus). |
| С                                     | A1            |                             | EEPROM calibration values incorrect.              | Carry out calibration.                                |
| С                                     | C0            |                             | Relay error in APC during self-check.             | Check relay in APC.                                   |
| С                                     | F0            |                             | Trial activation with<br>Pmax==0 (USA) -> no HF.  | Information.                                          |

## **D-Errors**

| Recognizing module: D = Smoke evacuation system IES 2 |               |                             |                                    |                                                                                                    |
|-------------------------------------------------------|---------------|-----------------------------|------------------------------------|----------------------------------------------------------------------------------------------------|
| Recog-<br>nizing<br>module                            | Error<br>code | Additional infor-<br>mation | Description                        | Remedy                                                                                                    |
| D                                                     | 80            |                             | ECB fault.                         | Check IES 2 and VIO elec-<br>trosurgical unit software<br>versions for compatibility.                                                                       |
| D                                                     | 81            |                             | Excess temperature (> 60 °C).      | Switch off IES 2 and wait<br>until the temperature in the<br>interior of the unit has<br>returned to normal.                                                |
| D                                                     | 82            |                             | Insufficient temperature (< 0 °C). | Switch off IES 2 and wait<br>until the temperature in the<br>interior of the unit has<br>returned to normal.                                                |
| D                                                     | 83            |                             | Software error<br>(check total).   | Reinstall software.<br><b>IMPORTANT!</b> Software<br>may only be re-installed<br>and updated by ERBE Ele-<br>ktromedizin Tübingen.<br>Send unit for repair. |
| D                                                     | 86            |                             | Pressure sensor error              | Restart IES 2. Replace control board.                                                                                                    |

## 2,3,5,6-Errors

| Recognizing module: 2,3,5,6 = IIF (Instrument Interface) of corresponding receptacle slot |               |                             |                                                                                                    |                                                                                                    |
|-------------------------------------------------------------------------------------------|---------------|-----------------------------|----------------------------------------------------------------------------------------------------|----------------------------------------------------------------------------------------------------|
| Recog-<br>nizing<br>module                                                                | Error<br>code | Additional infor-<br>mation | Description                                                                                                    | Remedy                                                                                                    |
| 2,3,5,6<br>(socket)                                                                       | 1             |                             | Interrupt error:<br>An undefined IR vector has<br>been invoked.                                                                            | Reprogram μC. Replace<br>μC.                                                                                                    |
| 2,3,5,6<br>(socket)                                                                       | 2             |                             | CRC error:<br>Defective program mem-<br>ory discovered during self-<br>check after reset.                                                  | Reprogram μC. Replace<br>μC.                                                                                                    |
| 2,3,5,6<br>(socket)                                                                       | 3             |                             | Undervoltage 5 V:<br>5 V voltage discovered to<br>be too low during self-<br>check after reset.                                            | Check 5 V electrical supply and monitoring.                                                                                                    |
| 2,3,5,6<br>(socket)                                                                       | 4             |                             | Overvoltage 5 V:<br>5 V voltage discovered to<br>be too high during self-<br>check after reset.                                            | Check 5 V electrical sup-<br>ply and monitoring. Can<br>also be caused by missing<br>+12 V voltage (because<br>then ADC ref.volt. is miss-<br>ing).           |
| 2,3,5,6<br>(socket)                                                                       | 5             |                             | Undervoltage ±12 V: +12 V<br>voltage discovered to be<br>too low or -12 V voltage<br>too high during self-check<br>after reset.            | Check +12 and -12 V elec-<br>trical supply and monitor-<br>ing.                                                                                               |
| 2,3,5,6<br>(socket)                                                                       | 6             |                             | Overvoltage $\pm 12$ V: $\pm 12$ V<br>voltage discovered to be<br>too high or $-12$ V voltage<br>too low during self-check<br>after reset. | Check +12 and -12 V elec-<br>trical supply and monitor-<br>ing. Can also be caused by<br>missing +12 V voltage<br>(because then ADC<br>ref.volt. is missing). |
| 2,3,5,6<br>(socket)                                                                       | 7             |                             | Undercurrent activation<br>recognition:<br>The measurement current<br>for analysis of the activa-<br>tion recognition is too low.          | Check power source IC18,<br>voltage dividers R195,<br>R196 and test resistor<br>R197.                                                                         |
| 2,3,5,6<br>(socket)                                                                       | 8             |                             | Overcurrent activation rec-<br>ognition:<br>The measurement current<br>for analysis of the activa-<br>tion recognition is too high.        | Check power source IC18,<br>voltage dividers R195,<br>R196 and test resistor<br>R197.                                                                         |

| Recognizing module: 2,3,5,6 = IIF (Instrument Interface) of corresponding receptacle slot |               |                             |                                                                                                    |                                                                                       |
|-------------------------------------------------------------------------------------------|---------------|-----------------------------|----------------------------------------------------------------------------------------------------|---------------------------------------------------------------------------------------|
| Recog-<br>nizing<br>module                                                                | Error<br>code | Additional infor-<br>mation | Description                                                                                                    | Remedy                                                                                |
| 2,3,5,6<br>(socket)                                                                       | 9             |                             | Undercurrent instrument<br>recognition:<br>The measurement current<br>for analysis of the instru-<br>ment recognition is too low.                  | Check power source IC17,<br>voltage dividers R168,<br>R169 and test resistor<br>R126. |
| 2,3,5,6<br>(socket)                                                                       | A             |                             | Overcurrent instrument<br>recognition:<br>The measurement current<br>for analysis of the instru-<br>ment recognition is too<br>high.               | Check power source IC17,<br>voltage dividers R168,<br>R169 and test resistor<br>R126. |
| 2,3,5,6<br>(socket)                                                                       | С             |                             | Stack error:<br>The stack pointer does not<br>point to Top of Stack in the<br>main program loop (no<br>UPR call up, no IR).                        | Reprogram μC. Replace<br>μC.                                                          |
| 2,3,5,6<br>(socket)                                                                       | D             |                             | State error:<br>The state variable contains<br>a non-permissible value.                                                                            | Reprogram μC. Replace<br>μC.                                                          |
| 2,3,5,6<br>(socket)                                                                       | E             |                             | CRC error: Defective pro-<br>gram memory discovered<br>by system check during<br>operation.                                                        | Reprogram µC. Replace<br>µC.                                                          |
| 2,3,5,6<br>(socket)                                                                       | F             |                             | U Coag error: +12 V volt-<br>age during Coag activation<br>too low.                                                                                | Check power source IC18 and control.                                                  |
| 2,3,5,6<br>(socket)                                                                       | 70            |                             | Relay error.                                                                                                    | Check IIF components<br>(ME,BE,MF), check relay<br>(TP relay)                         |
| 2,3,5,6<br>(socket)                                                                       | 71            |                             | Relay error.                                                                                                    | Check relay (TP relay)                                                                |
| 2,3,5,6<br>(socket)                                                                       | 72            |                             | Relay error.                                                                                                    | Check relay (TP relay)                                                                |
| 2,3,5,6<br>(socket)                                                                       | 81            |                             | Short circuit instrument<br>recognition R: The resistor<br>value determined for the<br>instrument recognition cor-<br>responds to a short circuit. | Check instrument and socket module.                                                   |

| Recognizing module: 2,3,5,6 = IIF (Instrument Interface) of corresponding receptacle slot |               |                             |                                                                                                    |                                                                                                    |
|-------------------------------------------------------------------------------------------|---------------|-----------------------------|----------------------------------------------------------------------------------------------------|----------------------------------------------------------------------------------------------------|
| Recog-<br>nizing<br>module                                                                | Error<br>code | Additional infor-<br>mation | Description                                                                                                    | Remedy                                                                                               |
| 2,3,5,6<br>(socket)                                                                       | 82            |                             | Short circuit activation rec-<br>ognition R_NEU: The resis-<br>tor value determined for the<br>activation recognition cor-<br>responds to a short circuit.            | Check instrument and socket module.                                                                  |
| 2,3,5,6<br>(socket)                                                                       | 83            |                             | No-load activation recogni-<br>tion R_NEU: The resistor<br>value determined for the<br>activation recognition cor-<br>responds to no-load.                            | Check instrument and socket module.                                                                  |
| 2,3,5,6<br>(socket)                                                                       | 84            |                             | Instrument recognition R-<br>window violated: The resis-<br>tor value determined for the<br>instrument recognition can-<br>not be reliably assigned to<br>a setpoint. | Check instrument and socket module.                                                                  |
| 2,3,5,6<br>(socket)                                                                       | 85            |                             | Short circuit activation rec-<br>ognition R_ALT: The resis-<br>tor value determined for the<br>activation recognition cor-<br>responds to a short circuit.            | Check instrument and socket module.                                                                  |
| 2,3,5,6<br>(socket)                                                                       | 86            |                             | Activation error: Activation<br>not consistent with instru-<br>ment type.                                                                                             | Check instrument and socket module.                                                                  |
| 2,3,5,6<br>(socket)                                                                       | 87            |                             | Framing error: The UART<br>has not detected a positive<br>bit (stop bit) at the end of<br>the received byte.                                                          | Check serial interface<br>IC33, IC34 and wiring.                                                     |
| 2,3,5,6<br>(socket)                                                                       | 88            |                             | Parity error: The check for even parity was unsuc-<br>cessful.                                                                                                    | Check serial interface<br>IC33, IC34 and wiring.                                                     |
| 2,3,5,6<br>(socket)                                                                       | 89            |                             | Unknown identifier: The<br>Interrupt routine has<br>detected a non-agreed<br>identifier.                                                                              | IIF FW version compatible<br>with CPU + sensors?<br>Check serial interface<br>IC33, IC34 and wiring. |
| 2,3,5,6<br>(socket)                                                                       | 8A            |                             | DS2430 CRC error: A data<br>record received from<br>instrumentation is recog-<br>nized as being defective.                                                            | Check instrument and socket module.                                                                  |

| Recognizing module: 2,3,5,6 = IIF (Instrument Interface) of corresponding receptacle slot |               |                             |                                                                                                    |                                                 |
|-------------------------------------------------------------------------------------------|---------------|-----------------------------|----------------------------------------------------------------------------------------------------|-------------------------------------------------|
| Recog-<br>nizing<br>module                                                                | Error<br>code | Additional infor-<br>mation | Description                                                                                                    | Remedy                                          |
| 2,3,5,6<br>(socket)                                                                       | 8B            |                             | Non-permissible instru-<br>ment recognition R_S3:<br>Non-permissible value<br>determined for resistor-<br>coded instrument recogni-<br>tion. | Carry out reset. Repro-<br>gram μC. Replace μC. |
| 2,3,5,6<br>(socket)                                                                       | 8C            |                             | Non-permissible sockets<br>and relay status:<br>Non-permissible value<br>determined for socket rec-<br>ognition.                             | Carry out reset. Repro-<br>gram μC. Replace μC. |
| 2,3,5,6<br>(socket)                                                                       | 8D            |                             | Non-permissible instru-<br>ment recognition R_S4:<br>Non-permissible value<br>determined for resistor-<br>coded instrument recogni-<br>tion. | Carry out reset. Repro-<br>gram μC. Replace μC. |
| 2,3,5,6<br>(socket)                                                                       | 8E            |                             | Non-permissible instru-<br>ment recognition R_S8:<br>Non-permissible value<br>determined for resistor-<br>coded instrument recogni-<br>tion. | Carry out reset. Repro-<br>gram μC. Replace μC. |
| 2,3,5,6<br>(socket)                                                                       | 8F            |                             | UART timeout:<br>UPR "Receive_UART" has<br>not received anything<br>351us after call-up.                                                     | Check serial interface IC33, IC34 and wiring.   |
| 2,3,5,6<br>(socket)                                                                       | 90            |                             | DS2430_Write error:<br>Attempt to write to<br>EEPROM for instrument<br>recognition unsuccessful.                                             | Check instrument and socket module.             |

# 4 (NE)-Errors

| Recognizing module: 4 (NE) = Nessy2 |               |                             |                                                                                                    |                                                                                                    |
|-------------------------------------|---------------|-----------------------------|----------------------------------------------------------------------------------------------------|----------------------------------------------------------------------------------------------------|
| Recog-<br>nizing<br>module          | Error<br>code | Additional infor-<br>mation | Description                                                                                                    | Remedy                                                                                                    |
| 4 (NE)                              | 1             |                             | Interrupt error:<br>An undefined IR vector has<br>been invoked.                                                                         | Reprogram µC. Replace<br>µC.                                                                                                    |
| 4 (NE)                              | 2             |                             | CRC error:<br>Defective program mem-<br>ory discovered during self-<br>check after reset.                                               | Reprogram μC. Replace<br>μC.                                                                                                    |
| 4 (NE)                              | 3             |                             | Undervoltage 5 V:<br>5 V voltage discovered to<br>be too low during self-<br>check after reset.                                         | Check 5 V electrical supply and monitoring.                                                                                                    |
| 4 (NE)                              | 4             |                             | Overvoltage 5 V:<br>5 V voltage discovered to<br>be too high during self-<br>check after reset.                                         | Check 5 V electrical supply<br>and monitoring. Can also<br>be caused by missing<br>+12 V voltage (because<br>then ADC ref.volt. is miss-<br>ing).             |
| 4 (NE)                              | 5             |                             | Undervoltage $\pm 12$ V:<br>+12 V voltage discovered<br>to be too low or -12 V volt-<br>age too high during self-<br>check after reset. | Check +12 and -12 V elec-<br>trical supply and monitor-<br>ing.                                                                                               |
| 4 (NE)                              | 6             |                             | Overvoltage ±12 V:<br>+12 V voltage discovered<br>to be too high or –12 V volt-<br>age too low during self-<br>check after reset.       | Check +12 and -12 V elec-<br>trical supply and monitor-<br>ing. Can also be caused by<br>missing +12 V voltage<br>(because then ADC ref.volt.<br>is missing). |
| 4 (NE)                              | 7             |                             | I-source defective:<br>No signal provided by<br>power source for NE con-<br>tact resistance measure-<br>ment.                           | Check power source IC23<br>and wiring and L16.                                                                                                    |
| 4 (NE)                              | 8             |                             | MOSI_error:<br>The SPI receive register<br>contains \$FF after Inter-<br>rupt call-up.                                                  | Check serial data transmis-<br>sion IC14, IC15, IC16 and<br>wiring.                                                                                           |

| Recognizing module: 4 (NE) = Nessy2 |               |                             |                                                                                                    |                                       |
|-------------------------------------|---------------|-----------------------------|----------------------------------------------------------------------------------------------------|---------------------------------------|
| Recog-<br>nizing<br>module          | Error<br>code | Additional infor-<br>mation | Description                                                                                                    | Remedy                                |
| 4 (NE)                              | С             |                             | Stack error:<br>The stack pointer does not<br>point to Top of Stack in the<br>main program loop (no<br>UPR call up, no IR). | Reprogram μC. Replace<br>μC.          |
| 4 (NE)                              | D             |                             | State error:<br>The state variable contains<br>a non-permissible value.                                                     | Reprogram μC. Replace<br>μC.          |
| 4 (NE)                              | E             |                             | CRC error:<br>Defective program mem-<br>ory discovered by system<br>check during operation.                                 | Reprogram μC. Replace<br>μC.          |
| 4 (NE)                              | 10            |                             | Current sensor 1 defective:<br>No signal provided by cur-<br>rent sensor UE13.                                              | Check current sensor UE13 and wiring. |
| 4 (NE)                              | 11            |                             | Current sensor 2 defective:<br>No signal provided by cur-<br>rent sensor UE12.                                              | Check current sensor UE12 and wiring. |

## 9-Errors

| Recognizing module: 9 = ERBE Irrigation Pump EIP 2 |               |                                                      |                                                                                                    |                                                                                                    |
|----------------------------------------------------|---------------|------------------------------------------------------|----------------------------------------------------------------------------------------------------|----------------------------------------------------------------------------------------------------|
| Recog-<br>nizing<br>module                         | Error<br>code | Additional information                               | Description                                                                                                    | Remedy                                                                                                    |
| 9                                                  | 80            | CRC Error.                                           | CRC error:<br>Occurs if the EIP 2 CRC<br>monitoring procedure per-<br>formed at unit startup dis-<br>covers an error (e.g.<br>turnover of a bit in the flash<br>memory or error during<br>software download). | Reprogram the EIP 2 main<br>board or replace the main<br>board.                                                                 |
| 9                                                  | 82            | Pump lid open at<br>ON.                              | User error:<br>The pump lid of the EIP 2 is<br>not closed at the start of<br>activation or is opened dur-<br>ing activation.                                                                                  | Close the pump lid before<br>activation or do not open it<br>during activation.                                                 |
|                                                    |               |                                                      | Unit error:<br>The Hall sensor circuit<br>board is not connected to<br>the main board or the Hall<br>sensor circuit board is<br>faulty.                                                                       | Check jumper J35 between<br>the Hall sensor circuit<br>board and the main board<br>or replace the Hall sensor<br>circuit board. |
| 9                                                  | 84            | Time Out Error.                                      | User error:<br>Activation of the EIP 2 was<br>maintained for more than<br>20 seconds. Maximum acti-<br>vation time for the EIP 2 is<br>20 seconds.                                                            | Discontinue activation.<br>Then the EIP 2 can be<br>reactivated.                                                                |
| 9                                                  | 88            | UeWS Error.                                          | The motor control monitor-<br>ing circuit is faulty.                                                                                                    | Replace EIP 2 main board.                                                                                                    |
| 9                                                  | 90            | No current or no<br>load.                            | During activation there is<br>no measurable current<br>input to the motor.                                                                                                    | Check jumper J10 between<br>EIP 2 main board and<br>motor or replace the EIP 2<br>main board and/or motor.                      |
| 9                                                  | A0            | Current too high at ON.                              | The current input to the<br>motor is too high. The<br>motor or pump head is<br>jammed or faulty.                                                                                                    | Check the motor and pump<br>head. If necessary, replace<br>the motor and/or pump<br>head.                                       |
| 9                                                  | C0            | Motor control faulty<br>(voltage too high at<br>ON). | The measured voltage is too high. The motor control is faulty.                                                                                                    | Replace EIP 2 main board.                                                                                                    |

## Testing and measuring equipment

**IMPORTANT!** The following list contains the testing and measuring equipment recommended by ERBE for servicing. Where ERBE article numbers are specified, only original ERBE testing and measuring equipment should be used.

| ERBE<br>Art. No | Description                                                                                                    |
|-----------------|----------------------------------------------------------------------------------------------------|
| -               | PC/laptop WIN 98 or higher                                                                                     |
| -               | Oscilloscope, 100 MHz or higher (recommended: Tektronix TDS 1012)                                              |
| -               | Safety tester (with insulation testing >500 V DC)                                                              |
| -               | HF power meter (recommended: Metron QA-ES)                                                                     |
| _               | High Voltage Differential Probe<br>(recommended: TESTTEC TT-SI 9010, Tektronix P5210 oder<br>Sapphire SI-9010) |
| 29140-211       | VIO HF Adjustment Tool (software, only for internal use by ERBE)                                               |
| 20140-002       | VIO Support Hardware (software, only for internal use by ERBE)                                                 |
| 20188-100       | Single-pedal footswitch                                                                                        |
| 20189-101       | Dual-pedal footswith with ReMode                                                                               |
| 20190-115       | VIO ReMode Electrode handle (only if there is an MF receptacle)                                                |
| 20190-045       | Electrode handle ICC/ACC                                                                                       |
| 20192-127       | Patient cable AE                                                                                               |
| 20192-110       | Patient cable AE, international                                                                                |
| 20196-045       | Bipolar cable                                                                                                  |
| 20196-053       | Bipolar cable, international                                                                                   |
| 20100-034       | Adapter cable bipolar                                                                                          |
| 20194-070       | Patient cable NE                                                                                               |
| 20194-075       | Patient cable NE, international                                                                                |
| 20100-033       | Adapter cable NE                                                                                               |
| 20100-035       | Cable LF – leakage current                                                                                     |
| 20100-038       | Cable LF – leakage current, international                                                                      |
| 20100-152       | BiClamp measuring cable (only if there is an MF receptacle)                                                    |
| 20100-174       | Test cable for bipolar resection (only if there is an MF receptacle)                                           |
| 20100-101       | VIO Testbox Symmetry/Resistance (NE assymmetry/critical resistance)                                            |
| 20100-102       | VIO Testbox Auto Start/Auto Stop (bipolar start/stop)                                                          |

| ERBE<br>Art. No | Description                          |
|-----------------|--------------------------------------|
| 20100-019       | Testbox spark monitor, 230 V         |
| 83702-016       | Socket spanner for ECB socket        |
| 83702-017       | Socket spanner for footswitch socket |
| 83702-018       | Torx screwdriver TX 10               |

## **CHAPTER 10**

# Maintenance and servicing

## Who is allowed to perform servicing and maintenance work?

ATTENTION! Adjustments, tests, modifications, maintenance and repair work may only be performed by ERBE or persons trained by ERBE. If the work is not performed by trained persons, ERBE accepts no liability and warranty rights become void.

It is recommended that the safety check also be performed by ERBE or persons trained by ERBE.

## What is a safety check?

**IMPORTANT!** The safety check is a preventive measure to examine whether the device is safe and ready for operation. In order to perform the various tests the current specifications and regulations of the particular country and the instructions in this service manual must be observed.

## How often does a safety check have to be performed?

**IMPORTANT!** ERBE recommends performing a safety check after every repair, but at least once a year.

## Safety check – step by step

For simplification the device to be tested is referred to below as the "test specimen".

## Safety information

- **WARNING!** For safety reasons (personnel protection) the test specimen should generally be operated by a suitable isolating transformer. An exceptional case is the tests for grounded conductor resistance, ground leakage current, and patient leakage current, in which the test specimen is supplied with current via the safety tester.
- ATTENTION! In the event of a fault occurring in the test specimen or individual components during the safety check the test steps taken so far no longer apply. Remedy the defect and repeat the safety check from the beginning.
- **IMPORTANT!** It is assumed that the user knows how to operate the test specimen, the test equipment, the measuring equipment, and auxiliary test equipment. The test instructions only apply in conjunction with the relevant test steps.
- **IMPORTANT!** Test equipment, measuring equipment, and auxiliary test equipment (cables, test boxes, etc.) are listed separately at the beginning of each test unit. Where ERBE article numbers are specified, only original ERBE test equipment, measuring equipment, and auxiliary test equipment may be used.
- **IMPORTANT!** The test report for the safety check can be requested from ERBE Technical Service Tübingen. For the address see address sheet on last page.

## User manual and visual inspections

- Test specimen and accessories (where enclosed) undamaged externally.
- User manual present.
- All labels on the test specimen (conformity declaration mark, rating plate, and all wording) present and readily legible.

# Tests to be conducted in accordance with the national specifications and regulations

#### Grounded conductor test

Ground terminal to chassis.Ground terminal to potential equalization pin.

# Leakage current measurement

- Ground leakage current, normal condition (N.C.).
- Ground leakage current, single-fault condition (S.F.C.).

**IMPORTANT!** For the following tests close the output relays of the unit with the "TP relay" test program.

- Patient leakage current, normal condition (N.C.).
- Patient leakage current, single-fault condition (S.F.C.).

## **DC** resistance

Testing and measuring equipment

| ERBE<br>Art. No. | Description                                          |
|------------------|------------------------------------------------------|
| 20192-127        | Patient cable AE<br>or                               |
| 20192-110        | Patient cable AE, international                      |
| 20190-045        | Electrode handle ICC/ACC                             |
| 20194-070        | Patient cable NE<br>or                               |
| 20194-075        | Patient cable NE, international                      |
| 20100-033        | Adapter cable NE                                     |
| _                | Safety tester<br>(with insulation testing >500 V DC) |

**Test set-up** 

# WARNING!

Across the measuring lines there is the DC voltage of 500 V! In order to avoid injuries, only switch on the test specimen and safety tester when all the electrical connections have been made.

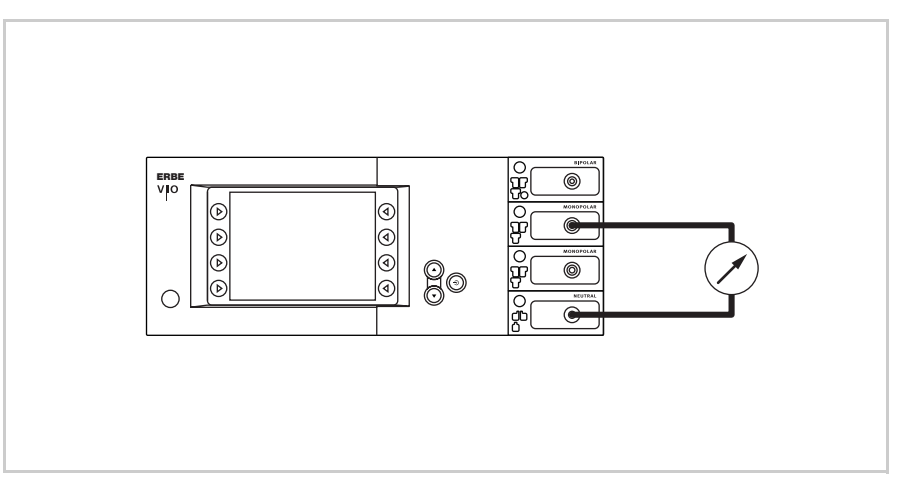

Fig. 10-1

- The test specimen is connected to the power supply via the power cord.
- The NE receptacle of the test specimen is connected to the safety tester via the patient cable with NE with the adapter cord.
- The AE receptacle of the test specimen is connected to the safety tester via the patient cable with AE and electrode handle with the laboratory cable.

#### **Test procedure**

- 1. Start safety tester in the "Insulation resistance" function The measured value displayed should be >200 MOhm.
- 2. Start test specimen and select the test progam "TP relay".
- 3. In the test program "TP relay" use "All switch on" or "All" to switch through all the output relays on the test specimen. When doing so the measured value displayed on the safety tester must drop significantly from >200 MOhm.
- 4. Determine insulation resistance using the safety tester. The measured value must be >2 MOhm.
- 5. Document the measured value.

80116-271 Art.-Nr.: 04.06

## **Performance tests**

Testing and measuring equipment

| ERBE<br>Art. No.       | Description                                               |
|------------------------|-----------------------------------------------------------|
| 20189-101              | Dual-pedal footswitch with ReMode                         |
| 20194-070<br>20194-075 | Patient cable NE<br>or<br>Patient cable NE, international |
| 20100-033              | Adapter cable NE                                          |

Test set-up

- The test specimen is connected to the power supply via the power cord.
- The dual-pedal footswitch with ReMode is connected.
- The NE patient cable with the shorted adapter cable is connected to the NE receptacle on the test specimen.

**Test procedure** 

| Power switch                                                | 1.<br>2. | Check power switch for smooth operation. The power switch<br>must be easy to operate and must neither stick nor scrape.<br>Press power switch. The power switch must snap into the "ON"<br>position and the test specimen must perform a system start.                              |
|-------------------------------------------------------------|----------|----------------------------------------------------------------------------------------------------|
| Start routine /<br>acknowledgement tone                     | 1.<br>2. | The test specimen must perform the system start without error message(s).<br>The test specimen must emit an acoustic signal (acknowledge-<br>ment tone) during the self-test.                                                                                                    |
| Control buttons / acknowl-<br>edgement tone when<br>pressed | 1.       | Check all the selection buttons on the glass control panel to<br>make sure they operate properly. Press each button at least<br>twice. There must be an acoustic signal (acknowledgement tone)<br>every time a button is pressed.                                                   |
| Pushbuttons / acknowledge-<br>ment tone when pressed        | 1.       | Check all the pushbuttons (focus buttons, up and down buttons,<br>enter button) on the test specimen to make sure they are opera-<br>ting properly. Press each button at least twice. There must be an<br>acoustic signal (acknowledgement tone) every time a button is<br>pressed. |
| Software download                                           | 1.       | Document whether a software update was performed.                                                                                                    |
| Neutral electrode setting                                   | 1.       | In SET-UP level 2 obtain and document the current setting of the neutral electrode.                                                                                                    |
| Date and time                                               | 1.       | In SET-UP level 2 check date and time and correct if necessary.                                                                                                    |

#### **Display / LEDs** Display:

1. Check the backlighting of the display to make sure it is operating properly. If backlighting is faulty, no image will be visible.

#### LEDs:

- 1. At system all the LEDs must light up green briefly with equal brightness. In the case of the neutral electrode receptacle red and green must light up together briefly, creating orange.
- Activation tones 1. Press CUT pedal on the dual-pedal footswitch at least twice. When pressing the pedal there must be an acoustic signal every time (= acknowledgement tone).
  - 2. Press COAG pedal on the dual-pedal footswitch at least twice. When pressing the pedal there must be an acoustic signal every time (= acknowledgement tone).

## **Footswitch activation**

Testing and measuring equipment

| ERBE<br>Art. No. | Description                       |
|------------------|-----------------------------------|
| 20188-100        | Single-pedal footswitch           |
| 20189-101        | Dual-pedal footswitch with ReMode |

Test set-up

| Test program | ns:                                      |
|--------------|------------------------------------------|
|              | Handpiece                                |
| Dual-pedal   | at receptacle: 2<br>TP activation signal |
| Single-pedal | $\overline{\mathbf{O}}$                  |
| IES2         |                                          |

Fig. 10-2

- The test specimen is connected to the power supply via the power cord.
- The test program "TP activation signal" is selected.
- The single-pedal footswitch is connected.
- The dual-pedal footswitch with ReMode is connected.

#### **Test procedure**

Single-pedal footswitch activation COAG

Dual-pedal footswitch activation CUT / COAG

- 1. Press COAG pedal on the single-pedal footswitch. The test program must confirm activation by lighting up the "Single-pedal" icon in color.
  - 1. Press CUT pedal on the dual-pedal footswitch. The test program must confirm activation lighting up the relevant field in color (yellow) in the "MF" icon.
- 2. Press COAG pedal on the dual-pedal footswitch. The test program must confirm activation by lighting up the relevant field in color (blue) in the "MF" icon.

#### Dual-pedal footswitch ReMode

1. Press ReMode button on the dual-pedal footswitch. The test program must confirm switchover by lighting up the relevant field in color in the "MF" icon.

## **Fingerswitch activation**

Testing and measuring equipment

| ERBE<br>ArtNr. | Bezeichnung                                                       |
|----------------|-------------------------------------------------------------------|
| 20192-127      | Patientenkabel AE<br>oder                                         |
| 20192-110      | Patientenkabel AE, international                                  |
| 20190-045      | Elektrodengriff ICC/ACC                                           |
| 20190-115      | VIO ReMode Elektrodengriff<br>(only if there is an MF receptacle) |

#### Test set-up

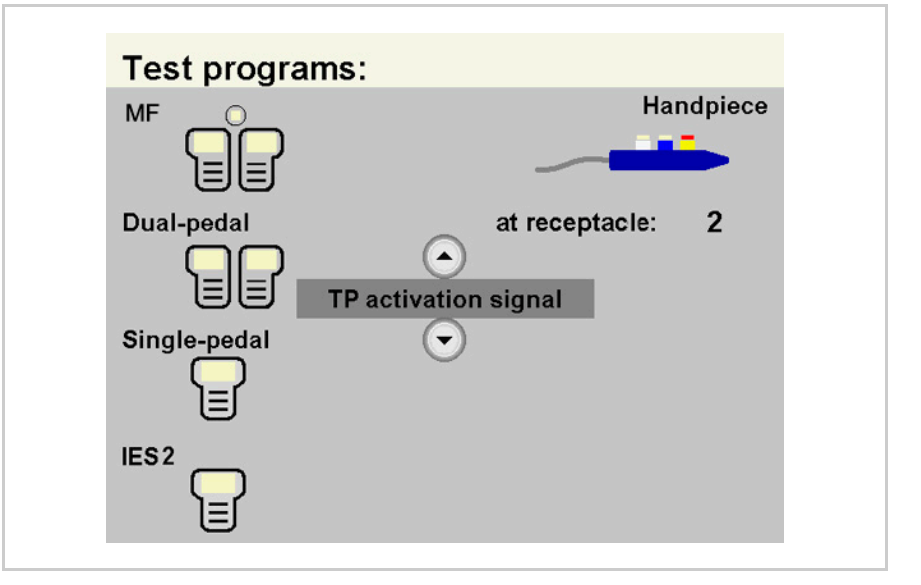

Fig. 10-3

- The test specimen is connected to the power supply via the power cord.
- The test program "TP activation signal" is selected.

#### **Test procedure**

#### 20190-045 Activation CUT / COAG

(only if there is an MF

receptacle)

- 1. Connect the electrode handle with patient cable AE to the Monopolar receptacle of the test specimen.
  - 2. Press CUT button on the electrode handle. The test program must confirm activation by lighting up the relevant field in color in the "Handpiece" icon.
  - 3. Press COAG button on the electrode handle. The test program must confirm activation by lighting up the relevant field in color in the "Handpiece" icon.
  - 4. Remove the electrode handle.

#### 1. Connect the VIO ReMode electrode handle to the MF receptacle 20190-115 Activation CUT / COAG of the test specimen.

- 2. Press CUT button on the VIO ReMode electrode handle. The test program must confirm activation by lighting up the relevant field in color in the "Handpiece" icon.
  - 3. Press COAG button on the VIO ReMode electrode handle. The test program must confirm activation by lighting up the relevant field in color in the "Handpiece" icon.
- 20190-115 1. Press ReMode button on the electrode handle. The test program must confirm switchover by lighting up the relevant field in color ReMode in the "Handpiece" icon. (only if there is an MF receptacle)
  - 2. Remove the VIO ReMode electrode handle.

### Instrument recognition MF receptacle

Testing and measuring equipment

| ERBE<br>Art. No. | Description             |
|------------------|-------------------------|
| 20100-152        | BiClamp measuring cable |

#### Instrument recognition via resistance

Instrument recognition via EEPROM

**Test set-up** 

Currently not available.

The test specimen is connected to the power supply via the power cord.

**Test procedure** 

1. Connect BiClamp measuring cable to the MF receptacle of the test specimen. The test specimen must indicate instrument recognition with a message. The setting for COAG mode must change to BiClamp.

### Automatic start mode

**Testing and measuring equipment** 

| ERBE<br>Art. No. | Description                                              |
|------------------|----------------------------------------------------------|
| 20196-045        | Bipolar cable<br>or                                      |
| 20196-053        | Bipolar cable, international                             |
| 20100-034        | Adapter cable bipolar                                    |
| 20100-102        | VIO Testbox Auto Start/Auto Stop<br>(bipolar start/stop) |

**Test set-up** 

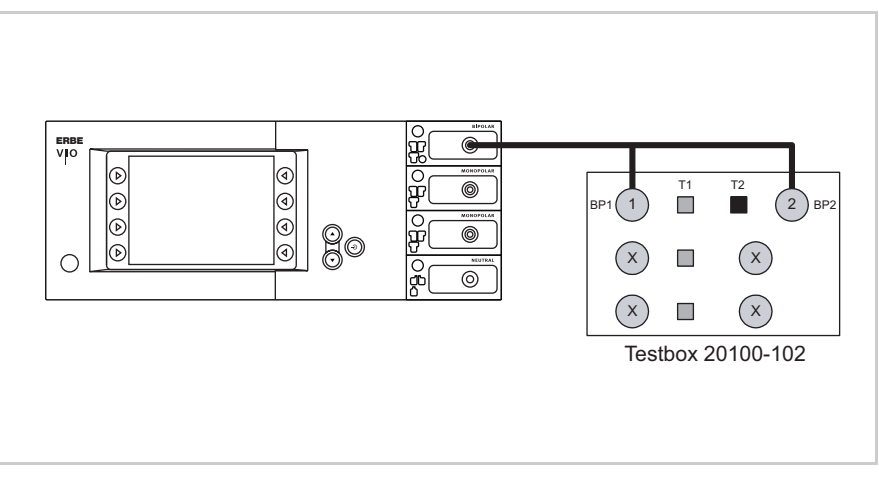

Fig. 10-4

- The test specimen is connected to the power supply via the power cord.
- The Bipolar receptacle of the test specimen is connected to the VIO Testbox via the bipolar cable with the adapter cable.

#### **Test procedure**

#### Up to V 1.2.x

- **1st test step** 1. In the SET-UP of the test specimen establish the set start delay for the setting AUTO START 1. Record the value.
  - 2. Set test specimen to: BIPOLAR SOFT, Effect 1, 50 watts AUTO START 1
  - 3. On the VIO Testbox press button T1. The test specimen must start activation after the set start delay.
  - 4. Press button T2. The test specimen must terminate activation.

| 2nd test step | <ol> <li>Set test specimen to:<br/>BIPOLAR SOFT, Effect 8, 50 watts<br/>AUTO START 1</li> <li>On the VIO Testbox press button T1. The test specimen must<br/>start activation after the set start delay.</li> </ol> |
|---------------|----------------------------------------------------------------------------------------------------|
|               | 3. Press button T2. The test specimen must terminate activation.                                                                                                    |
|               | As from V 1.3.x                                                                                                    |
| 1st test step | <ol> <li>In the SET-UP of the test specimen establish the set start delay<br/>for the setting AUTO START 1. Record the value.</li> </ol>                                                                            |
|               | <ol> <li>Set test specimen to:<br/>BIPOLAR SOFT, Effect 1, 50 watts<br/>AUTO START 1</li> </ol>                                                                                                    |
|               | 3. On the VIO Testbox keep button T1 pressed. The test specimen must start activation after the set start delay.                                                                                                    |
|               | 4. Press button T2. The test specimen must terminate activation.                                                                                                    |
| 2nd test step | <ol> <li>Set test specimen to:<br/>BIPOLAR SOFT, Effect 8, 50 watts<br/>AUTO START 1</li> </ol>                                                                                                    |
|               | <ol> <li>On the VIO Testbox keep button T1 pressed. The test specimen<br/>must start activation after the set start delay.</li> </ol>                                                                               |

3. Press button T2. The test specimen must terminate activation.

### Automatic stop mode

**Testing and measuring equipment** 

| ERBE<br>Art. No. | Description                                              |
|------------------|----------------------------------------------------------|
| 20196-045        | Bipolar cable<br>or                                      |
| 20196-053        | Bipolar cable, international                             |
| 20100-034        | Adapter cable bipolar                                    |
| 20100-102        | VIO Testbox Auto Start/Auto Stop<br>(bipolar start/stop) |
| 20188-100        | Single-pedal footswitch                                  |

Test set-up

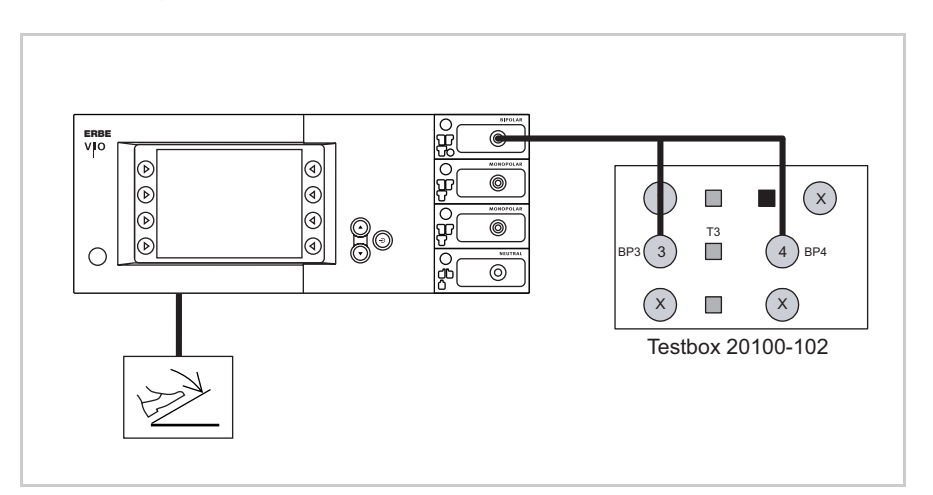

Fig. 10-5

- The test specimen is connected to the power supply via the power cord.
- The Bipolar receptacle of the test specimen is connected to the VIO Testbox via the bipolar cable with the adapter cable.
- The single-pedal footswitch is connected.

**Test procedure** 

- 1. Set test specimen to: BIPOLAR SOFT with AutoStop, Effect 4, 50 W
- 2. On the VIO Testbox hold down button T3.
- Activate BIPOLAR SOFT with the footswitch, keeping the pedal pressed.
- 4. Hold down button T3 for approx. 5 s, then let go. Within another 9 s at the latest the test specimen must terminate activation and emit two brief signal tones.

## **Spark monitor**

Testing and measuring equipment

| ERBE<br>Art. No. | Description                     |
|------------------|---------------------------------|
| 20192-127        | Patient cable AE<br>or          |
| 20192-110        | Patient cable AE, international |
| 20190-045        | Electrode handle ICC/ACC        |
| 20194-070        | Patient cable NE<br>or          |
| 20194-075        | Patient cable NE, international |
| 20100-033        | Adapter cable NE                |
| 20100-019        | Testbox spark monitor, 230 V    |

**Test set-up** 

The test set-up depends on the respective receptacle configuration of the test specimen so it may vary. This test set-up assumes a receptacle configuration of Bipolar receptacle, Monopolar receptacle, Monopolar receptacle, NE receptacle. Measurement is conducted at the 2nd Monopolar receptacle.

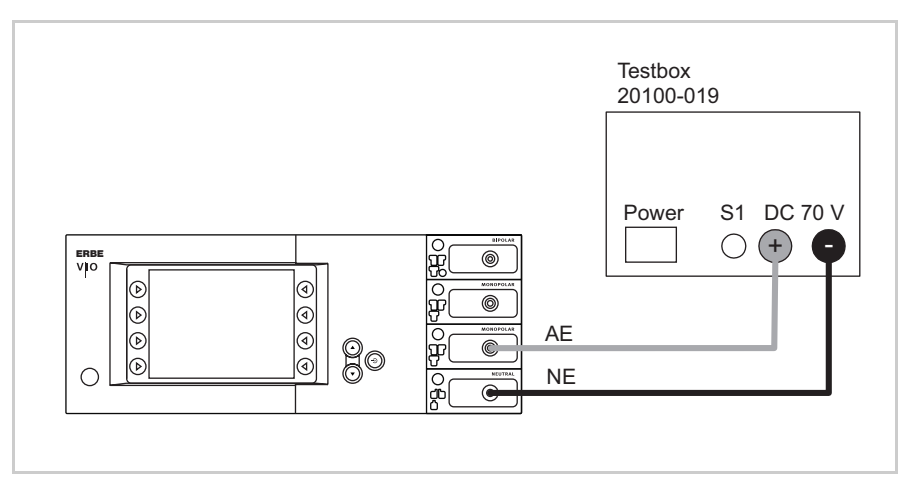

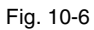

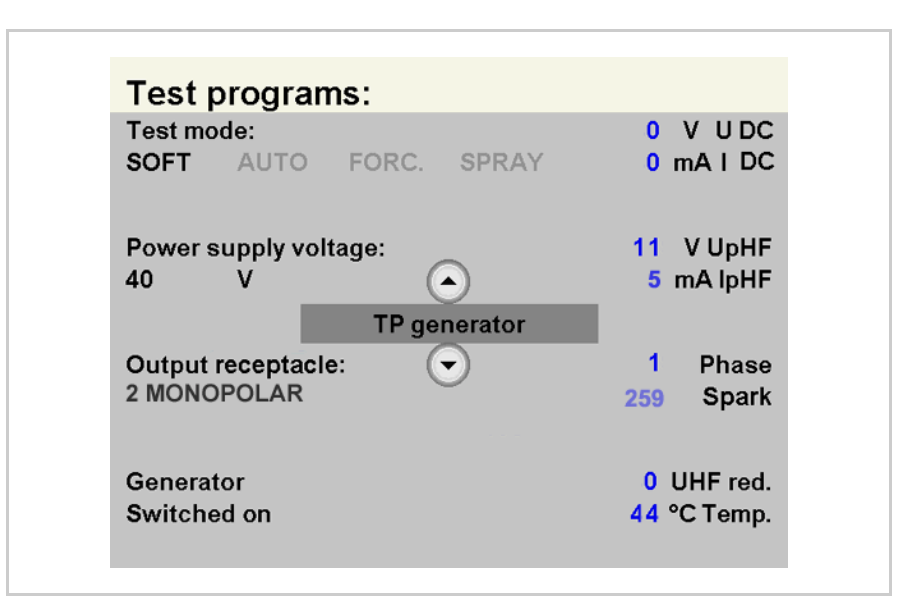

Fig. 10-7

- The test specimen is connected to the power supply via the power cord.
- The test specimen is connected to the testbox.
- On the test specimen the test program "TP generator" is selected. In the test program the output receptacle at which measurement takes place is selected (in this case "Output receptacle: 2 MONOPOLAR").

#### **Test procedure**

- 1. On the Testbox press button S1.
- 2. In the test program read off the measured value for "Spark". The tolerance range is 245 to 285 ERBE.
## HF power output CUT

Testing and measuring equipment

| ERBE<br>Art. No. | Description                                                             |
|------------------|-------------------------------------------------------------------------|
| 20192-127        | Patient cable AE                                                        |
| 20192-110        | Patient cable AE, international                                         |
| 20190-045        | Elektrode handle ICC/ACC                                                |
| 20194-070        | Patient cable NE                                                        |
| 20194-075        | Patient cable NE, international                                         |
| 20100-033        | Adapter cable NE                                                        |
| 20196-045        | Bipolar cable                                                           |
| 20196-053        | Bipolar cable, international                                            |
| 20100-034        | Adapter cable bipolar                                                   |
| 20100-174        | Test cable for bipolar resection<br>(only if there is an MF receptacle) |
| _                | HF power meter                                                          |
| 20189-101        | Dual-pedal footswitch with ReMode                                       |

#### AUTO CUT DRY CUT

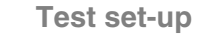

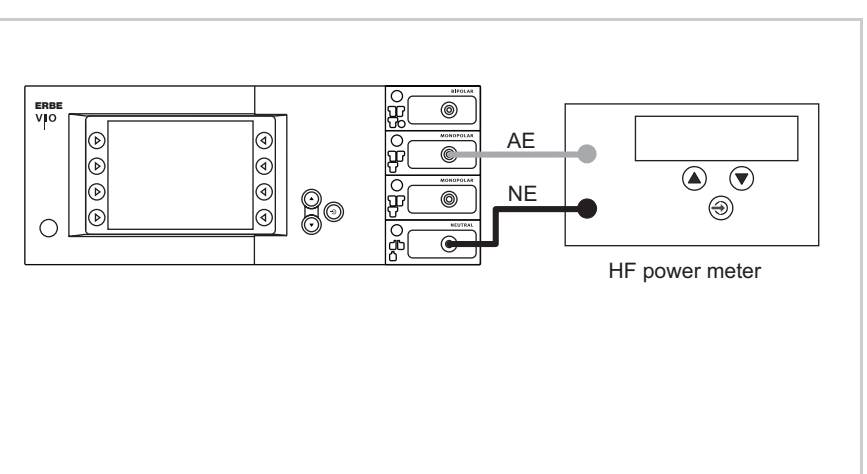

- The test specimen is connected to the power supply via the power cord.
- The levels of power are determined with the HF power meter. The measuring cables are plugged into the HF power meter direct.

**Test procedure** 

- 1. Set test specimen to: AUTO CUT, Effect 8, 300 watts
- 2. Set HF power meter to: RL = 500 ohms
- 3. Activate test specimen via CUT button on the electrode handle.
- 4. Determine and document measured value. The tolerance range is 240 to 360 watts.

#### Only relevant with VIO 300 D

- Set test specimen to: DRY CUT<sup>1</sup>, Effect 8, 200 watts
- 2. Set HF power meter tof: RL = 500 ohms
- 3. Activate test specimen via CUT button on the electrode handle.
- 4. Determine and document measured value. The tolerance range is 160 to 240 watts.

#### BIPOLAR CUT Test set-up of the bipolar receptacle

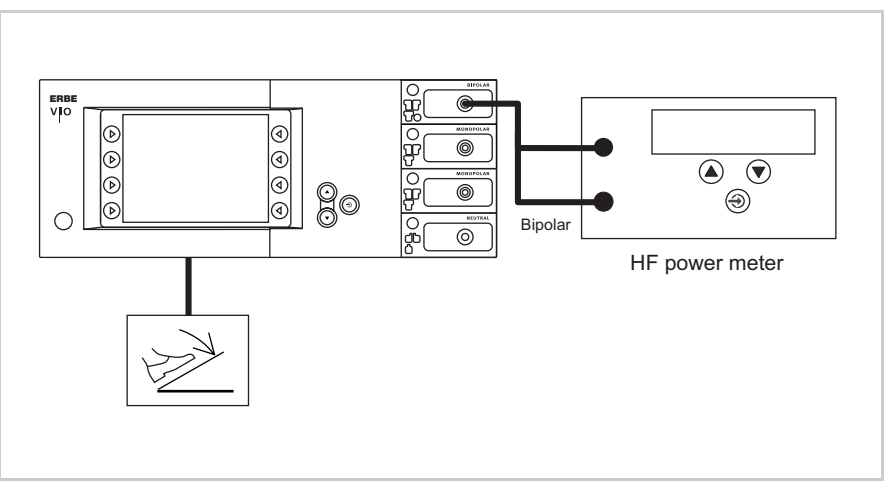

Art.-Nr.: 80116-271 04.06

- The test specimen is connected to the power supply via the power cord.
- The levels of power are determined with the HF power meter. The measuring cables are plugged into the HF power meter direct.
- The dual-pedal footswitch with ReMode is connected.

The DRY CUT is only standard scope of supply with VIO 300 D electrosurgical units. With VIO 200 D electrosurgical units it can be purchased and installed as an upgrade. For details of how to test DRY CUT with VIO 200 D electrosurgical units see chapter "Performance test upgrades".

**Test procedure** 

- 1. Set test specimen to: BIPOLAR CUT, Effect 8, 100 watts
- 2. Set HF power meter to: RL = 500 ohms
- 3. Activate test specimen via CUT pedal on the footswitch.

Test set-up of the multifunctional receptacle

4. Determine and document measured value. The tolerance range is 80 to 120 watts.

#### BIPOLAR CUT+ (only if there is an MF receptacle)

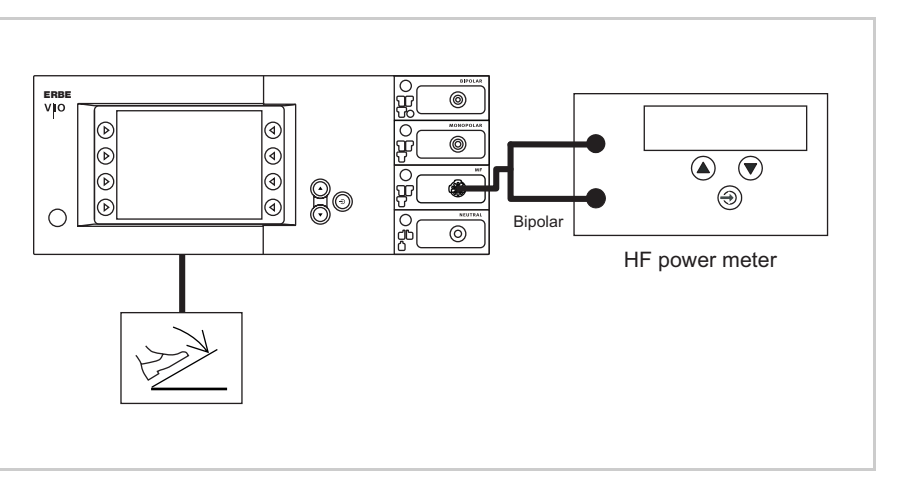

#### Fig. 10-10

- The test specimen is connected to the power supply via the power cord.
- The levels of power are determined with the HF power meter. The measuring cables are plugged into the HF power meter direct.
- The dual-pedal footswitch with ReMode is connected.

#### **Test procedure**

- 1. Set test specimen to: BIPOLAR CUT+, Effect 8
- 2. Set HF power meter to: RL = 500 ohms
- 3. Activate test specimen via CUT pedal on the footswitch.
- 4. Determine and document measured value. The tolerance range is 296 to 400 watts.

### **HF** power output COAGULATE

Testing and measuring equipment

| ERBE<br>Art. No. | Description                       |
|------------------|-----------------------------------|
| 20192-127        | Patient cable AE<br>or            |
| 20192-110        | Patient cable AE, international   |
| 20190-045        | Electrode handle ICC/ACC          |
| 20194-070        | Patient cable NE<br>or            |
| 20194-075        | Patient cable NE, international   |
| 20100-033        | Adapter cable NE                  |
| 20196-045        | Bipolar cable<br>or               |
| 20196-053        | Bipolar cable, international      |
| 20100-034        | Adapter cable bipolar             |
| _                | HF power meter                    |
| 20189-101        | Dual-pedal footswitch with ReMode |

#### BIPOLAR FORCED COAG Te

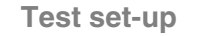

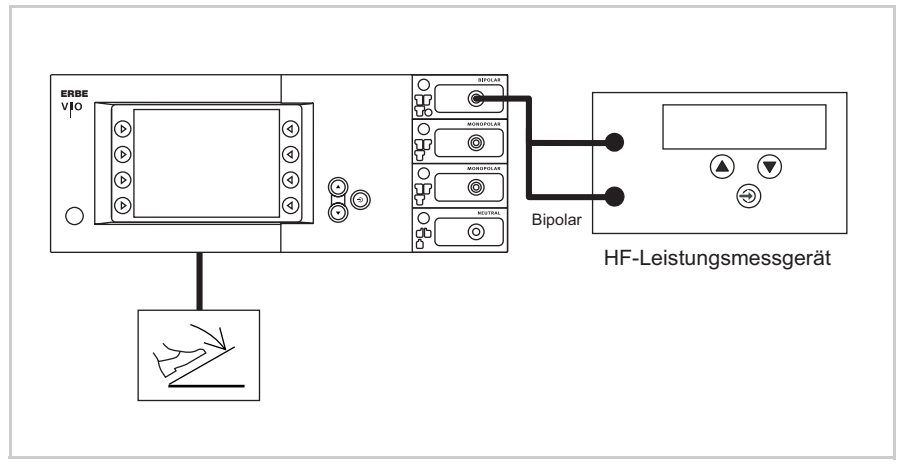

- The test specimen is connected to the power supply via the power cord.
- The levels of power are determined with the HF power meter. The measuring cables are plugged into the HF power meter direct.
- The dual-pedal footswitch with ReMode is connected.

**Test procedure** 

Test set-up

- 1. Set test specimen to: BIPOLAR FORCED COAG, Effect 2, 90 watts
- 2. Set HF power meter to: RL = 200 ohms
- 3. Activate test specimen via COAG pedal on the footswitch.
- 4. Determine and document measured value. The tolerance range is 72 to 108 watts.

#### SOFT COAG FORCED COAG SPRAY COAG

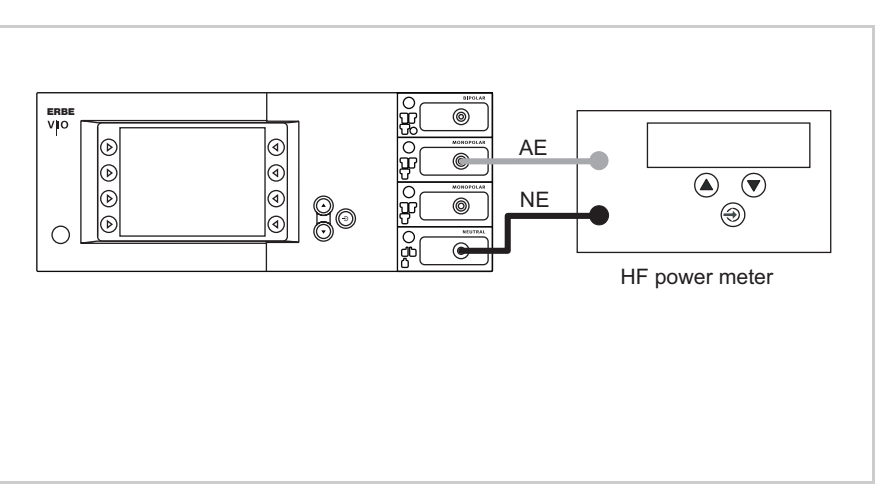

Fig. 10-12

- The test specimen is connected to the power supply via the power cord.
- The levels of power are determined with the HF power meter. The measuring cables are plugged into the HF power meter direct.

**Test procedure** 

- 1. Set test specimen to: SOFT COAG, Effect 8, 200 watts
- 2. Set HF power meter to: RL = 50 ohms
- 3. Activate test specimen via COAG button on the electrode handle.
- 4. Determine and document measured value. The tolerance range is 160 to 240 watts.
- 1. Set test specimen to: FORCED COAG, Effect 4, 120 watts
- 2. Set HF power meter to: RL = 500 ohms
- 3. Activate test specimen via COAG button on the electrode handle.
- 4. Determine and document measured value. The tolerance range is 96 to 144 watts.

#### Only relevant with VIO 300 D

- 1. Set test specimen to: SPRAY COAG, Effect 2, 120 watts
- 2. Set HF power meter to: RL = 500 ohms
- 3. Activate test specimen via COAG button on the electrode handle.
- 4. Determine and document measured value. The tolerance range is 96 to 144 watts.

### Performance test upgrades

Testing and measuring equipment

| ERBE<br>Art. No. | Description                                                    |
|------------------|----------------------------------------------------------------|
| 20192-127        | Patient cable AE                                               |
| 20192-110        | Patient cable AE, international                                |
| 20190-045        | Elektrode handle ICC/ACC                                       |
| 20100-152        | BiClamp measuring cable<br>(only if there is an MF receptacle) |
| 20194-070        | Patient cable NE<br>or                                         |
| 20194-075        | Patient cable NE, international                                |
| 20100-033        | Adapter cable NE                                               |
| _                | HF power meter                                                 |
| _                | Oscilloscope                                                   |
| _                | Probe 100 :1                                                   |
| 20189-101        | Dual-pedal footswitch with ReMode                              |

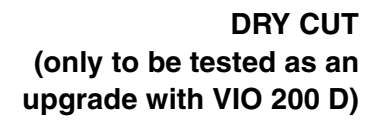

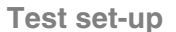

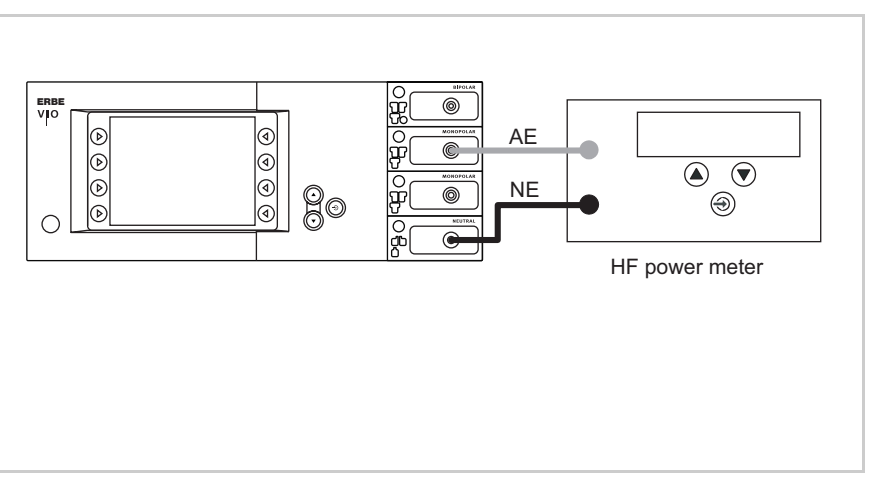

Fig. 10-13

- The test specimen is connected to the power supply via the power cord.
- The levels of power are determined with the HF power meter. The measuring cables are plugged into the HF power meter direct.

#### **Test procedure**

- 1. Set test specimen to: DRY CUT, Effect 8, 200 watts
- 2. Set HF power meter to: RL = 500 ohms
- 3. Activate test specimen via CUT button on the electrode handle.
- 4. Determine and document measured value. The tolerance range is 160 to 240 watts.

BiClamp Short-circuit detection (only if there is an MF receptacle)

- Test set-up
- The test specimen is connected to the power supply via the power cord.
- The BiClamp measuring cable is connected to the MF receptacle of the test specimen, the cable end is shorted.
- The dual-pedal footswitch with ReMode is connected.

#### **Test procedure**

#### Up to V 1.3.x

1. Activate the BiClamp function with the footswitch. After approx. 3 to 4 seconds the test specimen must discontinue activation and emit a warning signal "C-84-2 short circuit".

#### As from V 1.4.x

 Activate the BiClamp function with the footswitch. After approx. 8 seconds the test specimen must interrupt activation and emit a warning message "C-84-2 short circuit".

#### ENDO CUT I and Q Test set-up

ATTENTION! When connecting the probe to the input of the HF power meter, make absolutely sure that minus is connected to the patient plate.

**IMPORTANT!** || For these tests in SET-UP level 2 set the Expert mode to "ON".

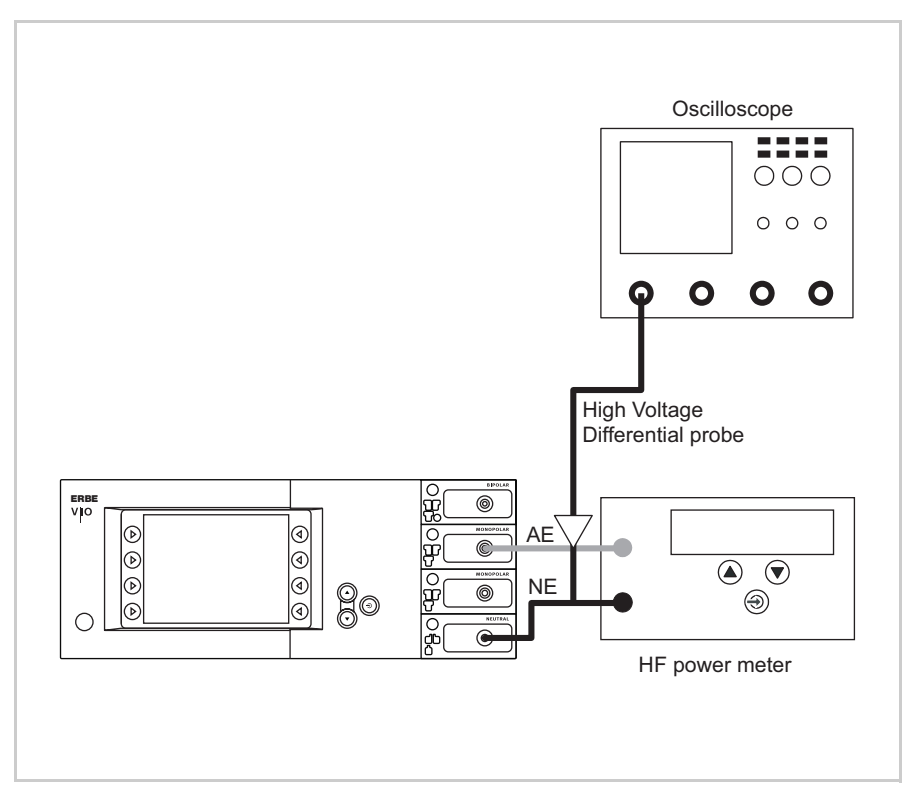

Fig. 10-14

- The test setup is designed as shown in the illustration above.
- The test specimen is connected to the power supply via the power cord.
- The levels of power are determined with the HF power meter. The measuring cables are plugged into the HF power meter direct.

#### **Test procedure**

- Set test specimen to: EndoCut I, Effect 1, Cutting duration 1, Cutting interval 1
- 2. Set HF power meter to: RL = 1000 ohms
- 3. Connect the probe of an oscilloscope to AE and NE.
- 4. Set oscilloscope to: 200 V / Div, 20 ms
- 5. Activate test specimen via the CUT button on the electrode handle.
- 6. Determine the duration of the cutting pulse. The tolerance range is 90 to 110 ms.

#### As from V 1.6.x

- Set test specimen to: EndoCut Q, Effect 1, Cutting duration 1, Cutting interval 2
- 2. Set HF power meter to: RL = 1000 ohms
- 3. Connect the probe of an oscilloscope to AE and NE.
- 4. Set oscilloscope to: 200 V/Div, 100 ms
- 5. Activate test specimen via the CUT button on the electrode handle.
- 6. Determine the duration of the cutting pulse. The tolerance range is 320 to 380 ms.

#### Up to V 1.7.x

- Set test specimen to: EndoCut Q, Effect 1, Cutting duration 4, Cutting interval 2
- 2. Set HF power meter to: RL = 1000 ohms
- 3. Connect the probe of an oscilloscope to AE and NE.
- 4. Set oscilloscope to: 200 V/Div, 100 ms
- 5. Activate test specimen via the CUT button on the electrode handle.
- 6. Determine the duration of the cutting pulse. The tolerance range is 320 to 380 ms

#### BI PRECISE COAG Test set-up

Fig. 10-15

- The test specimen is connected to the power supply via the power cord.
- The levels of power are determined with the HF power meter. The measuring cables are plugged into the HF power meter direct.
- The dual-pedal footswitch with ReMode is connected.

117 / 144

**Test procedure** 

- 1. Set test specimen to: BI PRECISE COAG, Effect 8, 50 watts
- 2. Set HF power meter to: RL = 75 ohms
- 3. Activate test specimen via COAG pedal on the footswitch.
- 4. Determine and document measured value. The tolerance range is 40 to 60 watts.

### **Monitor circuits**

NE monitoring of critical resistance for single surfaced neutral electrodes

#### Testing and measuring equipment

| ERBE<br>Art. No. | Description                                                           |
|------------------|-----------------------------------------------------------------------|
| 20194-070        | Patient cable NE<br>or                                                |
| 20194-075        | Patient cable NE, international                                       |
| 20100-033        | Adapter cable NE                                                      |
| 20100-101        | VIO Testbox Symmetry/Resistance<br>(NE asymmetry/critical resistance) |
| 20189-101        | Dual-pedal footswitch with ReMode                                     |

Presets on the test specimen

- AUTO CUT, Effect 1, 10 watts.
- Neutral electrode "single surface".

Test set-up and test procedure

#### 1st test step

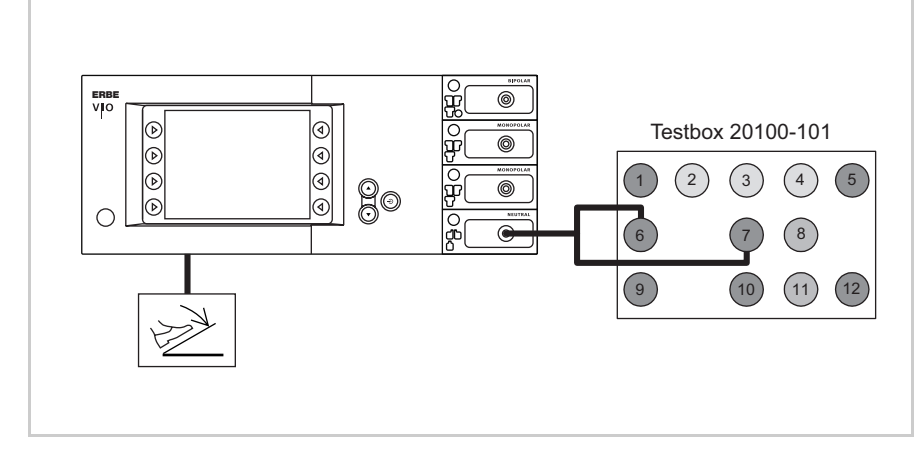

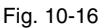

- The test specimen is connected to the power supply via the power cord.
- The test is performed without a load.
- The NE receptacle of the test specimen is connected to the VIO Testbox via the patient cable NE with the adapter cable.
- The dual-pedal footswitch with ReMode is connected.
- 1. On the test specimen the (single surfaced) neutral electrode lamp must light up red.
- 2. Activate AUTO CUT via the footswitch. The test specimen must inhibit activation and emit or display an optical and acoustic warning.

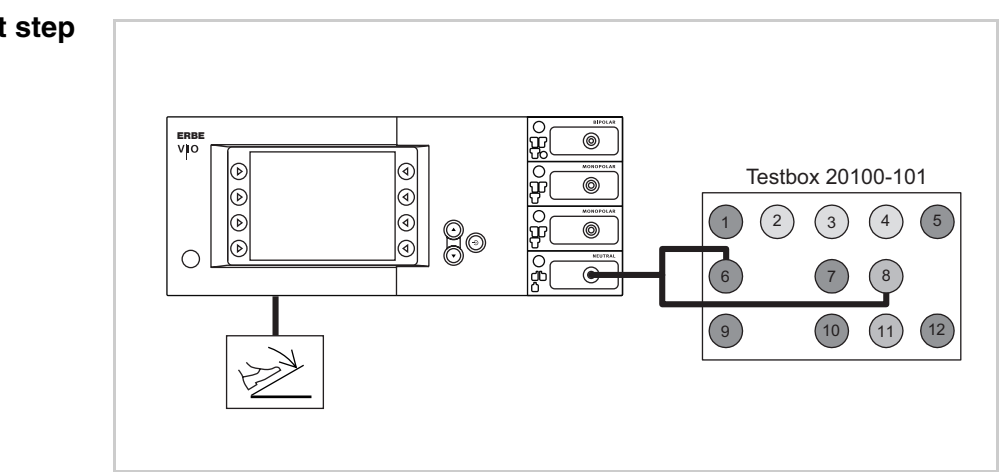

#### 2nd test step

- The test specimen is connected to the power supply via the power cord.
- The test is performed without a load.
- The NE receptacle of the test specimen is connected to the VIO Testbox via the patient cable NE with the adapter cable.
- The dual-pedal footswitch with ReMode is connected.
- 1. On the test specimen the (single surfaced) neutral electrode lamp must light up green.
- 2. Activate AUTO CUT via the footswitch. It must be possible to activate the test specimen without error or warning signals.

#### NE monitoring of critical resistance for dual surfaced neutral electrodes

Testing and measuring equipment

| ERBE<br>Art. No.       | Description                                                           |
|------------------------|-----------------------------------------------------------------------|
| 20194-070<br>20194-075 | Patient cable NE<br>or<br>Patient cable NE, international             |
| 20100-033              | Adapter cable NE                                                      |
| 20100-101              | VIO Testbox Symmetry/Resistance<br>(NE asymmetry/critical resistance) |
| 20189-101              | Dual-pedal footswitch with ReMode                                     |

Presets on the test specimen

- AUTO CUT, Effect 1, 10 watts.
- Neutral electrode "dual surface".

Test set-up and test procedure

#### 1st test step

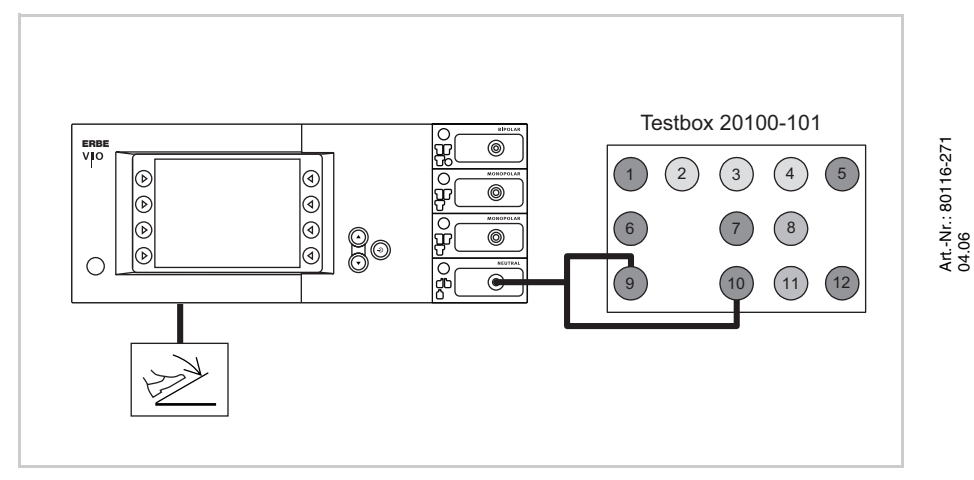

- The test specimen is connected to the power supply via the power cord.
- The test is performed without a load.
- The NE receptacle of the test specimen is connected to the VIO Testbox via the patient cable NE with the adapter cable.
- The dual-pedal footswitch with ReMode is connected.
- 1. On the test specimen the (dual surfaced) neutral electrode lamp must light up red.
- 2. Activate AUTO CUT via the footswitch. The test specimen must inhibit activation and display or emit an optical and acoustic warning.

#### 2nd test step

3rd test step

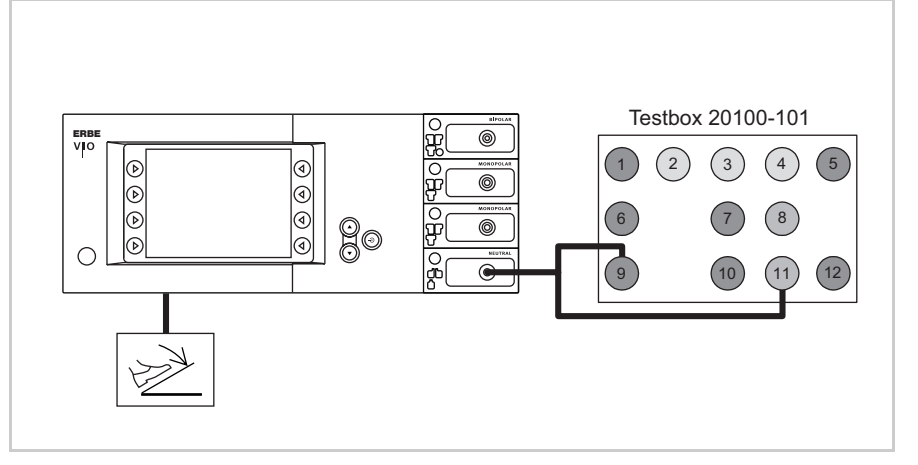

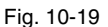

- The test specimen is connected to the power supply via the power cord.
- The test is performed without a load.
- The NE receptacle of the test specimen is connected to the VIO Testbox via the patient cable NE with the adapter cable.
- The dual-pedal footswitch with ReMode is connected.
- 1. On the test specimen the (dual surfaced) neutral electrode lamp must light up green.
- 2. Activate AUTO CUT via the footswitch. It must be possible to activate the test specimen without error or warning signals.

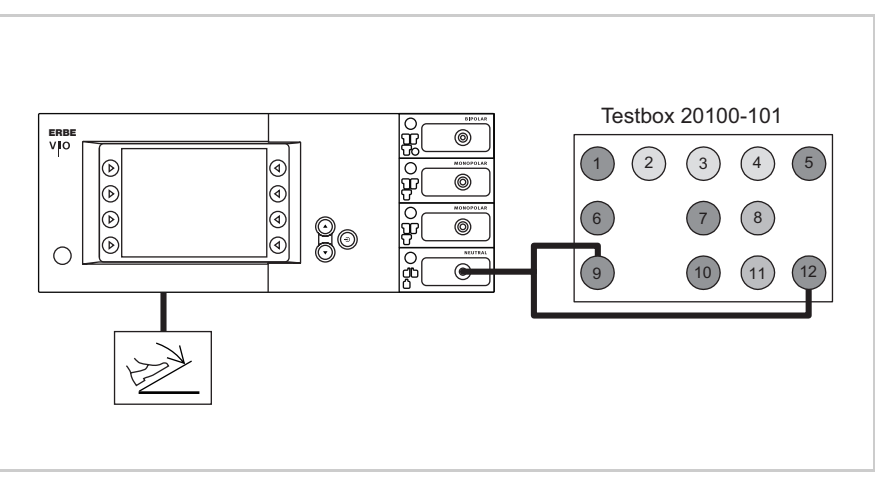

- The test specimen is connected to the power supply via the power cord.
- The test is performed without a load.
- The NE receptacle of the test specimen is connected to the VIO Testbox via the patient cable NE with the adapter cable.
- The dual-pedal footswitch with ReMode is connected.

- 1. On the test specimen (dual surfaced) neutral electrode lamp must light up red.
- 2. Activate AUTO CUT via the footswitch. The test specimen must inhibit activation and display or emit an optical and acoustic warning.

#### NE monitoring of asymmetry Testing and measuring equipment

| ERBE<br>Art. No. | Description                                                           |
|------------------|-----------------------------------------------------------------------|
| 20192-127        | Patient cable AE<br>or                                                |
| 20192-110        | Patient cable AE, international                                       |
| 20190-045        | Electrode handle ICC/ACC                                              |
| 20194-070        | Patient cable NE<br>or                                                |
| 20194-075        | Patient cable NE, international                                       |
| 20100-033        | Adapter cable NE                                                      |
| 20100-101        | VIO Testbox Symmetry/Resistance<br>(NE asymmetry/critical resistance) |

Presets on the test specimen

- SOFT COAG, Effect 1, 10 watts.
- Neutral electrode "dual surface".

Test set-up and test procedure

#### 1st test step

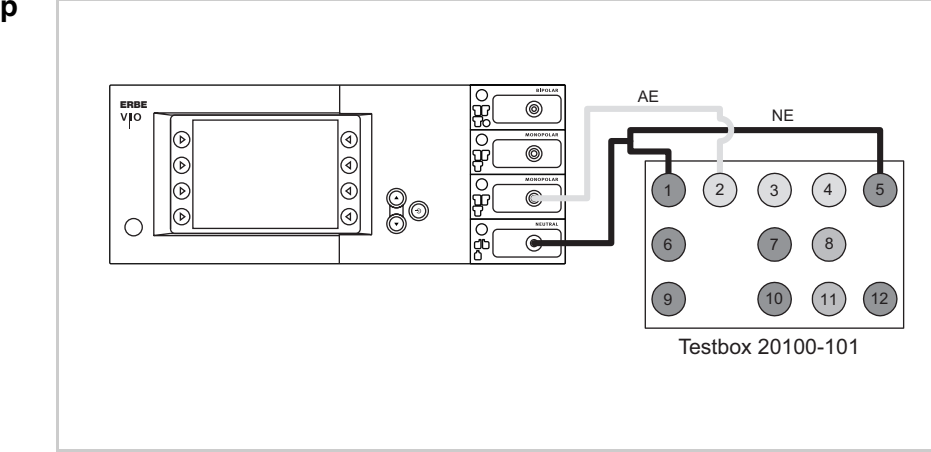

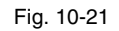

- The test specimen is connected to the power supply via the power cord.
- The NE receptacle of the test specimen is connected to the VIO Testbox via the patient cable NE with the adapter cable.
- The AE receptacle of the test specimen is connected to the VIO Testbox (AE receptacle) via the patient cable AE and the electrode handle with the laboratory cable.
- 1. Activate test specimen via CUT button on the electrode handle for approx. 10 seconds. During the entire activation time there must be no warning signal.

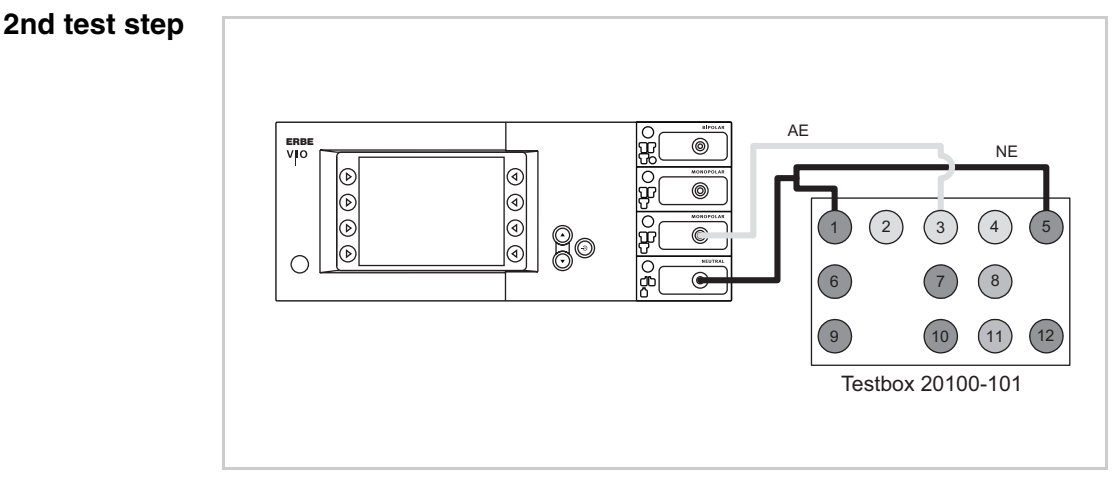

- The test specimen is connected to the power supply via the power cord.
- The NE receptacle of the test specimen is connected to the VIO Testbox via the patient cable NE with the adapter cable.
- The AE receptacle of the test specimen is connected to the VIO Testbox (AE receptacle) via the patient cable AE and the electrode handle with the laboratory cable.
- Activate test specimen via CUT button on the electrode handle for approx. 10 seconds. There must be an optical warning signal 2 seconds after activation at the latest. The test specimen must not interrupt activation.

#### 3rd test step

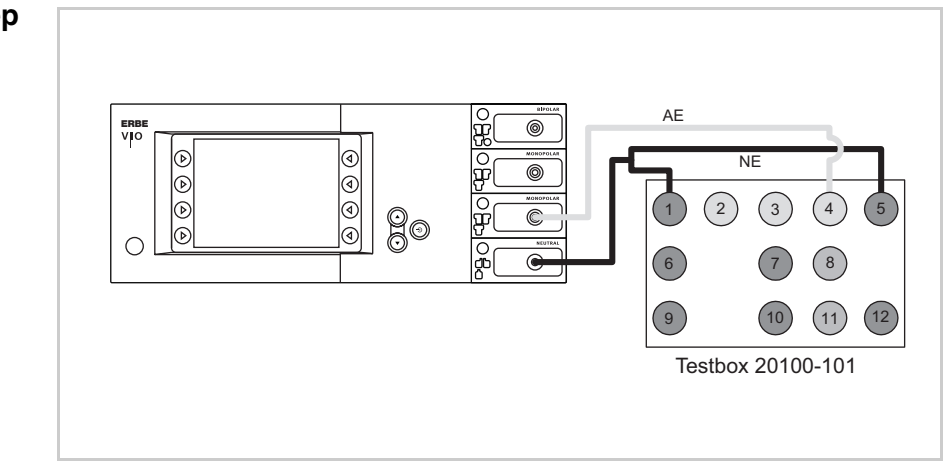

- The test specimen is connected to the power supply via the power cord.
- The NE receptacle of the test specimen is connected to the VIO Testbox via the patient cable NE with the adapter cable.
- The AE receptacle of the test specimen is connected to the VIO Testbox (AE receptacle) via the patient cable AE and the electrode handle with the laboratory cable.
- 1. Activate the test specimen with the CUT button on the electrode handle for approx. 10 seconds. Within 2 seconds after activation at the latest an optical warning must be emitted and within another 2 seconds an acoustic warning must be emitted. The test specimen must interrupt activation.

### **CHAPTER 11**

# **Spare parts**

# VIO D with plug-in power supply module

IMPORTANT!

Image: These units come with different power supply modules – plug-in or<br/>screw-in (see chapter "Controls"). Some unit components differ,<br/>depending on the type of power supply module the unit has.

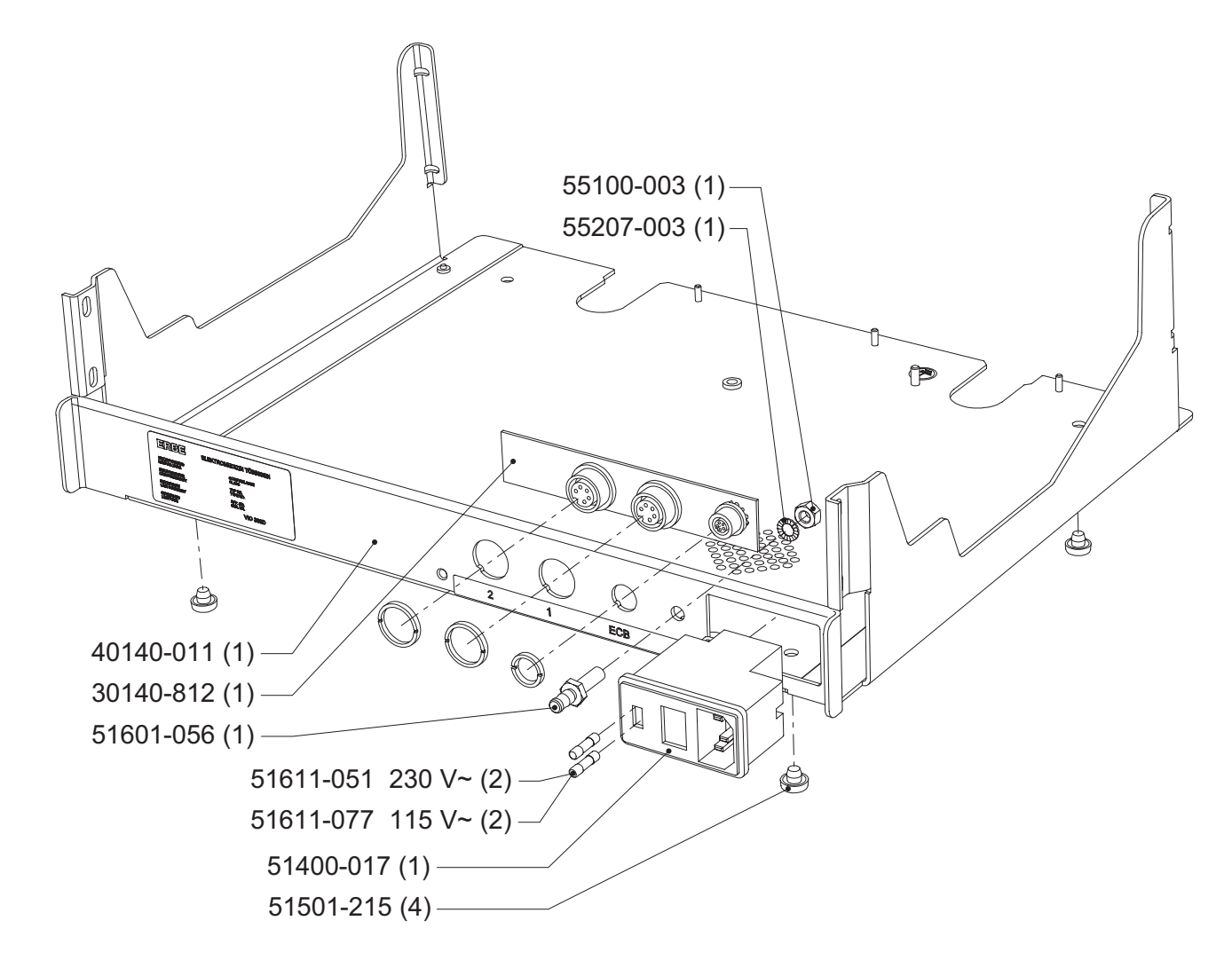

Art.-Nr.: 80116-271 04.06

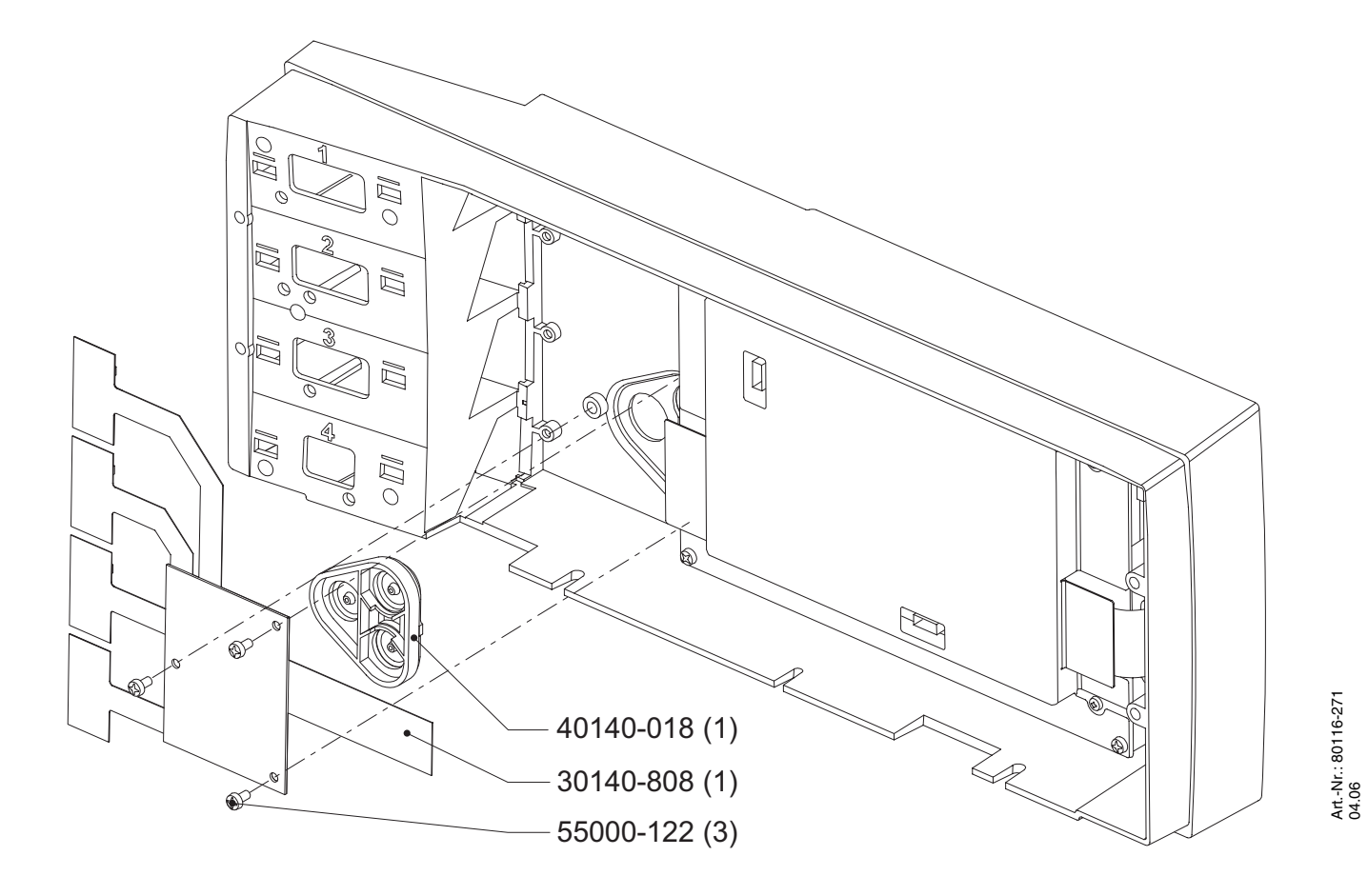

Fig. 11-2

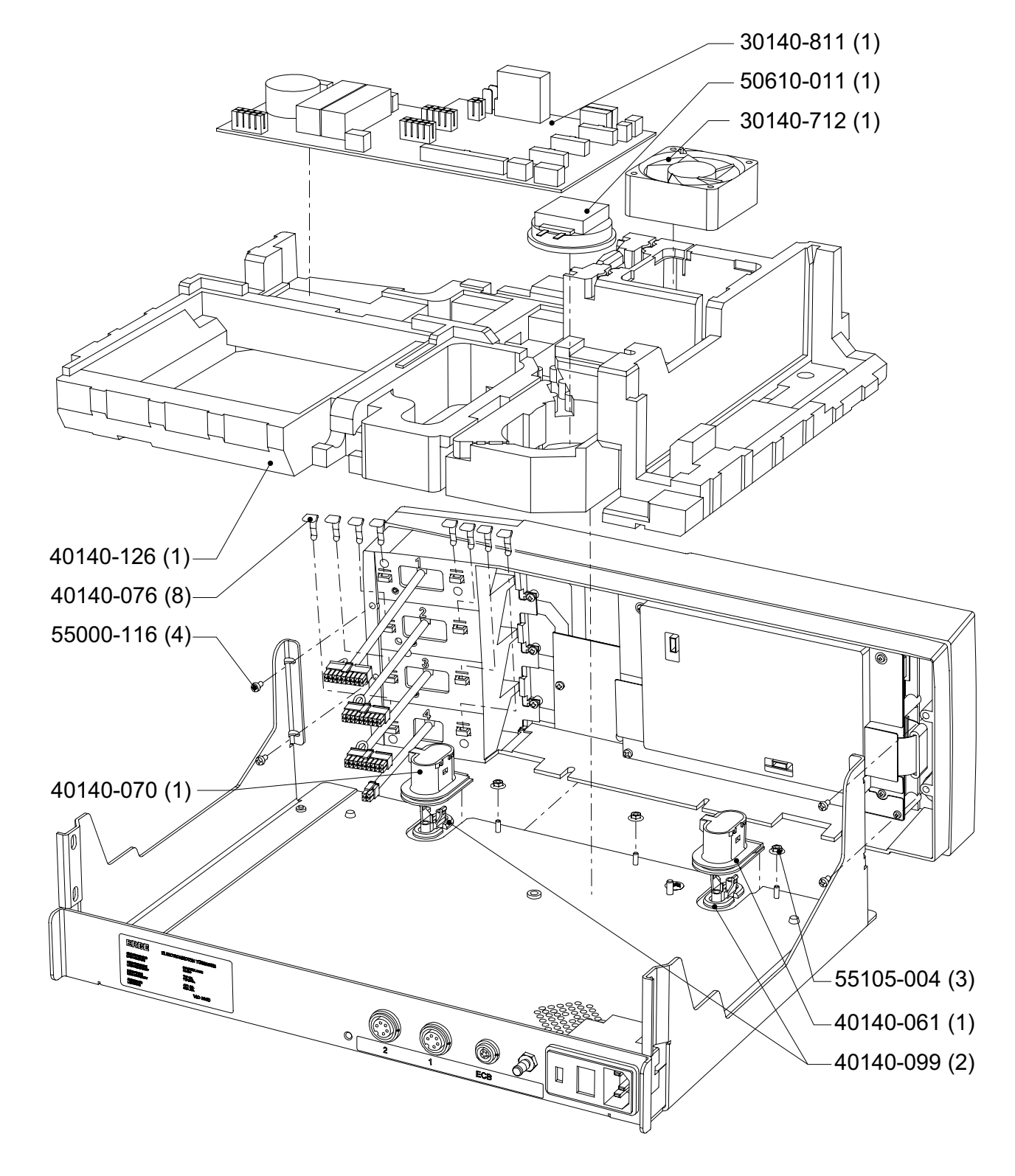

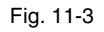

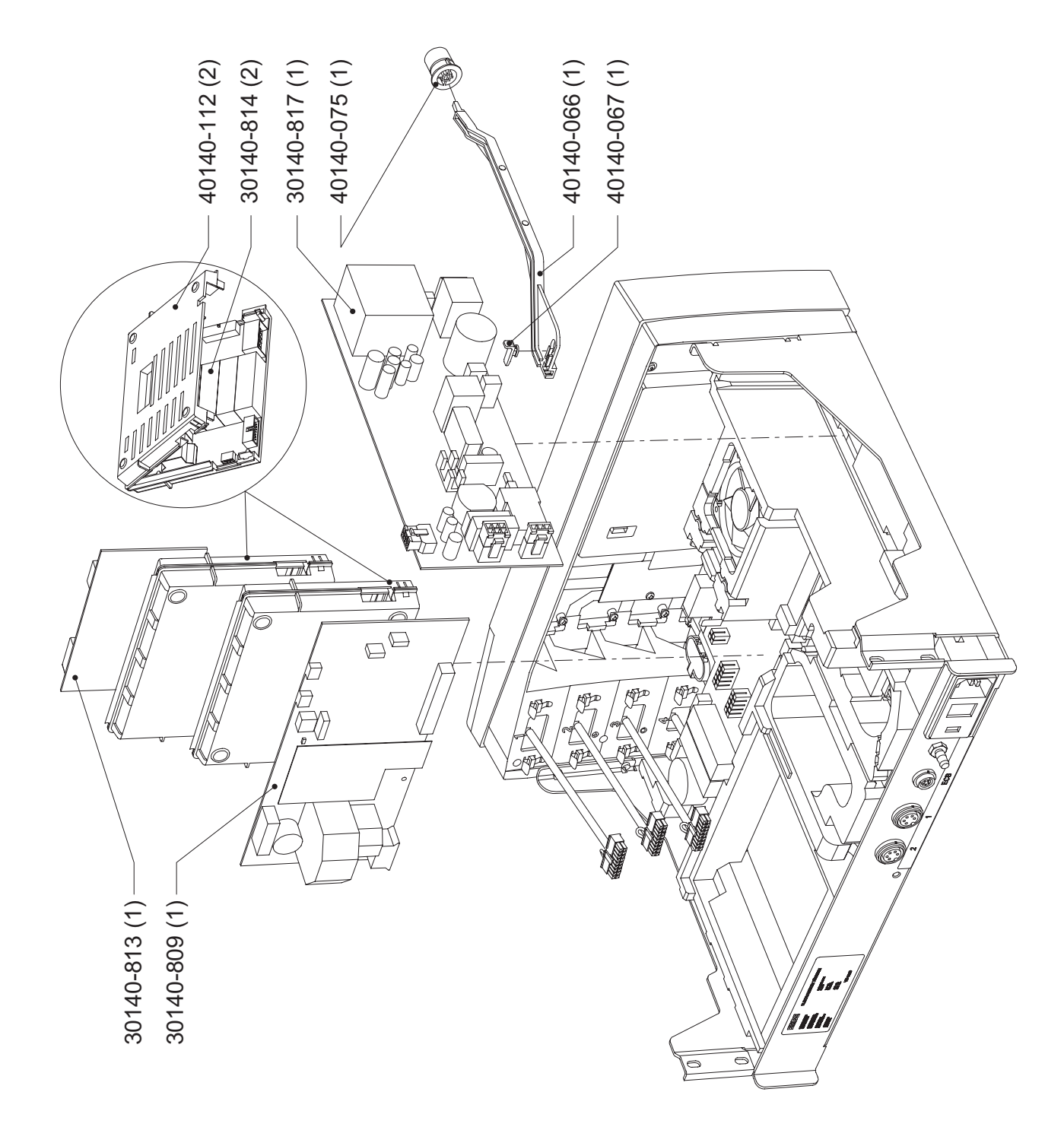

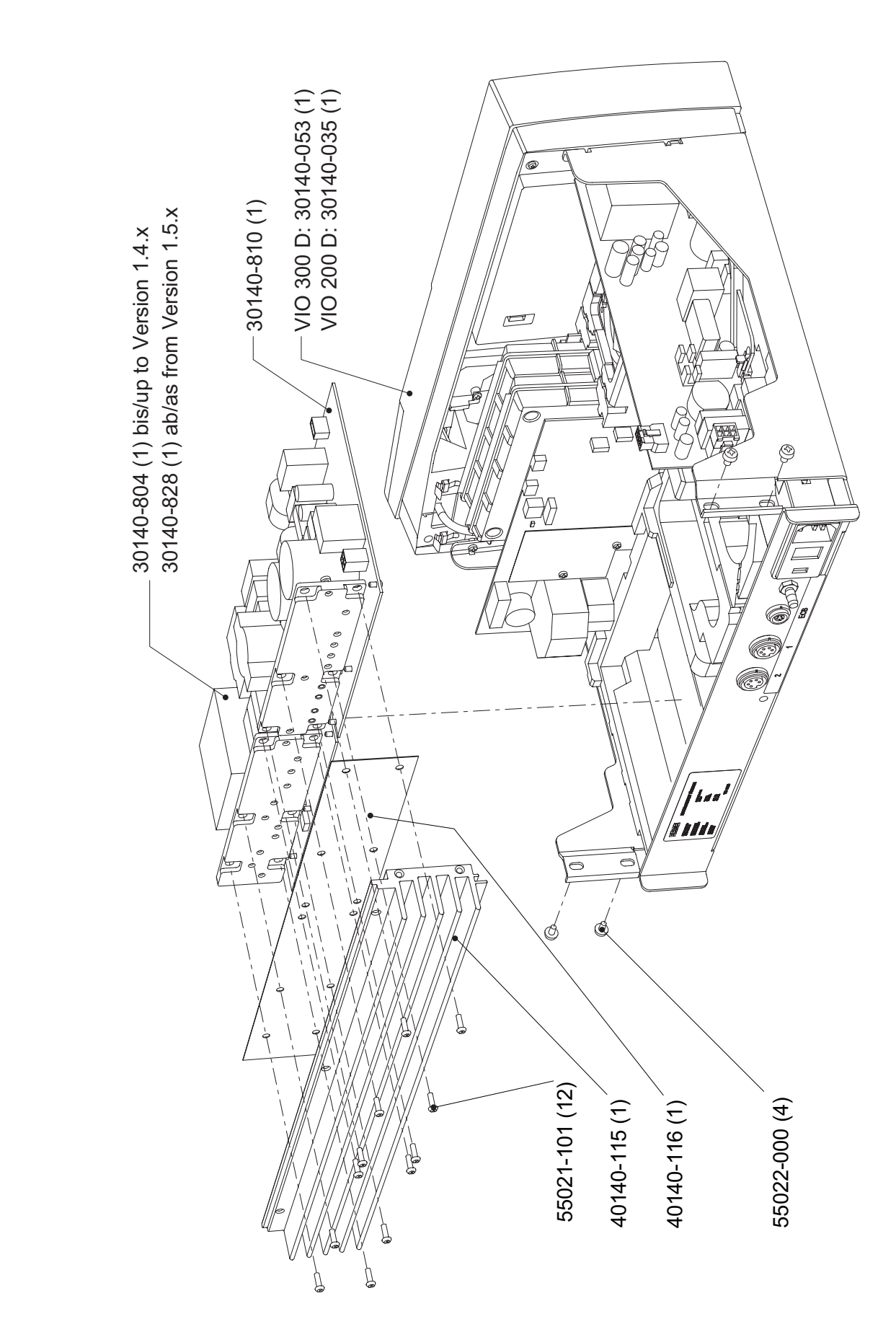

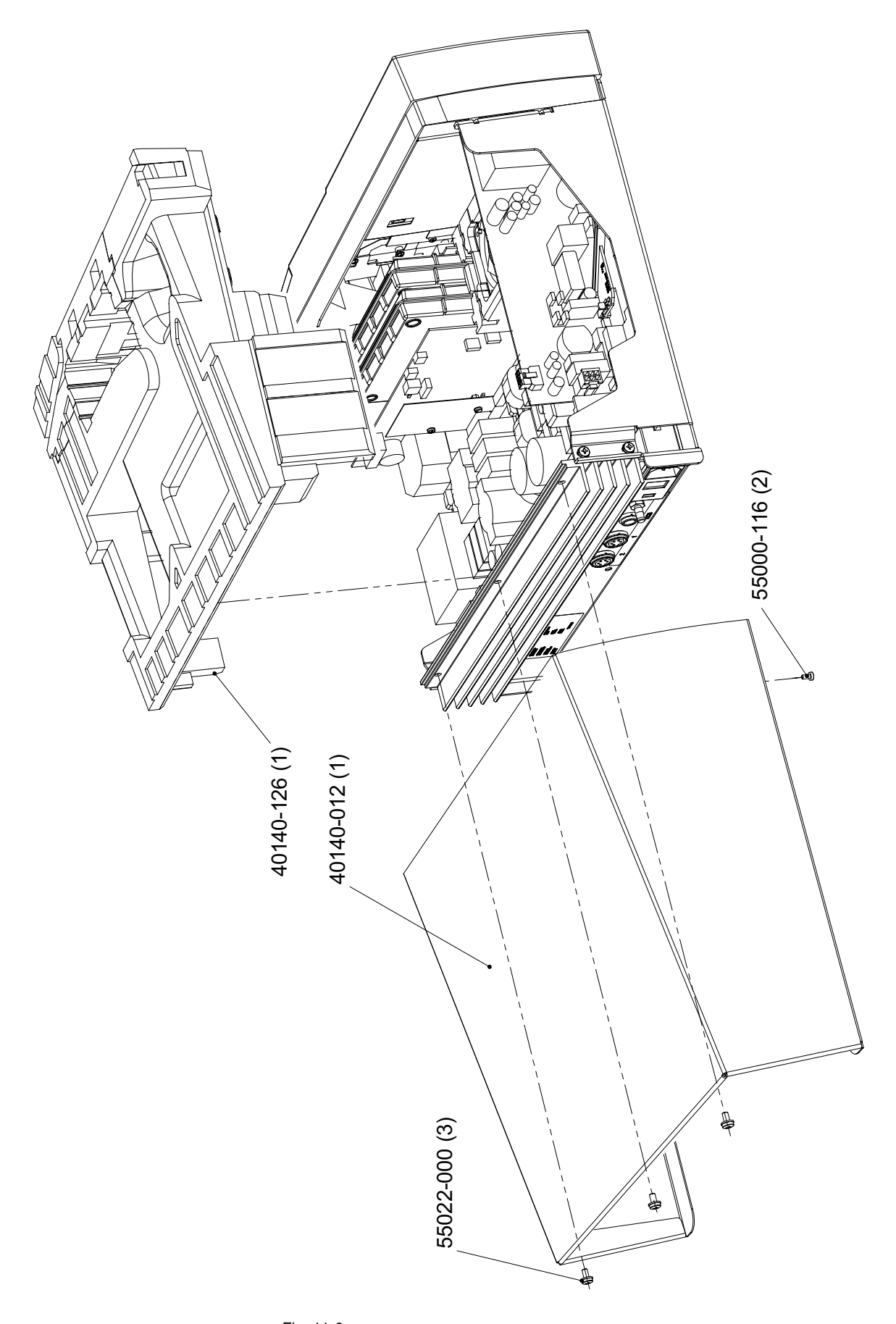

# VIO D with screw-in power supply module

**IMPORTANT!** These units come with different power supply modules – plug-in or screw-in (see chapter "Controls"). Some unit components differ, depending on the type of power supply module the unit has.

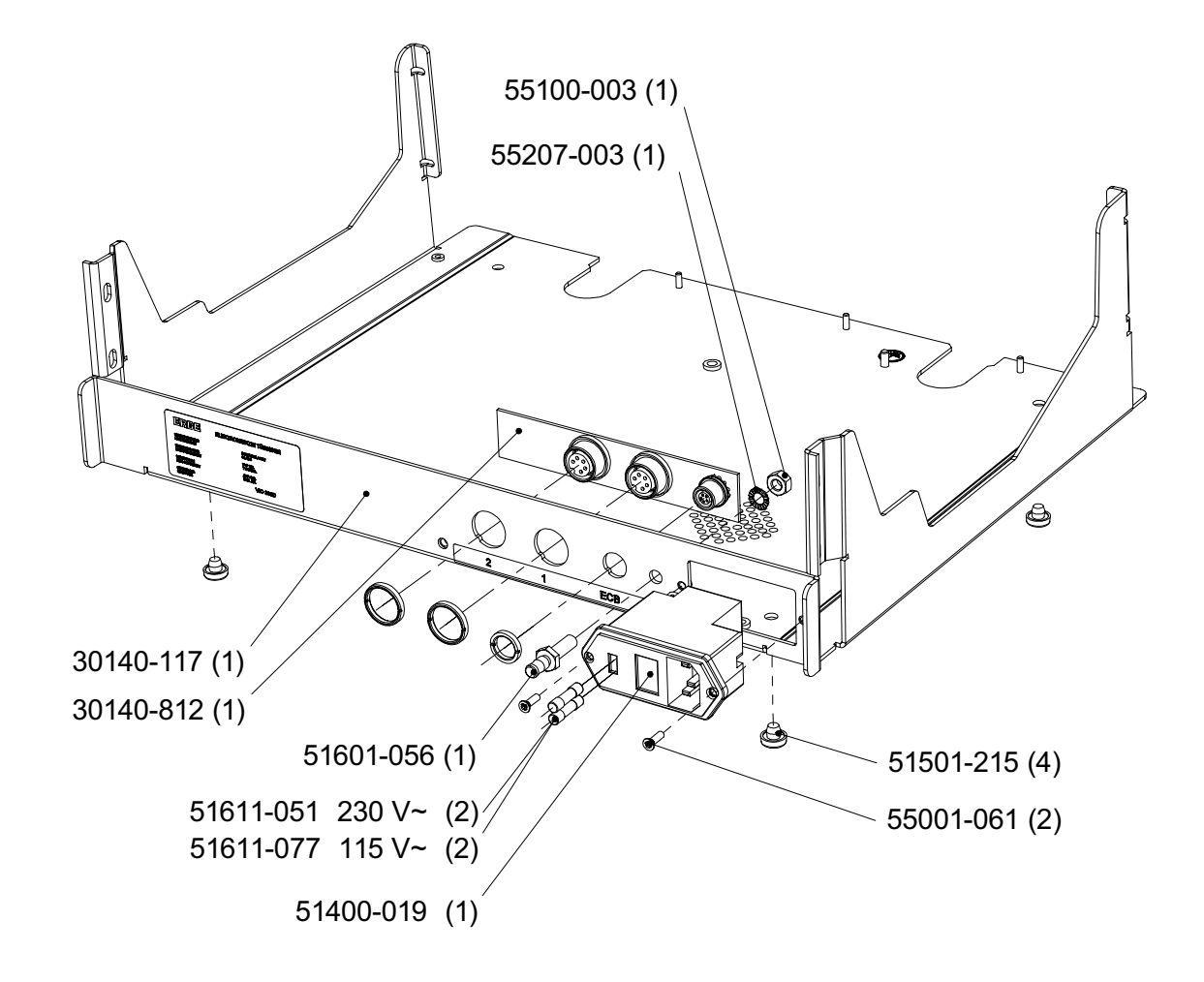

Fig. 11-7

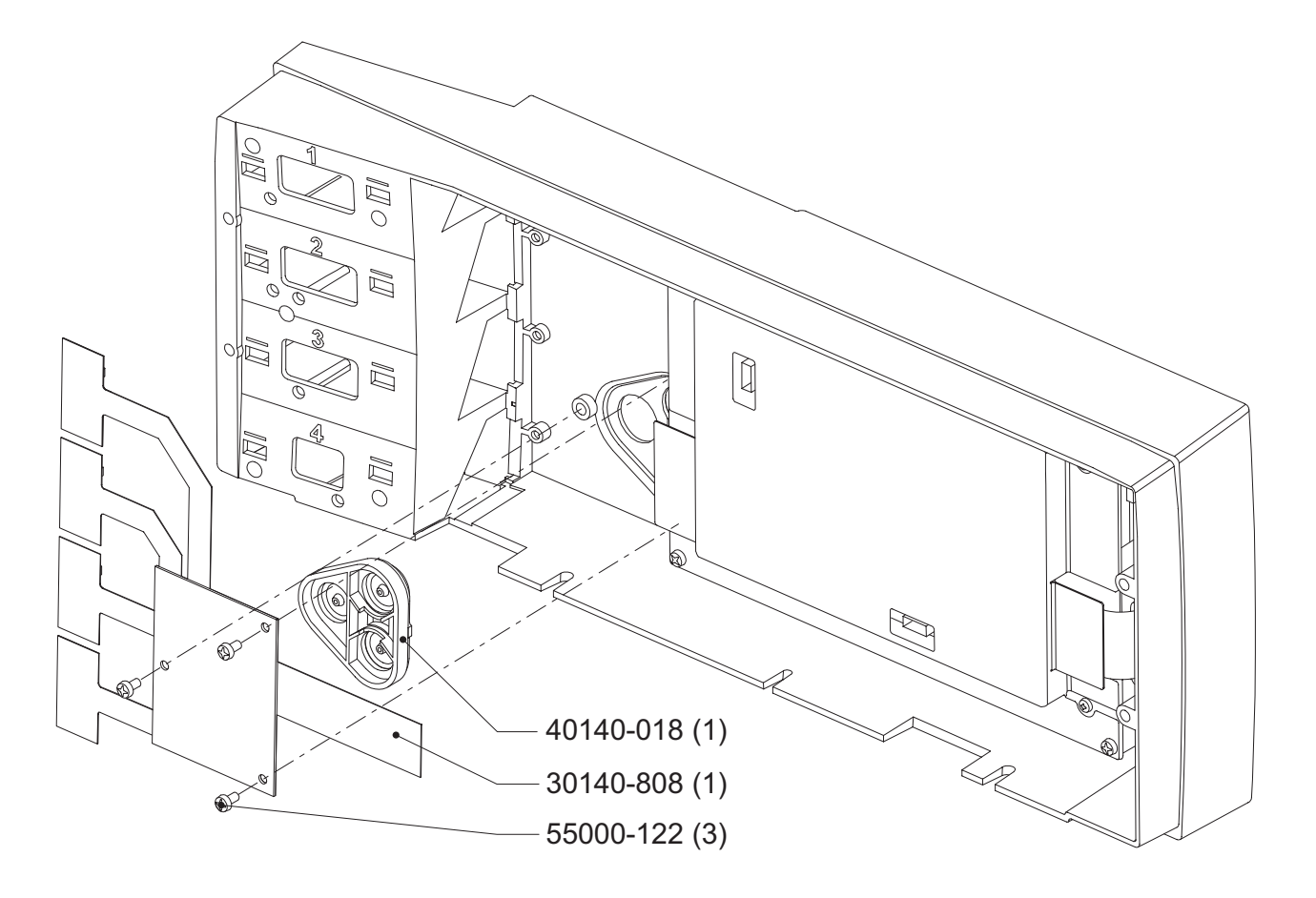

Fig. 11-8

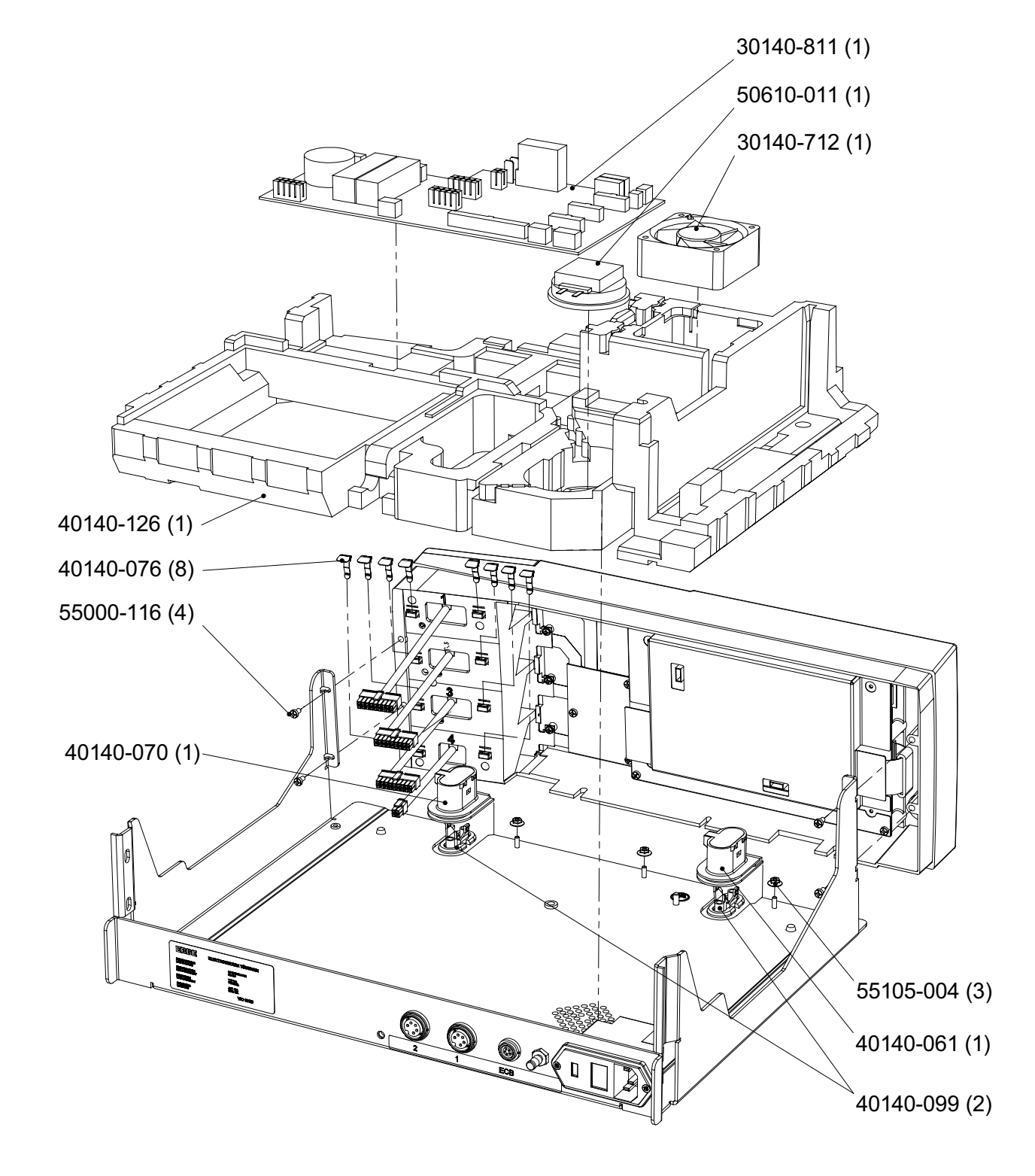

Fig. 11-9

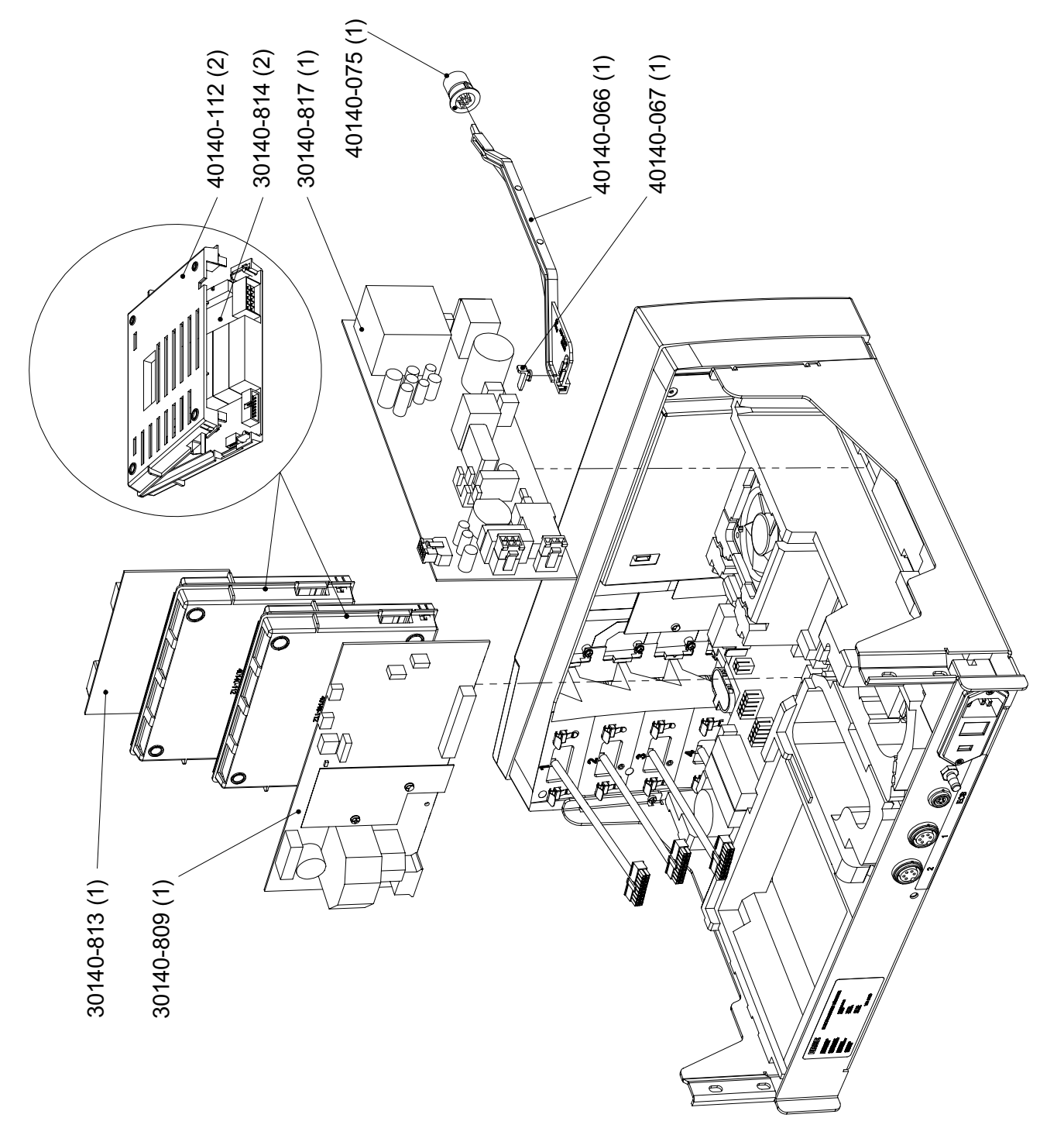

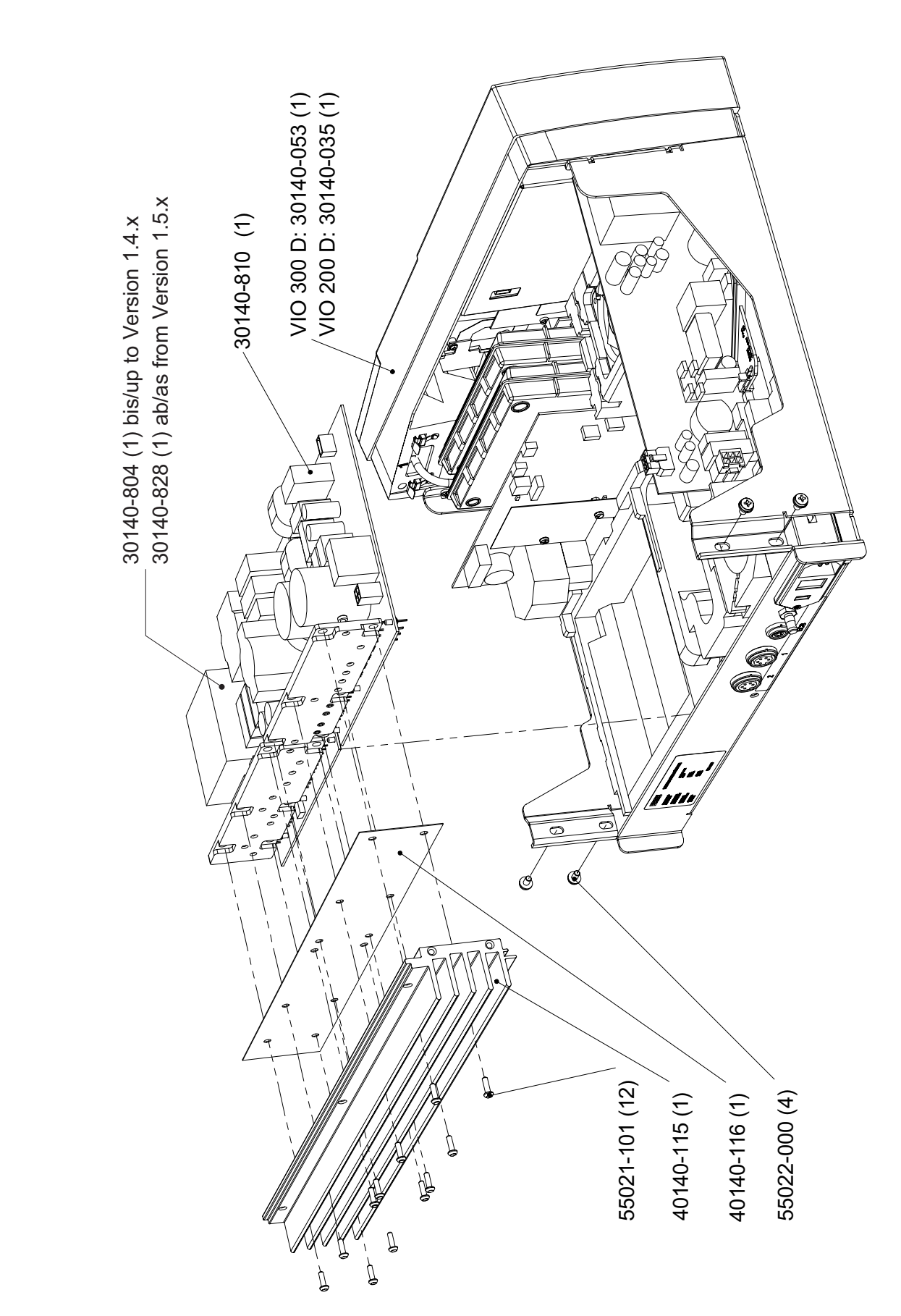

Art.-Nr.: 80116-271 04.06

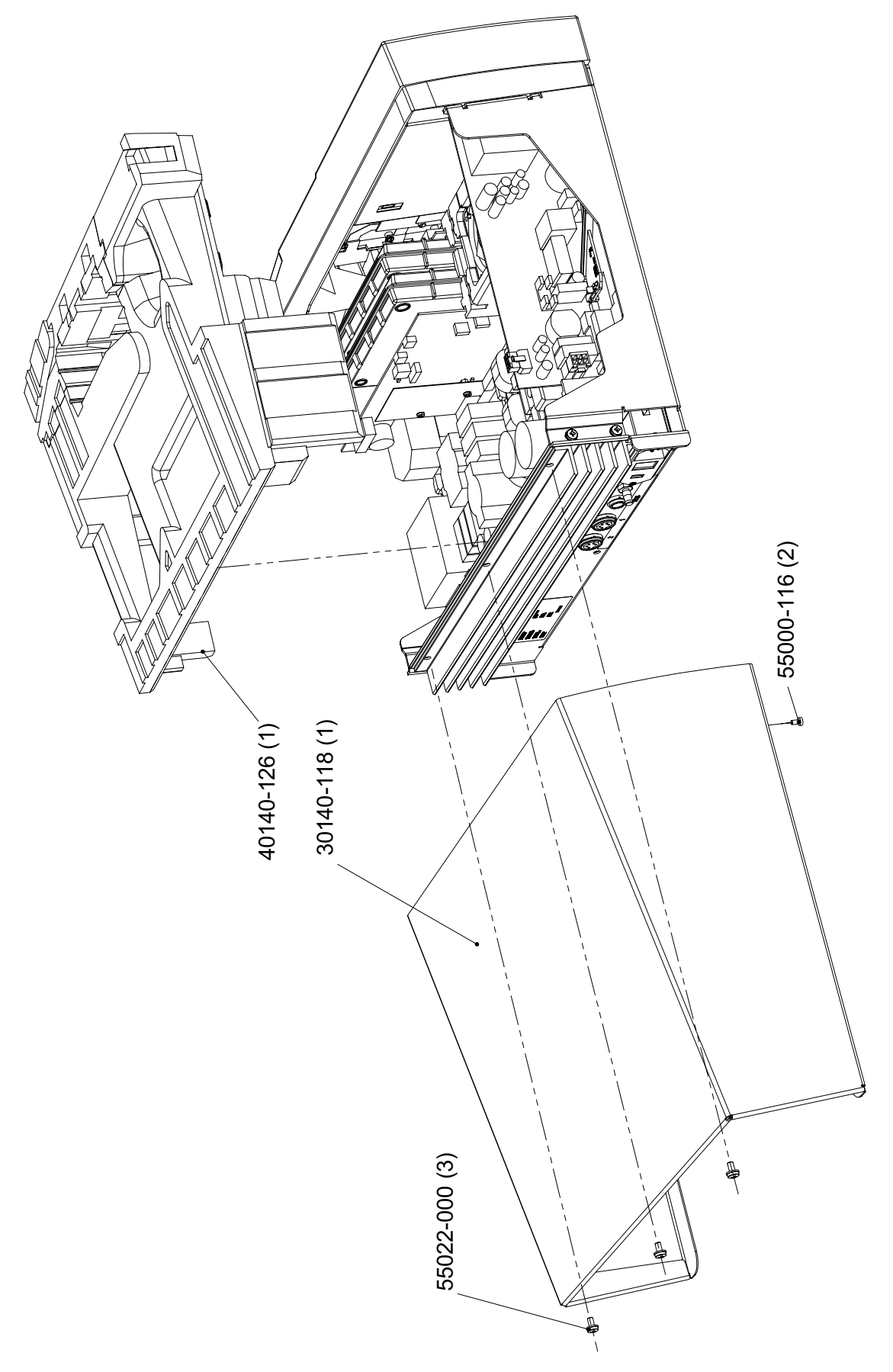

# Wiring

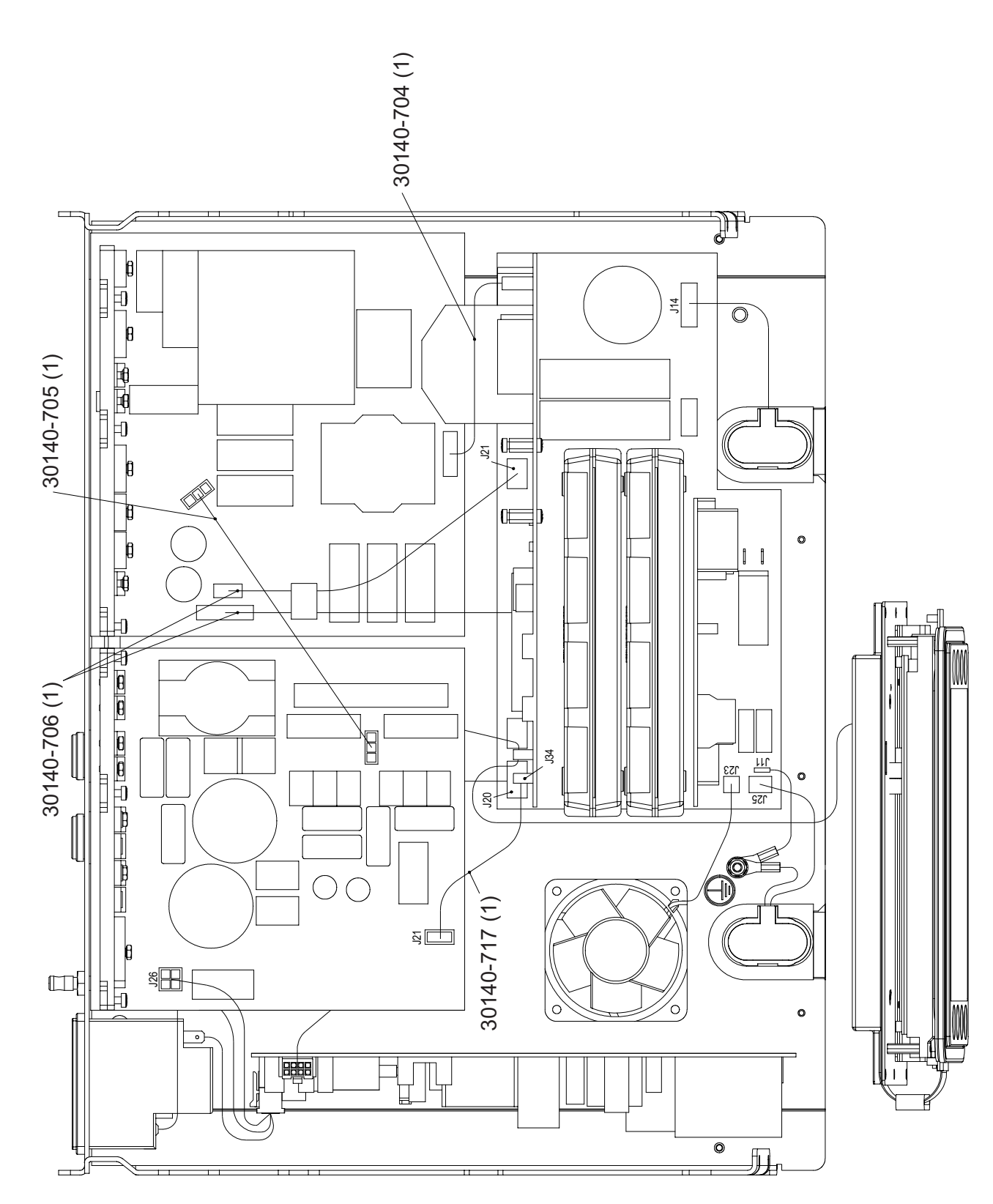

# Wiring for HF generator module 30140-804

Fig. 11-13

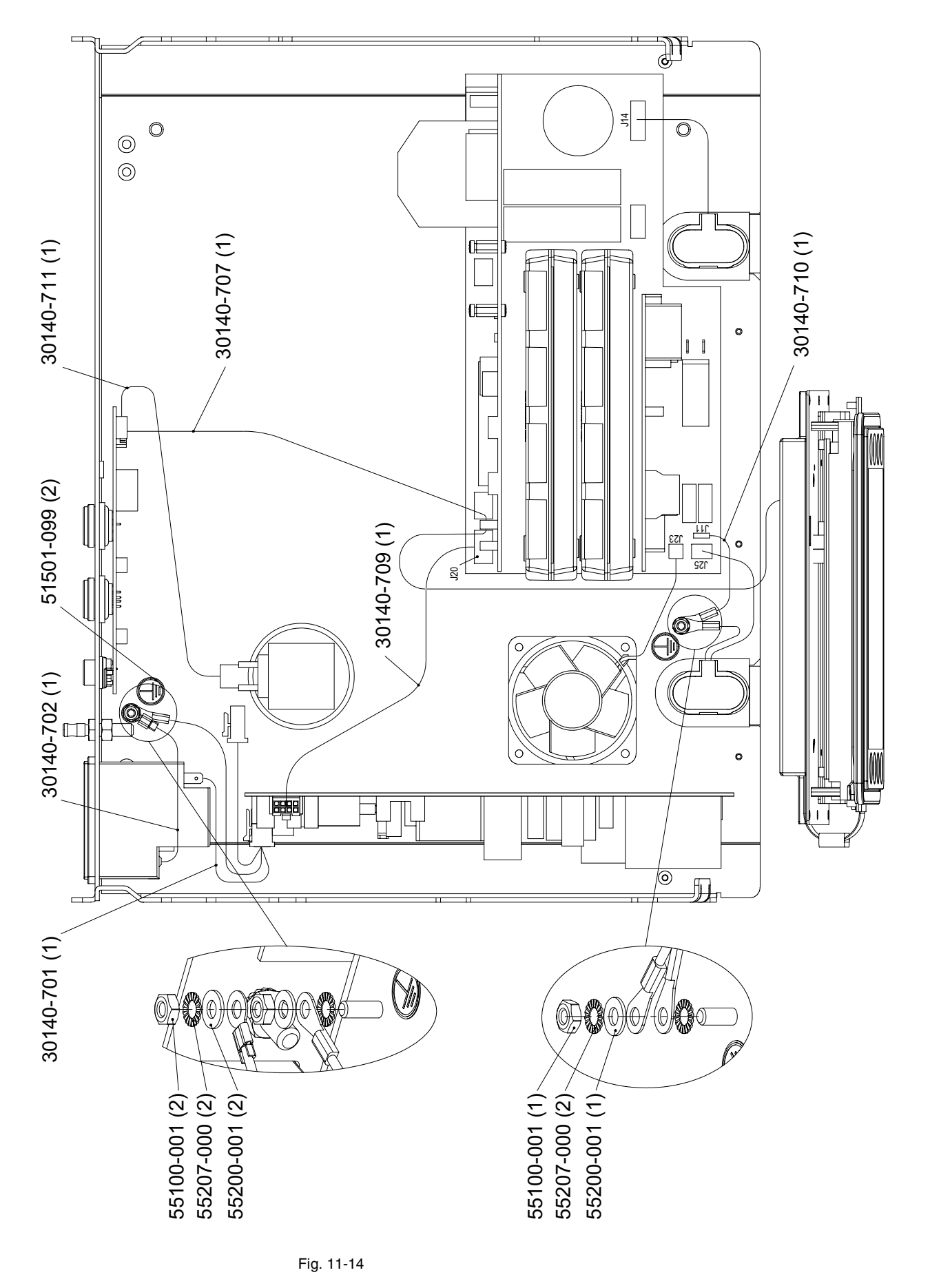

Art.-Nr.: 80116-271 04.06

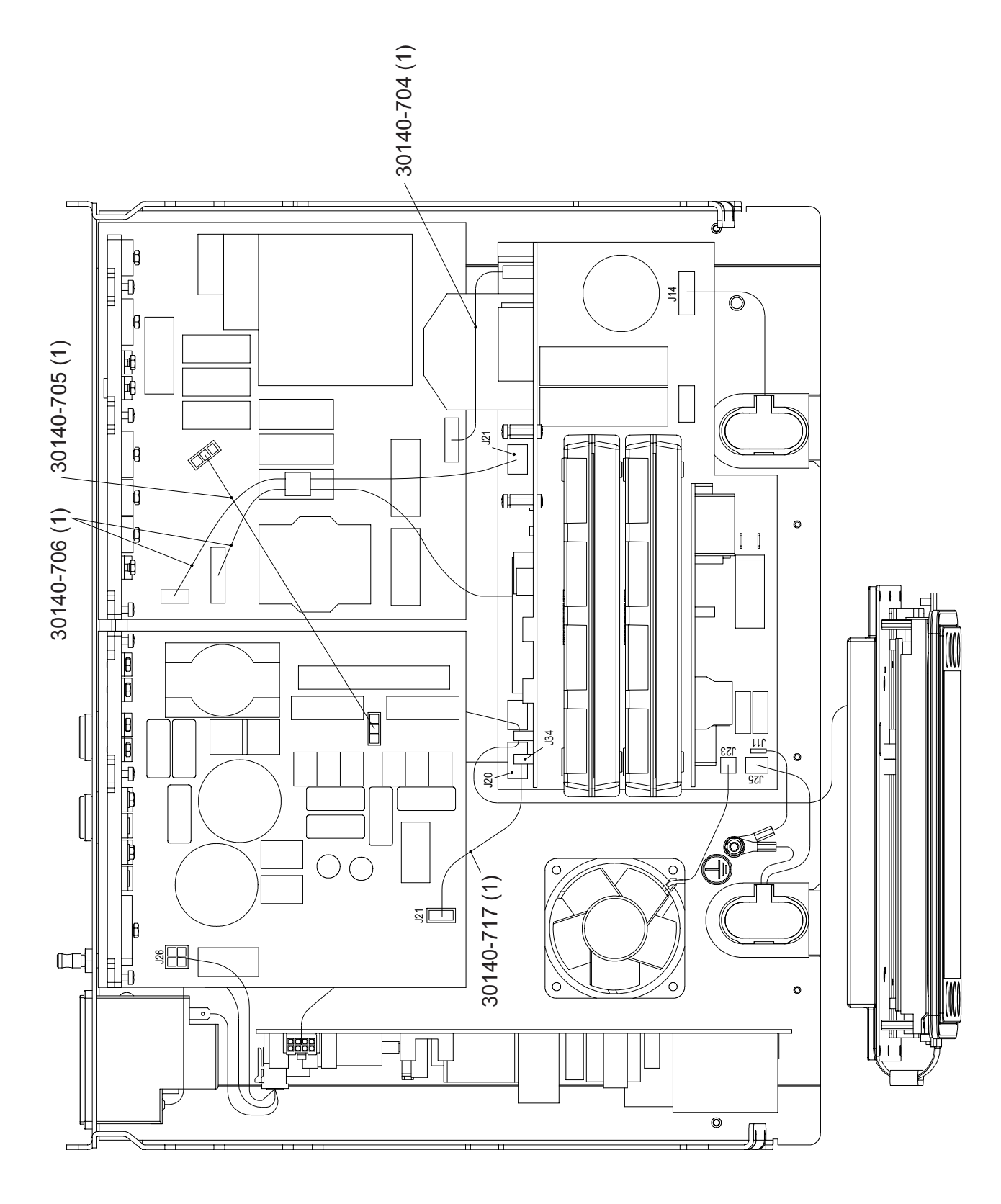

# Wiring for HF generator module 30140-828

Fig. 11-15

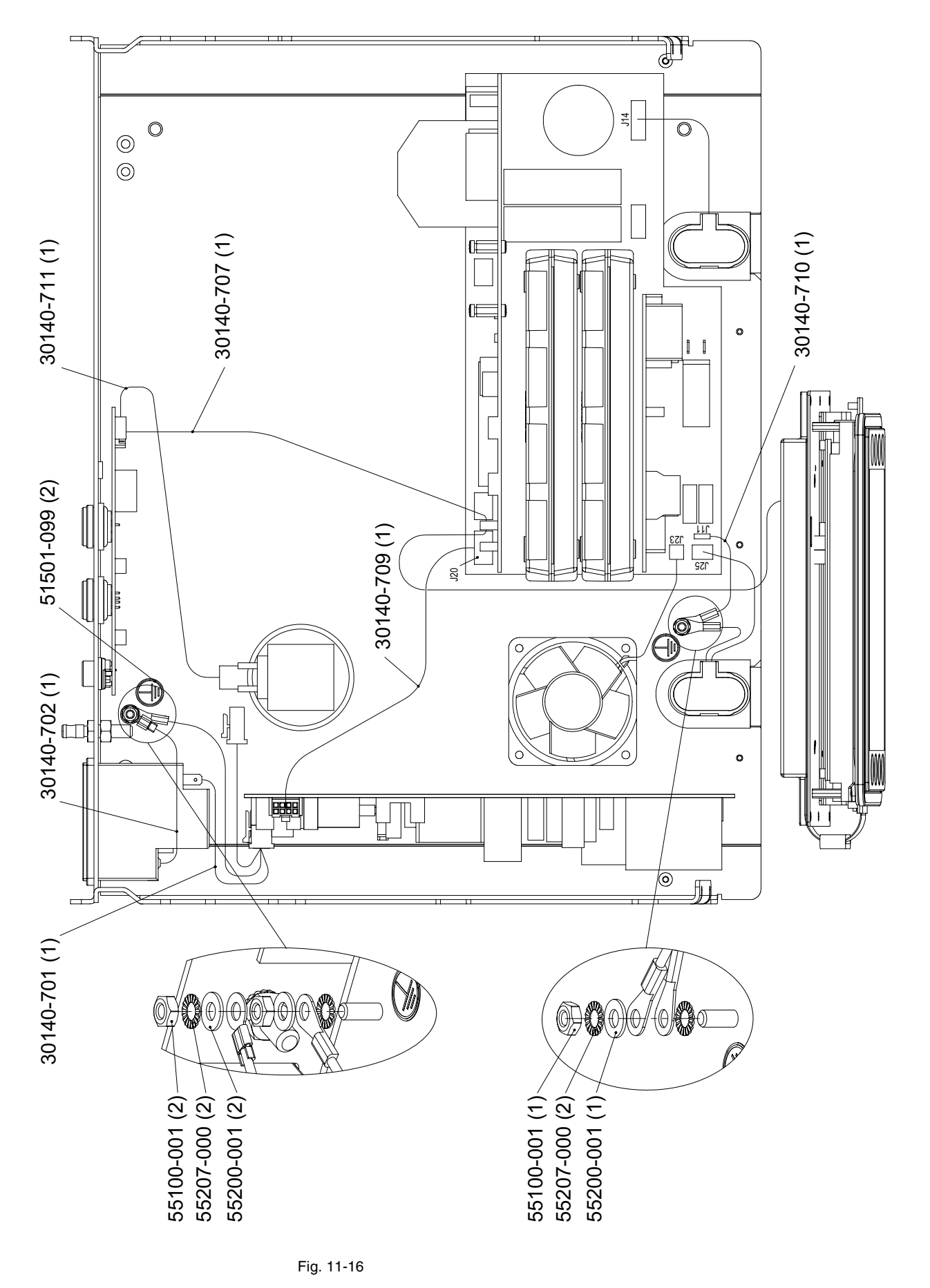

Art.-Nr.: 80116-271 04.06

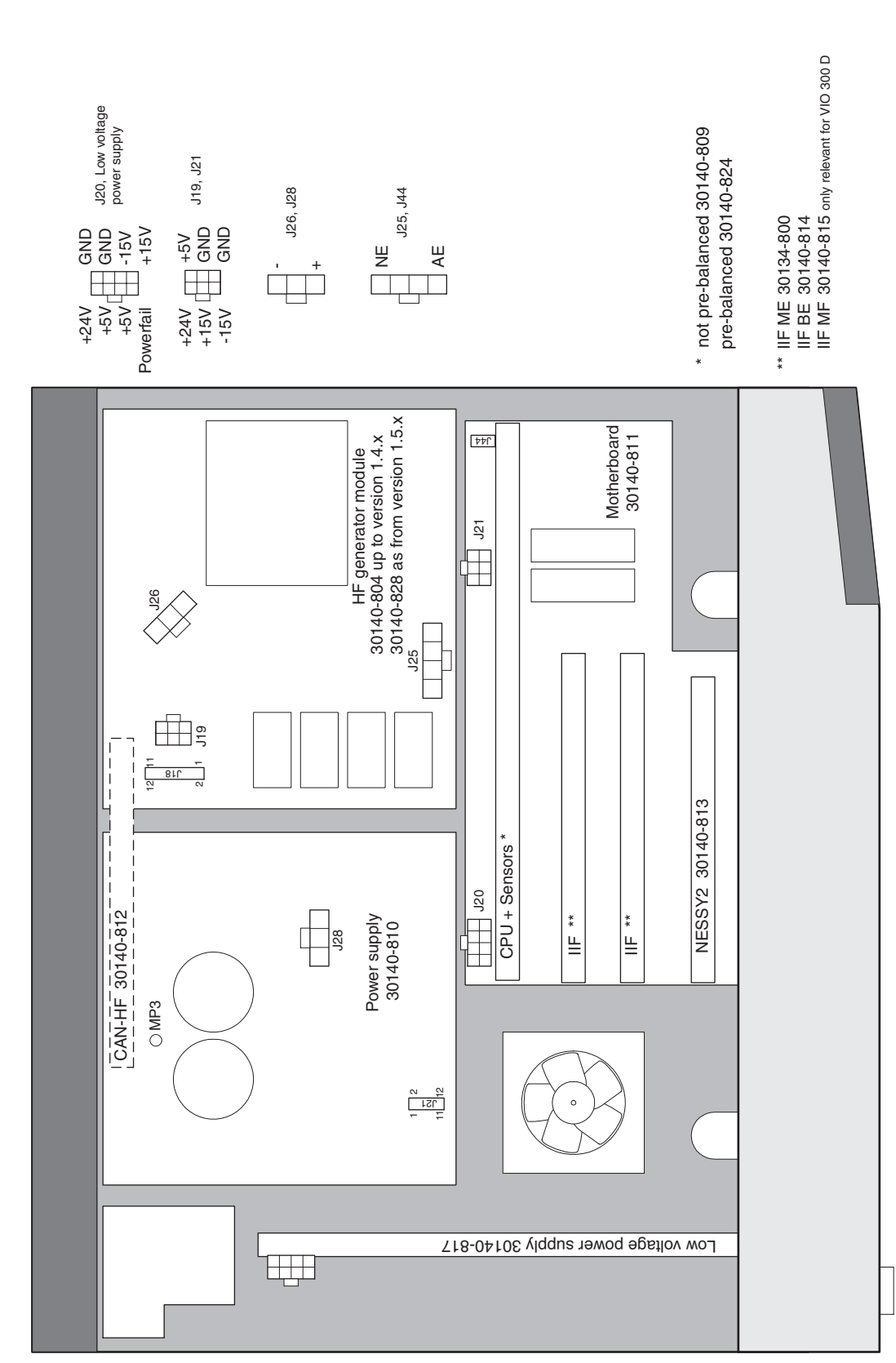

# **Circuit Boards**

Fig. 11-17

# **Receptacle modules**

### **Bipolar receptacles**

ERBE Art. No. 20140-610

Receptacle module BI 8/4

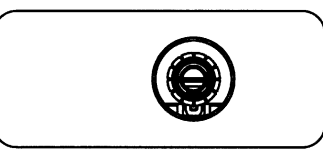

```
Fig. 11-18
```

ERBE Art. No. 20140-611

Receptacle module BI 2PIN 28

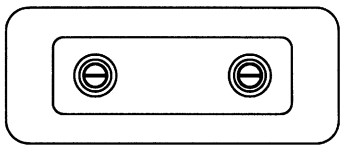

```
Fig. 11-19
```

ERBE Art. No. 20140-612

Receptacle module BI 2PIN 22

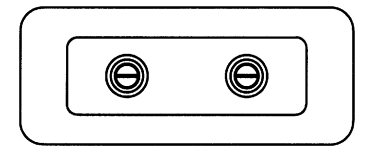

Fig. 11-20

### Monopolar receptacles

ERBE Art. No. 20140-620

Receptacle module MO 9/5

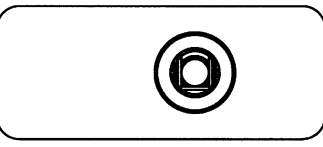

Fig. 11-21

ERBE Art. No. 20140-621

Receptacle module MO 4

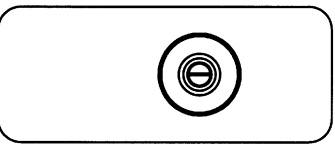

Fig. 11-22

ERBE Art. No. 20140-622 Recep

Receptacle module MO 3PIN-Bovie

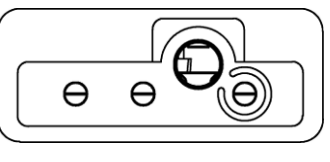

Fig. 11-23

ERBE Art. No. 20140-623

Receptacle module MO 3PIN-9/5

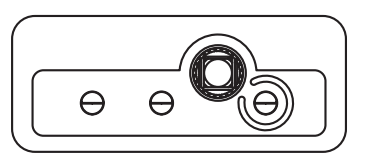

Fig. 11-24

## **MF** receptacle

ERBE Art. No. 20140-630

Receptacle module MF 0

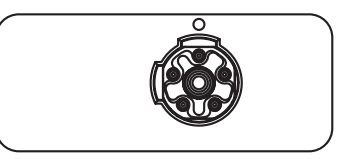

Fig. 11-25

# **Receptacles for neutral electrode**

ERBE Art. No. 20140-640

Receptacle module NE 6

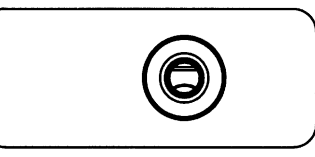

Fig. 11-26

ERBE Art. No. 20140-641

**1** Receptacle module NE 2PIN

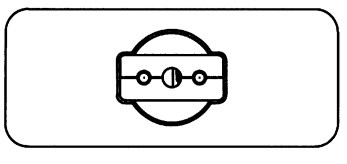

Fig. 11-27